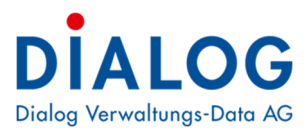

# Benutzerhandbuch

# Baugesuchsverwaltung

Version GemoWin NG Release 5.40.5

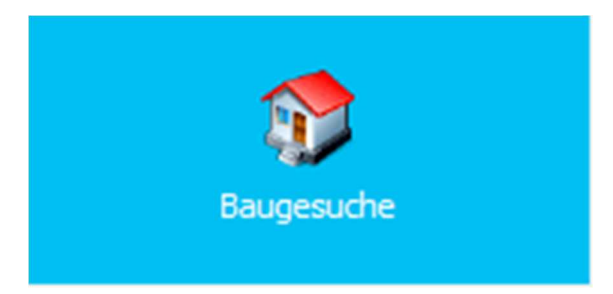

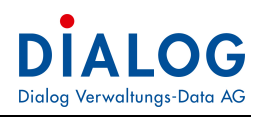

# Inhaltsverzeichnis

| 1. | EINF       | ÜHRUNG                                            | 4        |
|----|------------|---------------------------------------------------|----------|
|    | 11         | Versionshinweis                                   | 4        |
|    | 1.2        | Anwendung des Handbuchs                           | 6        |
| h  | CDU        |                                                   | -        |
| Ζ. | GRU        | NDLAGE                                            | /        |
|    | 2.1        | ERSTEINSTIEG                                      | 7        |
|    | 2.2        | BILDSCHIRMAUFBAU                                  | 7        |
|    | 2.3        | WEITERE MODULE                                    | 7        |
|    | 2.4        | Menuleiste                                        | 8        |
|    | 2.4.1      | Menu Datei                                        | ð        |
|    | 2.4.2      | Meriu Excrassionen?                               | ه<br>و   |
|    | 2.4.5      | Vorrefeiting                                      | 9        |
|    | 2.6        | Suchen Eines Baugesuches                          | 9        |
|    | 2.7        | Neuerfassen eines Baugesuches                     | 10       |
|    | 2.7.1      | Baugesuchsnummer                                  | 12       |
|    | 2.7.2      | Baubeschrieb und Bauvorhaben                      | 12       |
|    | 2.7.3      | Parzellen- und Zonenangaben                       | 12       |
|    | 2.7.4      | Zonenvorschriften                                 | 14       |
|    | 2.7.5      | Informationen / Entscheide zum Baugesuch          | 14       |
|    | 2.7.6      | Dateien zum Baugesuch                             | 14       |
|    | 2.7.7      | Seriendokumente auf einen Blick                   | 15       |
|    | 2.7.8      | Personendaten                                     | 15<br>16 |
|    | 2.7.5      | 0 Adressanschrift nro Person individuell annassen | 16       |
|    | 2.7.1      | 1 Empfängernrofil einrichten                      | 17       |
|    | 2.7.1      | <ul> <li>Spezialfall Anstösser.</li> </ul>        | 18       |
|    | 2.7.1      | 3 Personendaten kopieren                          | 19       |
|    | 2.7.1      | 4 Dokumentenverwaltung                            | 19       |
|    | 2.7.1      | 5 Datei hinzufügen                                | 19       |
|    | 2.7.1      | 6 Datei löschen                                   | 19       |
|    | 2.7.1      | 7 Eigenschaften                                   | 20       |
|    | 2.7.1      | 8 Check out / Check in                            | 20       |
|    | 2.7.1      | 9 Vorgängerversionen                              | 20       |
|    | 2.7.2      | 0 Per E-Mail senden                               | 21       |
|    | 2.7.2      | 1 Erganzende Angaben                              | 21       |
|    | 2.7.2      | 2 Abarbeitung der Prozessschritte                 | 21       |
|    | 2.0        |                                                   | 21       |
|    | 2.10       | Stammdaten Ausdruck                               | 22       |
|    | 2.11       | BEARBEITEN EINES BESTEHENDEN BAUGESUCHES          | 23       |
|    | 2.12       | LÖSCHEN EINES BAUGESUCHS                          | 23       |
| 2  |            |                                                   | 24       |
| 5. | FNUZ       |                                                   | 24       |
|    | 3.1        | PROZESSACHSE                                      | 24       |
|    | 3.2        | Prozess-/Projektschritt                           | 24       |
|    | 3.2.1      | Erstes Symbol - Zusatzmaske                       | 24       |
|    | 3.2.2      | Zweites Symbol - Dokumente                        | 24       |
|    | 3.2.3      | Viertes Symbol – Formular                         | 24<br>25 |
|    | 3.2.4      | Fünftes Symbol – Formular URL                     | 25       |
|    | 3.2.6      | Status Prozessschritt setzen                      | 26       |
|    | 3.3        | ZUSATZMASKEN                                      | 26       |
|    | 3.3.1      | Hausnummer bestellen                              | 26       |
|    | 3.3.2      | Hausnummer montieren                              | 26       |
|    | 3.3.3      | Ersatzabgabe Schutzraumpflicht                    | 27       |
|    | 3.4        | DOKUMENTE EINBINDEN                               | 27       |
|    | 3.5<br>2.6 | LEISTUNGSDATEN                                    | 27       |
|    | 3.0        | DOKUMENIERSIELLUNG                                | 27       |

# DIALOG Dialog Verwaltungs-Data AG

| 3.6.1 Funktionalität Serienbrief in Winword                           |             |
|-----------------------------------------------------------------------|-------------|
| 3.6.2 Datenfelder, die in Office zur Verfügung stehen                 |             |
| 4. GWR; GEBÄUDE- UND WOHNUNGSDATEN (SCHNITTSTELLE ZU HOUSING-STAT VER | SION 3.0)29 |
| 4.1 ERFASSUNG PROJEKTDATEN                                            |             |
| 4.2 ERFASSUNG GEBÄUDE                                                 |             |
| 4.3 ERFASSUNG EINGANG UND WOHNUNGEN                                   |             |
| 4.3.1 Erfassungsmaske Eingang                                         |             |
| 4.3.2 Erfassungsmaske Wohnung                                         |             |
| 5. GWR (HOUSING-STAT); BASISDATEN                                     |             |
| 5.1 ERHEBUNGSSTELLE UND BAUSTATISTIK                                  |             |
| 5.1.1 Register Kontakt                                                |             |
| 5.1.2 Register Kosten                                                 |             |
| 5.1.3 Register Abschluss & Kontrolle                                  |             |
| 5.2 PASSWORT                                                          |             |
| 5.3 GEBÄUDE ÜBERSICHT / GEBÄUDE MUTIEREN                              |             |
| 6. PARAMETRIERUNG                                                     |             |
| 6.1 Bewilligungsstatus                                                |             |
| 6.2 Projektstatus                                                     |             |
| 6.3 Letzter Prozessschritt                                            |             |
| 6.4 ZONEN                                                             |             |
| 7. FRISTENKONTROLLE                                                   |             |
| 7.1 FRISTENKONTROLLE - SELEKTION                                      |             |
| 7.2 FRISTENKONTROLLE - FUNKTIONEN                                     |             |
| 8. EINSTELLUNGEN IN DER DATENBANK                                     | 41          |
| 8.1 HINTERLEGUNG BFSNR                                                |             |
| 8.2 HINTERLEGUNG ERHEBUNGSSTELLEN-NUMMER                              |             |
| 8.3 HINTERLEGUNG ERHEBUNGSSTELLEN-NUMMER                              |             |
| 8.4 UNTERNEHMENS-IDENTIFIKATIONSNR (UID)                              |             |
| 9. BEDIENUNGSELEMENTE                                                 |             |
| 9.1 Datumsfelder                                                      |             |
| 9.2 Schaltflächen                                                     |             |
| 9.3 Kontextmenü                                                       |             |
| 9.4 TABELLENFENSTER (GRID)                                            |             |
| 9.4.1 Layout                                                          |             |
| 9.4.2 Export                                                          |             |
| 9.4.3 Sortierung                                                      |             |
| 9.4.4 Gruppierung                                                     |             |
| 9.4.5 Filterung mit Autozeile                                         |             |
| 9.4.6 Erweiterte Filterung                                            |             |
| 9.4.7 Filterung mit Suchfeld                                          |             |
| 9.4.8 Summierungen                                                    |             |
| 9.4.9 Spalten Ein-/Ausblenden                                         |             |
| 9.4.10 Spaltenreihenfolge                                             |             |
| 9.4.11 Spaltenbreite                                                  |             |

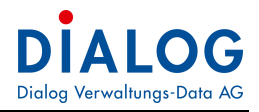

# 1. Einführung

1.1 Versionshinweis Es werden nur Einträge nachgeführt, die eine für die Entwicklung relevante Erweiterung oder Korrektur des Projektes mit sich bringt.

| Version   | Änderungen                                                                                                    |
|-----------|----------------------------------------------------------------------------------------------------|
| Bis R5.33 | Neue Funktion Fristenkontrolle                                                                                                    |
|           | Es kann eingestellt werden, ob "Name Vorname" oder "Vorname Name" im Adressstring ausgegeben werden soll.                                                                                                    |
|           | Parzellensuche mit "1" wird genau Parzelle "1" selektiert, Parzellensuche mit"1*" werden Parzellen "1; 10; 11; 140, 1020," selektiert.                                                                                                    |
|           | Zwei neue Suchfelder EPRODID und Baubeschrieb eingebaut.                                                                                                    |
|           | Neues "Grid" eingebaut, dabei stehen sehr viele nützliche Sortier-, Filter und Gruppierungsmöglichkeiten zur Verfügung.                                                                                                    |
|           | Bei der Suche der Baugesuche kann neu nach allen Personen (Eigentümer, Gesuchsteller, Architekt, Planverfasser,) gesucht werden.                                                                                                    |
|           | Falls mehrere Zonen ausgewählt wurden, werden neu alle Zonen in der Übersicht angezeigt.                                                                                                    |
|           | Das Statusdatum wird neu neben dem Statusfeld zusammen angezeigt.                                                                                                    |
|           | Ein bestehendes Baugesuch kann kopiert werden.                                                                                                    |
|           | Alle erstellten Seriendokumente auf einen Blick (S. 18).                                                                                                    |
|           | Adressanschrift pro Person individuell anpassen (S. 20)                                                                                                    |
|           | Empfängerprofil einrichten (S. 21).                                                                                                    |
| 5.34      | Bei der Generierung eines Geschäftes aus einem Baugesuch soll der Geschäftstitel romanisch generiert werden.<br>Globale Einstellung: BAU_Gever_Integration_BGTEXT                                                                                            |
|           | Integration GIS Jermann BL: Anstösserparzellen werden via Web Services ermittelt.                                                                                                    |
|           | Fenster zur Verwaltung der Globalen Einstellungen                                                                                                    |
|           | Neues Feld «Ertrag» pro Prozessschritt sowie als Serienbrieffeld integriert. Summe aller Erträge pro Baugesuch auf dem Suchfenster sowie Erfassungsfenster angezeigt.                                                                                        |
|           | Statusdatum im Suchfenster integriert.                                                                                                    |
|           | Objektintegration: Es kann eingestellt werden, ob pro GWR Gebäude und Wohnung automatisch ein entsprechendes<br>Objekt erstellt werden soll. Der Geschäftsablauf kann dadurch optimiert und durchgängig abgebildet werden.                                   |
|           | Pro Prozessdefinition wird automatisch die Adresskaskade «Zust_Main» vorgeschlagen.                                                                                                    |
|           | Dokumentenvorschau bei den generierten Dokumenten.                                                                                                    |
|           | Dokumente (generiete Formulardokumente) oder auch zugewiesene Dokumente des Baugesuchdossiers können via Kontextmenü mit dem Geschäft verknüpft werden.                                                                                                    |
|           | Dokumentenvorschau auch bei den Dokumentenversionen.                                                                                                    |
|           | In Bauver – Fristenkontrolle mehrere Prozessschritten kann ausgewählt werden (vorher war Einschrän-<br>kung nur auf eine Schritt möglich).                                                                                                    |
|           | Auflagefrist von – bis sind in Fristenkontrolle integriert.                                                                                                    |
|           | Auflagefrist bis Datum ist automatisch gefüllt mit folgende Logik Aktuelle Datum + Anzahl Tagen in Glo-<br>bal Einstellungen (BAU_FristenKontrolle_AuflageFristBisTagen)                                                                                     |
| 5.35      | Bei der Generierung eines Geschäftes aus einem Baugesuch soll der Geschäftstitel romanisch sein.<br>Globale Einstellung: BAU_Gever_Integration_BGTEXT                                                                                                    |
|           | Text Integration GIS Jermann BL: Anstösserparzellen werden via WebService ermittelt.                                                                                                    |
| 5.36      | Suchkriterien leeren<br>Die eingegebenen Suchkriterien können mit der neuen Schaltfläche geleert werden.                                                                                                    |
|           | Drag & Drop E-Mail Anhänge<br>Neu kann ausgewählt werden, welche Anhänge in die Geschäftsverwaltung kopiert werden sollen. Es<br>erscheint ein Fenster, bei dem alle Anhänge angezeigt werden und selektiert werden kann, ob diese<br>kopiert werden sollen. |

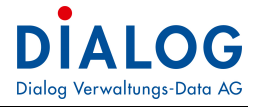

|        | Schnittstelle Kanton Basellandschaft<br>Baugesuche können von der kantonalen Baugesuchsplattform des Kanton Basellandschaft herunterge-<br>laden und eingelesen werden.<br>Neue Felder Parzellenangaben<br>Zwei neue Felder «Bauinventar» und «Bauten in Grundwasser» zu den Parzellenangaben.<br>Neue Felder Baugesuch<br>Zwei neue Felder «Baugesuchsdatum» und «Bewilligungsdatum» auf der Baugesuchsmaske.                                                         |
|--------|----------------------------------------------------------------------------------------------------|
| 5.37   | Mehrere Register gleichzeitig geöffnet<br>Es können neu mehrere Baugesuche in einem eigenen Register geöffnet und bearbeitet werden<br>Suche nach Datum<br>Die Baugesuche können neu zusätzlich nach Gesuchs- und Bewilligungsdatum gesucht werden<br>Anzeigensymbol<br>Auf der Startkachel «Fristenkontrolle» wird die Anzahl offene Prozessschritte angezeigt<br>Anzeigensymbol<br>Auf der Startkachel «Dokumentenregistrierung» wird die Anzahl Dokumente angezeigt |
| 5.38   |                                                                                                    |
| 5.39   | WohnungenBaujahr Wohnungen nicht mehr zwingendDokumenteWeitere Datenbank-Felder verfügbarIntegration ObjektwesenIntegration für G6-Objektwesen ist nun einstellbar.E-Bau-SchnittstelleE-Bau-Schnittstelle für BE-Gemeinden integriert.ProzessschritteEs kann eingestellt werden, ob offene Prozessschritte auf dem Home-Bild-<br>schirm angezeigt werden sollen.                                                                                                    |
| 5.40   | <ul> <li>Baugesuch Die Verbindung zwischen einem Baugesuch und einem Geschäft wird getrennt, wenn das Geschäft gelöscht wird.</li> <li>Bauwerke Art der Bauwerke kann nicht mehr jederzeit durch den Benutzer geändert werden.</li> <li>Formulare Es können nun alle Formulare mit einem Rechtsklick deselektiert werden.</li> </ul>                                                                                                    |
| 5.40.3 | Neue Schnittstelle zum BFS (GWR) erstellt.                                                                                                    |
| 5.40.4 | Im Bereich Bau keine Erweiterungen                                                                                                    |
| 5.40.5 | Neues Serienbrief-Druckfeld: E-Mailadresse Architekt<br>Neue neuer globaler Parameter: Es kann bestimmt werden, ob die Auflagefrist auf einen Samstag/Sonntag<br>beendet oder auf den nächsten Werktag verschoben wird                                                                                                    |

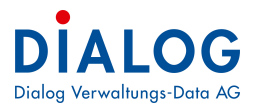

# 1.2 Anwendung des Handbuchs

Dieses Schulungsdokument ist für Anwenderinnen und Anwender der Bauverwaltung GemoWin NG ausgelegt. Das Schulungshandbuch richtet sich an Mitarbeitende in Verwaltungen, welche das Modul im Einsatz haben.

Dieses Handbuch**Fehler! Textmarke nicht definiert.** ist in Kapitel und Unterkapitel gegliedert. Es kann Ihnen daher auf zwei verschiedene Arten dienen:

#### als Schulungsunterlage

Dieses Schulungshandbuch bietet eine Einführung in die häufig gebrauchten Anwendungen der GemoWin Baugesuchverwaltung. Kapitel 1 und 2 gehen auf die Grundlagen des Programms ein und verraten einige Tipps und Tricks. In den darauf folgenden Kapiteln werden Anwendungen behandelt, die von den Benutzenden täglich, wöchentlich oder zumindest einmal pro Jahr gebraucht werden. Es wird empfohlen, die einzelnen Schritte in den behandelten Anwendungen jeweils auf der Test-Datenbank nachzuvollziehen.

Benutzerinnen und Benutzer, die erst seit kurzer Zeit mit GemoWin arbeiten, bietet dieses Handbuch die Möglichkeit, die Anwendungen genauer kennen zu lernen und einzuüben. Empfohlen wird in diesem Fall das Handbuch von vorne nach hinten durchzuarbeiten.

#### als Nachschlagewerk

Langjährige Anwenderinnen und Anwender, die ihr Wissen über GemoWin auffrischen möchten, können mit Hilfe des Inhaltsverzeichnisses zu den für sie interessanten Themen hüpfen. Dank des Inhaltsverzeichnisses ist es möglich, gezielt etwas über eine spezifische Funktion nachzulesen.

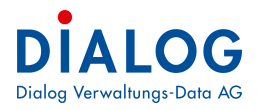

# 2. Grundlage

# 2.1 Ersteinstieg

Wer das erste Mal in die Anwendung GmFx einsteigt, erhält eine Meldung "Keine Datei gefunden". Das Programm weiss zu diesem Zeitpunkt noch nicht, welche "persönlichen" Einstellungen gelten. Zudem verfügt das Programm noch über keine Baugesuche. Hier einfach auf "OK" klicken.

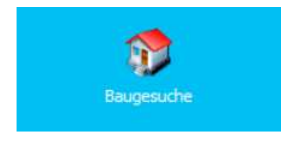

Die Baugesuchverwaltung kann über das Haus-Icon aufgerufen werden.

# 2.2 Bildschirmaufbau

Ansicht resp. die Programmoberfläche ist in drei Teile aufgebaut.

| & GemoWin Fx                                                                                                    |                                                                                                    |                                                                                                    |                                                                         |                                       |               |                                       |                                                                                                    |                                                                                                    |                                                                                                    |                                                                                                    |                                                                                                    |             |                                                                                                    |                                                                                                    |          |              |                 |              | - 0      |
|----------------------------------------------------------------------------------------------------|----------------------------------------------------------------------------------------------------|----------------------------------------------------------------------------------------------------|-------------------------------------------------------------------------|---------------------------------------|---------------|---------------------------------------|----------------------------------------------------------------------------------------------------|----------------------------------------------------------------------------------------------------|----------------------------------------------------------------------------------------------------|----------------------------------------------------------------------------------------------------|----------------------------------------------------------------------------------------------------|-------------|----------------------------------------------------------------------------------------------------|----------------------------------------------------------------------------------------------------|----------|--------------|-----------------|--------------|----------|
| Datei Extras                                                                                                    | ?                                                                                                    |                                                                                                    |                                                                         |                                       |               |                                       |                                                                                                    |                                                                                                    |                                                                                                    |                                                                                                    |                                                                                                    |             |                                                                                                    |                                                                                                    |          |              |                 |              |          |
| 🕖 Home 🐧                                                                                                    | Baugesuche                                                                                                    | e-Suche X                                                                                                    |                                                                         |                                       |               |                                       |                                                                                                    |                                                                                                    |                                                                                                    |                                                                                                    |                                                                                                    |             |                                                                                                    |                                                                                                    |          |              |                 |              |          |
| laugesuche                                                                                                    |                                                                                                    |                                                                                                    |                                                                         |                                       |               |                                       |                                                                                                    |                                                                                                    |                                                                                                    |                                                                                                    |                                                                                                    |             |                                                                                                    |                                                                                                    |          |              | 10              | . 🛛 🖩 🚷      | Y 🔐 🕈    |
| Gesuchs-Nr.                                                                                                    |                                                                                                    |                                                                                                    |                                                                         |                                       | Kanton Bauges | suchs Nr.                             |                                                                                                    | Status                                                                                                    |                                                                                                    |                                                                                                    |                                                                                                    |             |                                                                                                    | ~                                                                                                    |          |              |                 |              |          |
| Eingang Baugesud                                                                                                    | th von                                                                                                    |                                                                                                    | -                                                                       |                                       | Eingang Baug  | esuch bis                             | *                                                                                                    | Auflagefrist                                                                                                    | . [                                                                                                    |                                                                                                    | *                                                                                                    | EPRODID     |                                                                                                    |                                                                                                    |          |              |                 |              |          |
| Bewilligung erteilt                                                                                                    | von                                                                                                    |                                                                                                    | -                                                                       |                                       | Bewilligung   | erteilt bis                           |                                                                                                    | Parzelle Nr.                                                                                                    |                                                                                                    |                                                                                                    |                                                                                                    | Gebäude Nr. |                                                                                                    |                                                                                                    |          |              |                 |              |          |
| Gesuchsart / Verf                                                                                                    | ahren                                                                                                    |                                                                                                    |                                                                         |                                       |               |                                       | ~                                                                                                    | Zone                                                                                                    | Ē                                                                                                    |                                                                                                    |                                                                                                    |             |                                                                                                    | ~                                                                                                    |          |              |                 |              |          |
| Vorhaben                                                                                                    |                                                                                                    |                                                                                                    |                                                                         |                                       |               |                                       | ~                                                                                                    | Sachbearbe                                                                                                    | iter                                                                                                    |                                                                                                    |                                                                                                    |             |                                                                                                    | ~                                                                                                    |          |              |                 |              |          |
| Strasse                                                                                                    |                                                                                                    |                                                                                                    |                                                                         |                                       |               |                                       |                                                                                                    |                                                                                                    | ~                                                                                                    |                                                                                                    |                                                                                                    |             |                                                                                                    |                                                                                                    |          |              |                 |              |          |
| Reschrieh                                                                                                    |                                                                                                    |                                                                                                    |                                                                         |                                       |               |                                       |                                                                                                    | L                                                                                                    |                                                                                                    |                                                                                                    |                                                                                                    |             |                                                                                                    |                                                                                                    |          |              |                 |              |          |
|                                                                                                    |                                                                                                    |                                                                                                    |                                                                         |                                       |               |                                       |                                                                                                    |                                                                                                    | ~~~~~                                                                                                    |                                                                                                    |                                                                                                    | ~~~~~       |                                                                                                    |                                                                                                    |          |              |                 |              |          |
| Ziehen Sie eine Sp                                                                                                    | paltenüberschr                                                                                                    | ift in diesen Bereid                                                                                                    | h, um nach dies                                                         | er zu gruppiere                       | n             |                                       |                                                                                                    |                                                                                                    |                                                                                                    |                                                                                                    |                                                                                                    |             |                                                                                                    |                                                                                                    |          | × Bitte      | Suchtext hier e | ingeben      | Finden   |
|                                                                                                    |                                                                                                    |                                                                                                    |                                                                         |                                       | L.            | i i i i i i i i i i i i i i i i i i i | La companya da companya da companya da companya da companya da companya da companya da companya da companya da | Lange and the second second se | -                                                                                                    | a state                                                                                                    | Status                                                                                                    | Enddatum    | Eingang                                                                                                    | BK Datum                                                                                                    | GR Datum | Auflagefrist | Auflagefrist    | Entscheid GR | Bausumme |
| Gesuchs-Nr.                                                                                                    | EPROID                                                                                                    | Gesuchsteller                                                                                                    | Beschrieb                                                               | Parzellen Nr                          | Gebäude Nr.   | Gebäude St                            | Parzelestra                                                                                                    | Zone                                                                                                    | Baugesuchs                                                                                                    | Bauvornaben                                                                                                    | 50003                                                                                                    |             |                                                                                                    |                                                                                                    |          |              |                 |              |          |
| Gesuchs-Nr.                                                                                                    | EPROID<br>#                                                                                                    | Gesuchsteller<br>REC                                                                                                    | Beschrieb<br>•                                                          | Parzellen Nr                          | Gebäude Nr.   | Gebäude St                            | Parzellestra                                                                                                   | Zone<br>ROC                                                                                                    | Baugesuchs                                                                                                    | Bauvornaben<br>R                                                                                                    | =                                                                                                    | =           | -                                                                                                    | -                                                                                                    | -        | -            | -               | -            |          |
| Gesuchs-Nr.                                                                                                    | EPROID<br>a C                                                                                                    | Gesuchsteller                                                                                                    | Beschrieb<br>•                                                          | Parzellen Nr<br>n c 500               | Gebäude Nr.   | Gebäude St                            | Parzellestra<br>n C Kornfeldweg                                                                                | Zone<br>#                                                                                                    | Baugesuchs<br>a<br>C<br>Ordenti. Ba                                                                                                    | Reubau                                                                                                    | Eingere                                                                                                    | -           | 14.01.2020                                                                                                    | -                                                                                                    | -        | -            | -               | -            | -        |
| Gesuchs-Nr. C C 2020-0004.                                                                                                    | EPROID<br>• C                                                                                                    | Gesuchsteller                                                                                                    | Beschrieb<br>IIII                                                       | Parzellen Nr<br>a<br>500              | Gebäude Nr.   | Gebäude St                            | Parzelestra<br>all:<br>Komfeldweg                                                                              | Zone<br>#Ec                                                                                                    | alle<br>Ordenti. Ba<br>Ordenti. Ba                                                                                                    | Reubau<br>Neubau                                                                                                    | Eingere                                                                                                    | =           | =<br>14.01.2020<br>14.01.2020                                                                                                    | -                                                                                                    | -        | -            | -               | -            | -        |
| Gesuchs-Nr.<br>2020-0004.<br>2020-0004.                                                                                                    | EPROID<br>* C<br>· ·                                                                                                    | Gesuchsteller                                                                                                    | Beschrieb<br>• © c                                                      | Parzellen Nr<br>#]c<br>500            | Gebäude Nr.   | Gebäude St                            | Parzelestra<br>all:<br>Komfeldweg                                                                              | Zone<br>slic                                                                                                    | alle<br>Ordenti. Ba<br>Ordenti. Ba<br>Ordenti. Ba                                                                                                    | Reubau<br>Neubau<br>Neubau                                                                                                    | Eingere                                                                                                    | =           | =<br>14.01.2020<br>14.01.2020<br>14.01.2020                                                                                                    | -                                                                                                    | -        |              | -               | -            | =        |
| Gesuchs-Nr.<br>2020-0004.<br>2020-0004.<br>2020-0004.<br>2020-0004.<br>2020-0001.                                                                                                    | EPROID<br># C                                                                                                    | Gesuchsteller  Gesuchsteller  Maeder-Nus  Maeder-Nus  Maeder-Nus                                                        | Beschrieb<br>• 🗋 c                                                      | Parzelien Nr<br>all:<br>500           | Gebaude Nr.   | Gebäude St                            | Parzeliestra<br>allt<br>Kornfeldweg                                                                            | Zone<br>allic                                                                                                    | Baugesuchs<br>* ]] t<br>Ordentl. Ba<br>Ordentl. Ba<br>Ordentl. Ba<br>Ordentl. Ba                                                                                                    | Reubau<br>Neubau<br>Neubau<br>Neubau<br>Neubau                                                                                                    | Eingere                                                                                                    | =           | =<br>14.01.2020<br>14.01.2020<br>14.01.2020<br>06.01.2020                                                                                                    | -                                                                                                    | -        | -            | -               | -            |          |
| Gesuchs-Nr.<br>2020-0004.<br>2020-0004.<br>2020-0004.<br>2020-0004.<br>2020-0001.<br>2020-0001.                                                                                                    | EPROID<br>*C<br>*C<br>*C<br>*C<br>*C<br>*C<br>*C<br>*C<br>*C<br>*C                                                                                                    | Gesuchsteller<br>R C Maeder-Nus Maeder-Nus Maeder-Nus                                                                   | eschrieb<br>• 🛛 c                                                       | Parzelien Nr<br>a                     | Gebaude Nr.   | Gebäude St                            | Parzellestra                                                                                                   | Zone<br>R                                                                                                    | Baugesuchs<br>Cordentl. Ba<br>Ordentl. Ba<br>Ordentl. Ba<br>Ordentl. Ba<br>Ordentl. Ba                                                                                                    | Reubau<br>Neubau<br>Neubau<br>Neubau<br>Neubau<br>Neubau                                                                                                    | Eingere<br>Eingere                                                                                                    | =           | =<br>14.01.2020<br>14.01.2020<br>14.01.2020<br>06.01.2020<br>24.10.2019                                                                                                    | -                                                                                                    |          | -            |                 | -            | -        |
| Gesuchs-Nr.<br>▼ ■ C<br>2020-0004.<br>2020-0004.<br>2020-0004.<br>2020-0001.<br>2019-0003.<br>2019-0003.                                                                                                    | EPROID                                                                                                    | Gesuchsteller<br>RC<br>Maeder-Nus<br>Maeder-Nus<br>Maeder-Nus                                                           | Beschrieb<br>#                                                          | Parzelien Nr<br>R<br>S00              | Gebaude Nr.   | Gebäude St                            | Parzellestra                                                                                                   | Zone<br>n]]c                                                                                                    | Baugesuchs  Cordenti. Ba Ordenti. Ba Ordenti. Ba Ordenti. Ba Ordenti. Ba Ordenti. Ba Ordenti. Ba                                                                                                    | Reubau<br>Neubau<br>Neubau<br>Neubau<br>Neubau<br>Neubau<br>Neubau<br>Neubau                                                                                    | Eingere<br>Eingere                                                                                                    | =           | 14.01.2020<br>14.01.2020<br>14.01.2020<br>06.01.2020<br>24.10.2019<br>24.10.2019                                                                                                    | -                                                                                                    | -        | -            |                 | -            |          |
| Gesuchs-Nr.<br>2020-0004.<br>2020-0004.<br>2020-0004.<br>2020-0004.<br>2020-0001.<br>2019-0003.<br>2019-0003.<br>2019-0003.                                                                                                    | EPROID                                                                                                    | Gesuchsteller<br>nic<br>Maeder-Nus<br>Maeder-Nus                                                                        | Beschrieb                                                               | Parzellen Nr<br>«[]t<br>500           | Gebaude Nr.   | Gebäude St                            | Parzellestra                                                                                                   | Zone<br>• [] c                                                                                                    | Baugesuchs<br>*<br>Crdentl. Ba<br>Ordentl. Ba<br>Ordentl. Ba<br>Ordentl. Ba<br>Ordentl. Ba<br>Ordentl. Ba<br>Ordentl. Ba                                                                                                    | sauvomaben<br>•[]c<br>Neubau<br>Neubau<br>Neubau<br>Neubau<br>Neubau<br>Neubau<br>Neubau                                                                        | Eingere<br>Eingere<br>Eingere                                                                                         | -           | 14.01.2020           14.01.2020           14.01.2020           14.01.2020           24.01.2020           24.10.2019           24.10.2019           27.05.2019                                                                     |                                                                                                    | -        | -            | -               |              |          |
| Gesuchs-Nr.<br>•[]c<br>2020-0004.<br>2020-0004.<br>2020-0004.<br>2020-0004.<br>2020-0001.<br>2019-0003.<br>2019-0003.<br>2019-0002.<br>2019-0001.                                                                                                    | EPROID                                                                                                    | Gesuchsteller                                                                                                    | Beschrieb                                                               | Parzellen Nr<br>allt<br>500           | Gebäude Nr.   | Gebäude St                            | Parzellestra<br>R r Komfeldweg                                                                                 | Zone<br>nDc                                                                                                    | Baugesuchs<br>alls<br>Ordentl. Ba<br>Ordentl. Ba<br>Ordentl. Ba<br>Ordentl. Ba<br>Ordentl. Ba<br>Ordentl. Ba<br>Ordentl. Ba<br>Ordentl. Ba                                                                                                    | sauvornaben<br>•[]c<br>Neubau<br>Neubau<br>Neubau<br>Neubau<br>Neubau<br>Neubau<br>Neubau<br>Neubau                                                             | Eingere<br>Eingere<br>Eingere<br>Eingere                                                                              |             | 14.01.2020<br>14.01.2020<br>14.01.2020<br>06.01.2020<br>24.10.2019<br>24.10.2019<br>27.05.2019<br>27.03.2019                                                                                                    |                                                                                                    |          |              |                 |              |          |
| Gesuchs-Nr.<br>•[c<br>2020-0004.<br>2020-0004.<br>2020-0004.<br>2020-0001.<br>2019-0003.<br>2019-0003.<br>2019-0001.<br>2019-0001.                                                                                                    | EPROID                                                                                                    | Gesuchsteller                                                                                                    | Beschrieb                                                               | Parzellen Nr<br>«[]:<br>500           | Gebäude Nr.   | Gebäude St                            | Parzellestra<br>R r Kornfeldweg                                                                                | Zone<br>n]]c                                                                                                    | Baugesuchs<br>* t<br>Crdentl. Ba<br>Ordentl. Ba<br>Ordentl. Ba<br>Ordentl. Ba<br>Ordentl. Ba<br>Ordentl. Ba<br>Ordentl. Ba<br>Ordentl. Ba<br>Ordentl. Ba                                                                                                    | sauvornaben<br>•[]c<br>Neubau<br>Neubau<br>Neubau<br>Neubau<br>Neubau<br>Neubau<br>Neubau<br>Neubau<br>Neubau                                                   | Eingere<br>Eingere<br>Eingere<br>Eingere                                                                              |             | 14.01.2020<br>14.01.2020<br>14.01.2020<br>06.01.2020<br>24.10.2019<br>24.10.2019<br>27.05.2019<br>27.03.2019<br>27.03.2019                                                                                                    |                                                                                                    |          |              |                 |              |          |
| Gesuchs-Nr.<br>2 • []c<br>2020-0004.<br>2020-0004.<br>2020-0004.<br>2020-0001.<br>2019-0003.<br>2019-0003.<br>2019-0001.<br>2019-0001.<br>2019-0001.                                                                                                    | EPROID                                                                                                    | Gesuchsteller  Gesuchsteller  Maeder-Nus Maeder-Nus Maeder-Nus Rausser+Ho Rausser+Ho Rausser+Ho Rausser+Ho              | Beschrieb                                                               | Parzellen Nr<br>III c<br>S00          | Gebäude Nr.   | Gebäude St                            | Parzellestra                                                                                                   | 2one<br>a [] c                                                                                                    | Baugesuchs all c Ordenti. Ba Ordenti. Ba Ordenti. Ba Ordenti. Ba Ordenti. Ba Ordenti. Ba Ordenti. Ba Ordenti. Ba Ordenti. Ba Ordenti. Ba Ordenti. Ba Ordenti. Ba Ordenti. Ba                                                                                       | sauvornapen<br>*[]c<br>Neubau<br>Neubau<br>Neubau<br>Neubau<br>Neubau<br>Neubau<br>Neubau<br>Neubau<br>Neubau<br>Neubau                                         | Eingere<br>Eingere<br>Eingere<br>Eingere                                                                              |             |                                                                                                    |                                                                                                    |          |              | -               |              |          |
| Gesuchs-Nr.<br>4<br>2020-0004.<br>2020-0004.<br>2020-0004.<br>2020-0001.<br>2019-0001.<br>2019-0001.<br>2019-0001.<br>2019-0001.<br>2019-0001.<br>2019-0001.<br>2019-0001.<br>2019-0001.                                                                                                    |                                                                                                    | Gesuchsteller<br>n[]x<br>Maeder-Nus<br>Maeder-Nus<br>Maeder-Nus<br>Rausser-Ho<br>Rausser-Ho<br>Rausser-Ho               | Beschrieb #Ex Nacherfass Test Test                                      | Parzellen Nr<br>III c<br>S00          | Gebäude Nr.   | Gebäude St                            | Parzellestra                                                                                                   | Zone<br>∎≣¢                                                                                                    | Baugesuchs all c Ordentl. Ba Ordentl. Ba Ordentl. Ba Ordentl. Ba Ordentl. Ba Ordentl. Ba Ordentl. Ba Ordentl. Ba Ordentl. Ba Ordentl. Ba Ordentl. Ba Ordentl. Ba                                                                                                   | sauvornaben<br>*[]c<br>Neubau<br>Neubau<br>Neubau<br>Neubau<br>Neubau<br>Neubau<br>Neubau<br>Neubau<br>Neubau<br>Neubau<br>Neubau                               | Eingere<br>Eingere<br>Eingere<br>Eingere<br>Eingere                                                                   |             |                                                                                                    |                                                                                                    |          |              | -               |              |          |
| Gesuchs-Nr.<br>Gesuchs-Nr.<br>2020-0004.<br>2020-0004.<br>2020-0004.<br>2020-0001.<br>2019-0003.<br>2019-0001.<br>2019-0001.<br>2019-001.<br>2019-001.<br>20                                                                                                    | EPROID           #]]*         #]]*           #]         #]           #]         #           #]         #           #]         #           #]         #           #]         #           #]         #           #]         #           #]         #           #]         #           #]         #           #]         #           #]         #           #]         #           #]         #           #]         #           #]         #           #]         #           #]         #           #]         #           #]         #           #]         #           #]         #           #]         #           #]         #           #]         #           #]         #           #]         #           #]         #           #]         #           #]         #           #]         #           #]         #           #]                                                                                                    | Gesuchsteller                                                                                                    | Beschrieb  eC  Nacherfass Test Test Test                                | Parzellen Nr<br>III c<br>500          | Gebäude Nr.   | Gebäude St                            | Parzelestra<br>«]]c<br>Kornfeldweg                                                                             | 2one<br>*©c                                                                                                    | Baugesuchs Baugesuchs Cordentl. Ba Ordentl. Ba Ordentl. Ba Ordentl. Ba Ordentl. Ba Ordentl. Ba Ordentl. Ba Ordentl. Ba Ordentl. Ba Ordentl. Ba Ordentl. Ba Ordentl. Ba                                                                                             | sauvornapen<br>*[]c<br>Neubau<br>Neubau<br>Neubau<br>Neubau<br>Neubau<br>Neubau<br>Neubau<br>Neubau<br>Neubau<br>Neubau<br>Neubau                               | Eingere<br>Eingere<br>Eingere<br>Eingere<br>Eingere<br>Eingere                                                        |             |                                                                                                    |                                                                                                    |          |              |                 |              | -        |
| Gesuchs-Nr.<br>4□c<br>2020-0004.<br>2020-0004.<br>2020-0004.<br>2020-0001.<br>2019-0003.<br>2019-0003.<br>2019-0003.<br>2019-0001.<br>2019-0001.<br>2019-0001.<br>2019-0001.<br>2019-0004.<br>2019-0005.<br>2018-0006.<br>2018-0004.                                                                                                    | EPROD EPROD | Gesuchsteller                                                                                                    | Beschrieb<br>R[]c<br>Nacherfass<br>Test<br>Test<br>Test<br>test         | Parzelen Nr<br>*[] 500 500 842;500    | Gebaude Nr.   | Gebäude St                            | Parzelestra<br>nit<br>Kornfeldweg<br>Aefligerstra                                                              | Zone<br>*[]c                                                                                                    | Baugesuchs<br>*I]t<br>Ordentl. Ba<br>Ordentl. Ba<br>Ordentl. Ba<br>Ordentl. Ba<br>Ordentl. Ba<br>Ordentl. Ba<br>Ordentl. Ba<br>Ordentl. Ba<br>Ordentl. Ba<br>Ordentl. Ba<br>Ordentl. Ba<br>Ordentl. Ba<br>Ordentl. Ba                                              | Autornaben<br>Alle<br>Neubau<br>Neubau<br>Neubau<br>Neubau<br>Neubau<br>Neubau<br>Neubau<br>Neubau<br>Neubau<br>Neubau<br>Neubau                                | Engere<br>Engere<br>Engere<br>Engere<br>Engere<br>Engere<br>Engere                                                    |             | =<br>14.01.2020<br>14.01.2020<br>14.01.2020<br>06.01.2020<br>24.10.2019<br>27.05.2019<br>27.03.2019<br>27.03.2019<br>14.12.2018<br>19.11.2018                                                                                     |                                                                                                    |          |              |                 |              |          |
| Gesuchs-Nr. 7<br>40:<br>7<br>7<br>7<br>7<br>7<br>7<br>7<br>7<br>7<br>7<br>7<br>7<br>7<br>7<br>7<br>7<br>7<br>7<br>7                                                                                                    | EPROID           #]c           #]c  <                                                                                                    | Gesuchsteller                                                                                                    | Beschrieb<br>•[]t<br>Nacherfass<br>Test<br>Test<br>Test<br>test         | Parzelen Nr<br>+II:<br>500<br>842;500 | Gebaude Nr.   | Gebaude St                            | Parzelestra<br>4]t<br>Komfeldweg<br>Aefigerstra                                                                | Zone                                                                                                    | Baugesucha<br>*[]c<br>Crdenti. Ba<br>Ordenti. Ba<br>Ordenti. Ba<br>Ordenti. Ba<br>Ordenti. Ba<br>Ordenti. Ba<br>Ordenti. Ba<br>Ordenti. Ba<br>Ordenti. Ba<br>Ordenti. Ba<br>Ordenti. Ba<br>Ordenti. Ba<br>Ordenti. Ba                                              | Automaten<br>Alle<br>Neubau<br>Neubau<br>Neubau<br>Neubau<br>Neubau<br>Neubau<br>Neubau<br>Neubau<br>Neubau<br>Neubau<br>Neubau<br>Neubau<br>Neubau             | Eingere     Eingere     Eingere     Eingere     Eingere     Eingere     Eingere     Eingere     Eingere     Eingere   |             | -<br>14.01.2020<br>14.01.2020<br>14.01.2020<br>06.01.2020<br>24.10.2019<br>27.05.2019<br>27.03.2019<br>27.03.2019<br>14.12.2018<br>19.11.2018<br>24.408.2018                                                                      |                                                                                                    |          |              |                 |              |          |
| Cesuchs-Ne.<br>4.12<br>2020-0004.<br>2020-0004.<br>2020-0004.<br>2020-0004.<br>2020-0004.<br>2020-0001.<br>2019-0003.<br>2019-0003.<br>2019-0001.<br>2019-0001.                                                                                                    |                                                                                                    | Gesuchsteller<br>II:<br>Maeder Aus.<br>Maeder Aus.<br>Rausser Ho<br>Rausser Ho<br>Felmann St                            | Beschrieb<br>•[]c<br>Nacherfass<br>Test<br>Test<br>Test<br>test         | Parzellen Nr<br>#E<br>500<br>842;500  | Gebaude Nr.   | Gebaude St                            | Parzelestra<br>4]c<br>Komfeldweg<br>Aefligerstra                                                               | Zone<br>«Qr                                                                                                    | Baugesucha<br>#][r<br>Ordenti. Ba<br>Ordenti. Ba<br>Ordenti. Ba<br>Ordenti. Ba<br>Ordenti. Ba<br>Ordenti. Ba<br>Ordenti. Ba<br>Ordenti. Ba<br>Ordenti. Ba<br>Ordenti. Ba<br>Ordenti. Ba<br>Ordenti. Ba                                                             | sauvornaben<br>«[]:<br>Neubau<br>Neubau<br>Neubau<br>Neubau<br>Neubau<br>Neubau<br>Neubau<br>Neubau<br>Neubau<br>Neubau<br>Neubau<br>Neubau<br>Neubau           | Eingere     Eingere     Eingere     Eingere     Eingere     Eingere     Eingere     Eingere     Eingere     Eingere   |             | =<br>14.01.2020<br>14.01.2020<br>06.01.2020<br>24.10.2019<br>24.10.2019<br>27.03.2019<br>27.03.2019<br>27.03.2019<br>27.03.2019<br>14.12.2018<br>27.12.2018<br>19.11.2018<br>24.08.2018<br>24.08.2018                             |                                                                                                    |          |              |                 |              |          |
| Gesudts-We.<br>9 40:<br>100:<br>100: | EPROID           #]]r           #]]r           *           *           *           *           *           *           *           *           *           *           *           *           *           *           *           *           *           *           *           *           *           *           *           *           *           *           *           *           *           *           *           *           *           *           *           *           *                                                                                                    | Gesuchsteller<br>+IIC<br>Maeder-Nus<br>Maeder-Nus<br>Maeder-Nus<br>Maeder-Nus<br>Rausser-Ho<br>Rausser-Ho<br>Felmann St | Beschrieb<br>*[]c<br>Nacherfass<br>Test<br>Test<br>Test<br>test<br>test | Parzelen Nr<br>4]]c<br>500<br>842;500 | Gebaude Nr.   | Gebaude St                            | Parzelestra                                                                                                    | Zone<br>AQ:                                                                                                    | Baugesucha<br>alle<br>Ordenti. Ba<br>Ordenti. Ba<br>Ordenti. Ba<br>Ordenti. Ba<br>Ordenti. Ba<br>Ordenti. Ba<br>Ordenti. Ba<br>Ordenti. Ba<br>Ordenti. Ba<br>Ordenti. Ba<br>Ordenti. Ba<br>Ordenti. Ba<br>Ordenti. Ba<br>Ordenti. Ba<br>Ordenti. Ba<br>Ordenti. Ba | sauvornaben<br>«[]c<br>Neubau<br>Neubau<br>Neubau<br>Neubau<br>Neubau<br>Neubau<br>Neubau<br>Neubau<br>Neubau<br>Neubau<br>Neubau<br>Neubau<br>Neubau<br>Neubau | Eingere<br>Eingere<br>Eingere<br>Eingere<br>Eingere<br>Eingere<br>Eingere<br>Eingere<br>Eingere<br>Eingere<br>Eingere |             | =<br>14.01.2020<br>14.01.2020<br>14.01.2020<br>06.01.2020<br>24.10.2019<br>27.03.2019<br>27.03.2019<br>27.03.2019<br>27.03.2019<br>27.03.2019<br>27.03.2019<br>14.12.2018<br>19.11.2018<br>24.08.2018<br>24.08.2018<br>24.08.2018 | •         •           •         •           •         •           •         •           •         •           •         •           •         •           •         •           •         •           •         •           •         •           •         •           •         •           •         •           •         •           •         •           •         •           •         •           •         •           •         •           •         •           •         •           •         •           •         •           •         •           •         •           •         •           •         •           •         •           •         •           •         •           •         •           •         •           •         •           •         •           •         • |          |              |                 |              | 4000     |

Visum: rol NT Name: rol Name: Rolf Lüscher Datenbank: Musterwil537 Version: 5.38.5.0

Im oberen Teil der Seite kann mit den zur Verfügung stehenden Kriterien nach einem Baugesuch gesucht werden.

Im oberen Teil rechts können Suchkriterien geleert oder für künftige Aufrufe gespeichert werden.

Im unteren Bereich der Seite (Grid) sind alle Baugesuche aufgelistet, wobei das "jüngste" Gesuch zuoberst ist.

# 2.3 Weitere Module

Im GemoWin-Programm "GmFx können folgende Module aufgeschaltet werden:

- Aufgabenverwaltung
- Baugesuchverwaltung
- Behördenverzeichnis
- Codeverwaltung
- Dokumentenverwaltung
- Geschäftsverwaltung
- Inkassofallverwaltung
- Registraturplan

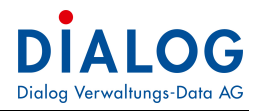

# 2.4 Menüleiste

Auf der Dateileiste befinden sich sämtliche anwählbaren Befehle:

|   | 2.   | 4.1  | Men          | ü Datei |        |     |
|---|------|------|--------------|---------|--------|-----|
| < | 🕄 Ge | emo  | Win Fx       |         |        |     |
|   | Date | ei   | Extras       | ?       |        |     |
| 1 |      | N    | eu anmel     | den     | Strg+N | JOE |
| ľ | Ê.   | М    | landant a    | uswähl  | Strg+O |     |
|   |      | D    | rucker ein   | richten |        |     |
|   | ٢    | D    | rucken       |         | Strg+P |     |
|   | ×    | Be   | eenden       |         |        |     |
|   | Bewi | ligu | ng erteilt v | /on     |        | _   |
|   | -    |      |              | C       |        |     |

DateiFehler! Textmarke nicht definiert.: Programmanwendungen wie z.B. Neu anmelden, Mandant auswählen, Standard-Drucker einrichten, Drucken und Beenden.

| 2.4.2   | 2 Menü Extras               |   |
|---------|-----------------------------|---|
| Datei   | Extras ?                    |   |
| 间 Но    | 🐨 Persönliche Einstellungen | × |
| Baugesu | A Feldfarben einstellen     |   |
| Gesuchs | S Homelayout zurückstellen  |   |
| Eingang | Adresse importieren         |   |

**Extras**Fehler! Textmarke nicht definiert.: Modulgrundeinstellungen wie Fenster- und Feldfarben einstellen, Grundeinstellungen

speichern und das Layout des Startbildschirms zurückstellen, falls sich etwas verschoben hat oder Applikationen nicht mehr erscheinen.

| 2.4.3 Men    | ü Fra | gezeichen?       |        |
|--------------|-------|------------------|--------|
| Datei Extras | ?     |                  |        |
| 🕖 Home 🛛 🥳   | ۰     | Dialog Extranet  | Strg+E |
| Baugesuche   |       | Release Bulletin |        |
| Gesuchs-Nr.  | 0     | Info             |        |

Im Dialog Extranet können aktuelle Informationen und Handbücher heruntergeladen werden.

#### Stammdaten eines Baugesuchs

### 2.5 Vorbereitung

Die Prozessabfolge ist je nach Baugesuchsart und –vorhaben unterschiedlich. Die Aufgabenprozesse sind je Kanton und Gemeinde anders. Daher gibt es keine Vorgabe resp. keinen vorgegebenen Standard, welcher im Programm aufgeschaltet werden kann.

Bevor die ersten Baugesuche erfasst werden können, muss das Programm parametriert werden. Es ist unerlässlich,falls noch keine Paramtierung vorgenommen wurde – **sich zuerst mit dem Kapitel 9** "**Parametrierung**" zu beschäftigen.

# 2.6 Suchen eines Baugesuches

Die Suchbegriffe können in den einzelnen Suchfeldern eingegeben werden. Es stehen sämtliche Einzelfelder des Geschäftes zur Suche zur Verfügung.

| Gentovvilla                                                                                                    |                                                                                                    |                                                                                                    |                                            |                            |                      |              |                                                    |               |                                                                                                    |                                                                                                    |                                                                                                    |             |                                                                                                    |           |          |            |                  |                      |         |
|----------------------------------------------------------------------------------------------------|----------------------------------------------------------------------------------------------------|----------------------------------------------------------------------------------------------------|--------------------------------------------|----------------------------|----------------------|--------------|----------------------------------------------------|---------------|----------------------------------------------------------------------------------------------------|----------------------------------------------------------------------------------------------------|----------------------------------------------------------------------------------------------------|-------------|----------------------------------------------------------------------------------------------------|-----------|----------|------------|------------------|----------------------|---------|
| Datei Extras                                                                                                    | ?                                                                                                    |                                                                                                    |                                            |                            |                      |              |                                                    |               |                                                                                                    |                                                                                                    |                                                                                                    |             |                                                                                                    |           |          |            |                  |                      |         |
| Home 👔                                                                                                    | Baugesuch                                                                                                    | e-Suche X                                                                                                    |                                            |                            |                      |              |                                                    |               |                                                                                                    |                                                                                                    |                                                                                                    |             |                                                                                                    |           |          |            |                  |                      |         |
| ugesuche                                                                                                    |                                                                                                    |                                                                                                    |                                            |                            |                      |              |                                                    |               |                                                                                                    |                                                                                                    |                                                                                                    |             |                                                                                                    |           |          |            | あ                |                      | 110     |
| equithe .Nr                                                                                                    |                                                                                                    |                                                                                                    |                                            |                            | Kanton Baunes        | auche Nr     |                                                    | Status        |                                                                                                    |                                                                                                    |                                                                                                    |             |                                                                                                    |           |          |            |                  |                      |         |
| coucione.                                                                                                    |                                                                                                    |                                                                                                    | _                                          |                            |                      |              |                                                    |               |                                                                                                    |                                                                                                    | -i                                                                                                    |             |                                                                                                    |           |          |            |                  |                      |         |
| ngang Baugesud                                                                                                    | th von                                                                                                    |                                                                                                    | *                                          |                            | Eingang Bauge        | esuch bis    | *                                                  | Auflagefrist  |                                                                                                    |                                                                                                    | *                                                                                                    | EPRODID     |                                                                                                    |           |          |            |                  |                      |         |
| willigung erteilt                                                                                                    | von                                                                                                    |                                                                                                    | -                                          |                            | Bewilligung e        | erteilt bis  |                                                    | Parzelle Nr.  |                                                                                                    |                                                                                                    |                                                                                                    | Gebäude Nr. | _                                                                                                    |           |          |            |                  |                      |         |
| suchsart / Verf                                                                                                    | ahren                                                                                                    |                                                                                                    |                                            |                            |                      |              | ~                                                  | Zone          |                                                                                                    |                                                                                                    |                                                                                                    |             |                                                                                                    | ~         |          |            |                  |                      |         |
| rhaben                                                                                                    |                                                                                                    |                                                                                                    |                                            |                            |                      |              | ~                                                  | Sachbearbe    | eiter                                                                                                    |                                                                                                    |                                                                                                    |             |                                                                                                    | ~         |          |            |                  |                      |         |
| asse                                                                                                    |                                                                                                    |                                                                                                    |                                            |                            |                      |              |                                                    |               |                                                                                                    |                                                                                                    |                                                                                                    |             | 1                                                                                                    |           |          |            |                  |                      |         |
|                                                                                                    |                                                                                                    |                                                                                                    |                                            |                            |                      |              |                                                    |               |                                                                                                    |                                                                                                    |                                                                                                    |             |                                                                                                    |           |          |            |                  |                      |         |
| chrieb                                                                                                    |                                                                                                    |                                                                                                    |                                            |                            |                      |              |                                                    |               |                                                                                                    |                                                                                                    |                                                                                                    |             |                                                                                                    |           |          |            |                  |                      |         |
| hon Cia aina Fr                                                                                                    | ailtenüherneh                                                                                                    | iA in diasan Pasald                                                                                                    | , um nach dae                              |                            |                      |              |                                                    |               |                                                                                                    |                                                                                                    |                                                                                                    |             |                                                                                                    |           |          | Y Bitte    | Suchtavt biar a  | innahan              | Ender   |
| enen sie eine st                                                                                                    | partenuberschi                                                                                                    | nint in diesen bereid                                                                                                    | n, um nach dies                            | er zu gruppiere            | n<br>I e trada trada | Color do en  |                                                    |               |                                                                                                    |                                                                                                    | <b>C</b> 1-1-1                                                                                             | - the       |                                                                                                    | DIV D . L | co o t   | A Ditte    | - Source and the | In the second second | rinde   |
| Constant.                                                                                                    | COD OTD                                                                                                    |                                                                                                    | Heschrien                                  | Parzeleo INC               | Gebaude Nr.          | Liepauge St  | Parzelestra                                        | .   Zone      | Baugesuchs                                                                                                    | Bauvornaben                                                                                                    | Status                                                                                                    | Endoatum    | Eingang                                                                                                    | BK Datum  | GR Datum | Aunagemist | Aunagemist       | Entscheid GK         | Bausumm |
| Gesuchs-Nr.                                                                                                    | EPROID                                                                                                    | Gesuchsteller                                                                                                    | alle                                       | alle                       | elle                 | ellic        | allic                                              | allo          | all c                                                                                                    | alle                                                                                                    | -                                                                                                    | -           | -                                                                                                    | -         | -        |            | -                | -                    | -       |
| Gesuchs-Nr.                                                                                                    | EPROID<br>#Dc                                                                                                    | Resuctisteller                                                                                                    | •@c                                        | # <u></u> ]C               | n 🛛 c                | * <b>0</b> ¢ | a@c                                                | # <b>]</b>  C |                                                                                                    | n@c                                                                                                    | =                                                                                                    | -           | 14.01.2020                                                                                                    | -         | -        | -          | -                | -                    | -       |
| Gesuchs-Nr.                                                                                                    | EPROID<br>#                                                                                                    | Maeder-Nus.                                                                                                    | • <b>O</b> ¢                               | n <b>o</b> c<br>500        | a∏c                  | *@c          | a∎c<br>Kornfeldweg                                 | A             | alle<br>Ordenti. Ba<br>Ordenti. Ba                                                                                                    | n]c<br>Neubau<br>Neubau                                                                                                    | Eingere                                                                                                    | -           | =<br>14.01.2020<br>14.01.2020                                                                                                    | -         | -        | -          | -                | -                    | -       |
| Gesuchs-Nr.<br>C<br>2020-0004.<br>2020-0004.                                                                                                    | EPROID                                                                                                    | Gesuchsteiler     R     C     Maeder-Nus     Maeder-Nus     Maeder-Nus                                                                                                    | *[]C                                       | * <b>0</b> ¢<br>500        | *[]c                 | *() ¢        | anc<br>Kornfeldweg                                 | *D:           | alle<br>Ordenti. Ba<br>Ordenti. Ba<br>Ordenti. Ba                                                                                                    | RELDAU<br>Neubau<br>Neubau<br>Neubau                                                                                                    | Eingere                                                                                                    | -           | =<br>14.01.2020<br>14.01.2020<br>14.01.2020                                                                                                    |           | -        | -          | -                | -                    | -       |
| Gesuchs-Nr.<br>* C<br>2020-0004.<br>2020-0004.<br>2020-0004.<br>2020-0001.                                                                                                    | EPROID                                                                                                    | Maeder-Nus<br>Maeder-Nus                                                                                                    | *[]C                                       | A                          | R C                  | *@c          | a]]c<br>Kornfeldweg                                | *[]c          | IC<br>Ordenti. Ba<br>Ordenti. Ba<br>Ordenti. Ba<br>Ordenti. Ba                                                                                                    | Reubau<br>Neubau<br>Neubau<br>Neubau<br>Neubau                                                                                                    | Eingere                                                                                                    | -           | =<br>14.01.2020<br>14.01.2020<br>14.01.2020<br>06.01.2020                                                                                                    | -         | -        | -          |                  | -                    | -       |
| Gesuchs-Nr.<br>• C<br>2020-0004.<br>2020-0004.<br>2020-0004.<br>2020-0001.<br>2020-0001.                                                                                                    | EPROID<br>************************************                                                                                                    | Gesuchsteiler<br>allic<br>Maeder-Nus<br>Maeder-Nus                                                                                                    | •Determines                                | <b>8</b> <u>0</u> ¢        | * C                  | 4 <b>C</b>   | ant<br>Kornfeldweg                                 | *D:           | Crdenti. Ba<br>Ordenti. Ba<br>Ordenti. Ba<br>Ordenti. Ba<br>Ordenti. Ba                                                                                                    | C     Neubau     Neubau     Neubau     Neubau     Neubau     Neubau                                                                                                    | Eingere<br>Eingere                                                                                         |             | =<br>14.01.2020<br>14.01.2020<br>14.01.2020<br>06.01.2020<br>24.10.2019                                                                                                    | -         | -        |            | -                | -                    | -       |
| Gesuchs-Nr.<br>a<br>2020-0004.<br>2020-0004.<br>2020-0004.<br>2020-0001.<br>2019-0003.<br>2019-0003.                                                                                                    | EPROID                                                                                                    | Gesuchsteller<br>nitic<br>Maeder-Nus<br>Maeder-Nus                                                                                                    | *@c                                        | R C                        | * <u></u>            | *[]t         | <b>n⊡c</b><br>Kornfeldweg                          | *D:           | Crdentl. Ba<br>Ordentl. Ba<br>Ordentl. Ba<br>Ordentl. Ba<br>Ordentl. Ba<br>Ordentl. Ba                                                                                                    | Initial Content of Content of Content o | Eingere<br>Eingere<br>Eingere                                                                              |             | 14.01.2020           14.01.2020           14.01.2020           06.01.2020           24.10.2019           24.10.2019                                                                                                    |           |          |            |                  |                      |         |
| Gesuchs-Nr.<br>C2020-0004.<br>2020-0004.<br>2020-0004.<br>2020-0004.<br>2020-0004.<br>2020-0004.<br>2020-0004.<br>2019-0003.<br>2019-0003.                                                                                                    | EPROID                                                                                                    | Gesuchsteiler<br>nitic<br>Maeder-Nus<br>Maeder-Nus                                                                                                    | Nacherfass                                 | *[]c<br>500                | *[]:                 | *[]t         | a∏c<br>Kornfeldweg                                 | *D:           | Crdentl. Ba Ordentl. Ba Ordentl. Ba Ordentl. Ba Ordentl. Ba Ordentl. Ba Ordentl. Ba Ordentl. Ba Ordentl. Ba                                                                                                    | R C Neubau<br>Neubau<br>Neubau<br>Neubau<br>Neubau<br>Neubau<br>Neubau<br>Neubau                                                                                                    | Eingere<br>Eingere<br>Eingere                                                                              | -           | 14.01.2020           14.01.2020           14.01.2020           06.01.2020           24.10.2019           24.10.2019           27.05.2019                                                                                                    |           |          |            | -                | -                    |         |
| Gesuchs-Nr.<br>C2020-0004.<br>2020-0004.<br>2020-0004.<br>2020-0001.<br>2019-0003.<br>2019-0003.<br>2019-0002.<br>2019-0001.                                                                                                    | EPROID                                                                                                    | Gesuchsteller       nil:       Maeder-Nus       Maeder-Nus       Maeder-Nus       Rausser-Ho                                                                                                    | Nacherfass<br>Test                         | <b>4</b> ]]⊄<br>500        | *D*                  | •0•          | Comfeldweg                                         | *Q*           | Crdentl. Ba<br>Ordentl. Ba<br>Ordentl. Ba<br>Ordentl. Ba<br>Ordentl. Ba<br>Ordentl. Ba<br>Ordentl. Ba<br>Ordentl. Ba                                                                                                    | ellic<br>Neubau<br>Neubau<br>Neubau<br>Neubau<br>Neubau<br>Neubau<br>Neubau                                                                                                    | Eingere<br>Eingere<br>Eingere<br>Eingere<br>Eingere                                                        |             | -           14.01.2020           14.01.2020           06.01.2020           24.10.2019           24.10.2019           27.05.2019           27.03.2019                                                                                                    |           |          |            |                  |                      |         |
| Gesuchs-Nr.<br>2020-0004.<br>2020-0004.<br>2020-0004.<br>2020-0001.<br>2019-0003.<br>2019-0003.<br>2019-0002.<br>2019-0001.                                                                                                    | EPROID                                                                                                    | Rausser-Ho                                                                                                    | Nacherfass<br>Test                         | <b>4</b> ]]⊄<br>500        | -0-                  | •0•          | <b>a</b> ∏⊄<br>Kornfeldweg                         | *() =         | Crdentl. Ba<br>Ordentl. Ba<br>Ordentl. Ba<br>Ordentl. Ba<br>Ordentl. Ba<br>Ordentl. Ba<br>Ordentl. Ba<br>Ordentl. Ba<br>Ordentl. Ba                                                                                                    | ellic<br>Neubau<br>Neubau<br>Neubau<br>Neubau<br>Neubau<br>Neubau<br>Neubau<br>Neubau                                                                                                    | Eingere<br>Eingere<br>Eingere<br>Eingere                                                                   |             | -           14.01.2020           14.01.2020           14.01.2020           06.01.2020           24.10.2019           24.10.2019           27.05.2019           27.03.2019           27.03.2019                                                                                                    |           |          | -          | -                | -                    |         |
| Gesuchs-Nr.<br>•C<br>2020-0004.<br>2020-0004.<br>2020-0004.<br>2020-0001.<br>2019-0003.<br>2019-0003.<br>2019-0001.<br>2019-0001.<br>2019-0001.                                                                                                    | EPROID                                                                                                    | Rausser Ho<br>Rausser Ho                                                                                                    | Nacherfass<br>Test<br>Test                 | *[]*<br>500                | 40×                  | -0:          | <b>a∏t</b><br>Kornfeldweg                          | *() =         | Crdentl. Ba.<br>Ordentl. Ba<br>Ordentl. Ba<br>Ordentl. Ba<br>Ordentl. Ba<br>Ordentl. Ba<br>Ordentl. Ba<br>Ordentl. Ba<br>Ordentl. Ba                                                                                                    | ellic<br>Neubau<br>Neubau<br>Neubau<br>Neubau<br>Neubau<br>Neubau<br>Neubau<br>Neubau<br>Neubau                                                                                                    | Eingere<br>Eingere<br>Eingere<br>Eingere                                                                   |             | -           14.01.2020           14.01.2020           14.01.2020           06.01.2020           24.10.2019           24.10.2019           27.05.2019           27.03.2019           27.03.2019           27.03.2019                                                                                                    |           |          |            | -                | -                    |         |
| Gesuchs-Nr.<br>allc<br>2020-0004.<br>2020-0004.<br>2020-0004.<br>2020-0004.<br>2020-0001.<br>2019-0003.<br>2019-0003.<br>2019-0001.<br>2019-0001.<br>2019-0001.<br>2019-0001.<br>2019-0001.                                                                                                    | EPROID           all           all  <                                                                                                    | Rausser Ho                                                                                                    | Nacherfass<br>Test<br>Test                 | *[]*<br>500                | 40×                  | -0:          | <b>a∏t</b><br>Kornfeldweg                          | #[]=          | Crdentl. Ba<br>Ordentl. Ba<br>Ordentl. Ba<br>Ordentl. Ba<br>Ordentl. Ba<br>Ordentl. Ba<br>Ordentl. Ba<br>Ordentl. Ba<br>Ordentl. Ba<br>Ordentl. Ba<br>Ordentl. Ba                                                                                                    | • E           Neubau           Neubau                                                                                                    | Eingere<br>Eingere<br>Eingere<br>Eingere<br>Eingere                                                        |             | Image: 14.01.2020           14.01.2020           14.01.2020           06.01.2020           24.10.2019           24.10.2019           27.05.2019           27.03.2019           27.03.2019           27.03.2019           14.12.2018                                                                                                    |           |          | -          | -                |                      |         |
| Gesuchs-Nr.<br>*C<br>2020-0004.<br>2020-0004.<br>2020-0004.<br>2020-0001.<br>2019-0003.<br>2019-0001.<br>2019-0001.<br>2019-0001.<br>2019-0001.<br>2019-0001.<br>2019-0001.<br>2019-0001.<br>2019-0001.<br>2019-0001.                                                                                                    | EPROID           all           all  <                                                                                                    | Rausser Ho                                                                                                    | Nacherfass<br>Test<br>Test<br>Test         | •D•                        | *[]*                 | -()-         | komfeldweg                                         |               | Crdenti, Ba<br>Ordenti, Ba<br>Ordenti, Ba<br>Ordenti, Ba<br>Ordenti, Ba<br>Ordenti, Ba<br>Ordenti, Ba<br>Ordenti, Ba<br>Ordenti, Ba<br>Ordenti, Ba<br>Ordenti, Ba<br>Ordenti, Ba                                                                                                    | Imit         Neubau           Neubau         Neubau           Neubau         Neubau           Neubau         Neubau           Neubau         Neubau           Neubau         Neubau           Neubau         Neubau           Neubau         Neubau           Neubau         Neubau           Neubau         Neubau                                                                                                    | Eingere<br>Eingere<br>Eingere<br>Eingere<br>Eingere<br>Eingere<br>Eingere                                  |             | -           14.01.2020           14.01.2020           14.01.2020           06.01.2020           24.10.2019           24.10.2019           27.03.2019           27.03.2019           27.03.2019           27.03.2019           27.03.2019           27.03.2019           27.03.2019           27.03.2019           27.03.2019           27.03.2019           27.03.2019           27.03.2019           27.12.2018 |           |          |            |                  |                      |         |
| Gesuchs-Nr.           elc           2020-0004.           2020-0004.           2020-0004.           2020-0004.           2019-0003.           2019-0003.           2019-0001.           2019-0001.           2019-0001.           2019-0001.           2019-0001.           2019-0001.           2019-001.           2019-001.           2019-001.           2019-001.           2019-001.           2019-001.           2019-001.           2019-001.           2019-001.           2019-001.           2019-001.           2019-001.           2019-001.           2019-001.           2019-001.           2019-001.           2019-001.           2018-001.           2018-001.           2018-001.           2018-001. | EPROID           #IL           #IL  <                                                                                                    | Rausser Ho<br>Rausser Ho<br>Rausser Ho<br>Rausser Ho<br>Rausser Ho<br>Rausser Ho                                                                                                    | Nacherfass<br>Test<br>Test<br>Test<br>test | € 500           \$842;500  | A[]-                 |              | <ul> <li>Confeidweg</li> <li>Aeflgerstra</li></ul> | 4() c         | •][r           Ordenti. Ba.           Ordenti. Ba           Ordenti. Ba | n C<br>Neubau<br>Neubau<br>Neubau<br>Neubau<br>Neubau<br>Neubau<br>Neubau<br>Neubau<br>Neubau<br>Neubau<br>BFS Mutatio                                                                                                    | Engere<br>Engere<br>Engere<br>Engere<br>Engere<br>Engere<br>Engere<br>Engere                               |             | -           14.01.2020           14.01.2020           14.01.2020           14.01.2020           06.01.2020           24.10.2019           27.03.2019           27.03.2019           27.03.2019           27.03.2019           27.03.2019           27.03.2019           27.03.2019           27.12.2018           19.11.2018                                                                                     |           |          | -          |                  |                      |         |
| Gesuchs-Nr.                                                                                                    | EPROID           Image: Comparison of the sector of the sector of | Image: Construction of the second setting of the second setting of the second second setting of the second second seco | Nacherfass<br>Test<br>Test<br>Test<br>test | ■<br>500           842;500 | 404                  |              | •[]c<br>Kornfeldweg                                |               | *]]c<br>Ordenti. Ba<br>Ordenti. Ba<br>Ordenti. Ba<br>Ordenti. Ba<br>Ordenti. Ba<br>Ordenti. Ba<br>Ordenti. Ba<br>Ordenti. Ba<br>Ordenti. Ba<br>Ordenti. Ba<br>Ordenti. Ba<br>Ordenti. Ba<br>Ordenti. Ba                                                                                                    | ∎] c<br>Neubau<br>Neubau<br>Neubau<br>Neubau<br>Neubau<br>Neubau<br>Neubau<br>Neubau<br>Neubau<br>Neubau<br>Neubau<br>Neubau                                                                                                    | Engere<br>Engere<br>Engere<br>Engere<br>Engere<br>Engere<br>Engere<br>Engere<br>Engere<br>Engere           |             | -<br>14.01.2020<br>14.01.2020<br>06.01.2020<br>06.01.2020<br>24.10.2019<br>24.10.2019<br>27.03.2019<br>27.03.2019<br>14.12.2018<br>14.12.2018<br>27.12.2018<br>19.11.2018<br>24.08.2018                                                                                                    |           |          |            |                  |                      |         |
| Gesuchs-Nr.                                                                                                    | EPROID           #]           #]           #]           #]           #]           #]           #]           #]           #]           #]           #]           #]           #]           #]           #]           #]           #]           #]           #]           #]           #]           #]           #]           #]           #]           #]           #]           #]           #]           #]           #]           #]           #]           #]           #]           #]           #]           #]           #]           #]           #]           #]           #]           #]           #]           #]           #]           #]           #]           #]           #]                                                                                                    | Rausser Ho<br>Rausser Ho<br>Rausser Ho<br>Rausser Ho<br>Rausser Ho                                                                                                    | Nacherfass<br>Test<br>Test<br>Test<br>test | 842;500                    | 404                  | *()*         | n]t<br>Komfeldweg<br>Aefligerstra                  |               | *]]c<br>Ordenti. Ba<br>Ordenti. Ba<br>Ordenti. Ba<br>Ordenti. Ba<br>Ordenti. Ba<br>Ordenti. Ba<br>Ordenti. Ba<br>Ordenti. Ba<br>Ordenti. Ba<br>Ordenti. Ba<br>Ordenti. Ba<br>Ordenti. Ba<br>Ordenti. Ba<br>Ordenti. Ba<br>Ordenti. Ba                                                                                                    | It is a second second     | Engere<br>Engere<br>Engere<br>Engere<br>Engere<br>Engere<br>Engere<br>Engere<br>Engere                     |             | -<br>14.01.2020<br>14.01.2020<br>14.01.2020<br>24.10.2019<br>24.10.2019<br>27.05.2019<br>27.03.2019<br>27.03.2019<br>27.03.2019<br>27.03.2019<br>14.12.2018<br>19.11.2018<br>24.06.2018                                                                                                    |           |          |            |                  |                      | 400     |
| Gesuchs-Nr.           #C           2020-0004.           2020-0004.           2020-0004.           2020-0004.           2020-0004.           2020-0004.           2020-0001.           2019-0003.           2019-0001.           2019-0001.           2019-0001.           2019-0001.           2018-0001.           2018-0005.           2018-0002.           2018-0002.           2018-0003.           2018-0003.           2018-0003.           2018-0003.           2018-0003.           2018-0003.           2018-0003.           2018-0003.           2018-0003.           2018-0003.           2018-0003.                                                                                                    | EPROID           #]           #]           #]           #]           #]           #]           #]           #]           #]           #]           #]           #]           #]           #]           #]           #]           #]           #]           #]           #]           #]           #]           #]           #]           #]           #]           #]           #]           #]           #]           #]           #]           #]           #]           #]           #]           #]           #]           #]           #]           #]           #]           #]           #]           #]           #]           #]           #]           #]           #]           #]                                                                                                    | Ville Maeder Aus.<br>Maeder Aus.<br>Maeder Aus.<br>Maeder Aus.<br>Rausser Ho<br>Rausser Ho<br>Felmann St                                                                                                    | Nacherfass<br>Test<br>Test<br>Test<br>test | •[]:<br>500<br>842;500     | 404                  |              | •]]c<br>Komfeldweg<br>Aefigerstra                  | *()*          | *]]c<br>Ordenti. Ba<br>Ordenti. Ba<br>Ordenti. Ba<br>Ordenti. Ba<br>Ordenti. Ba<br>Ordenti. Ba<br>Ordenti. Ba<br>Ordenti. Ba<br>Ordenti. Ba<br>Ordenti. Ba<br>Ordenti. Ba<br>Ordenti. Ba<br>Ordenti. Ba<br>Ordenti. Ba<br>Ordenti. Ba<br>Ordenti. Ba<br>Ordenti. Ba                                                                                                    | •[]t       •[]t       Neubau       Neubau       Neubau       Neubau       Neubau       Neubau       Neubau       Neubau       Neubau       Neubau       BFS Mutato       Neubau       Neubau       Neubau       Neubau       Neubau       Neubau       Neubau       Neubau       Neubau       Neubau       Neubau                                                                                                    | Engere<br>Engere<br>Engere<br>Engere<br>Engere<br>Engere<br>Engere<br>Engere<br>Engere<br>Engere<br>Engere |             | 14.01.2020           14.01.2020           14.01.2020           06.01.2020           24.10.2019           24.10.2019           27.03.2019           27.03.2019           27.12.2018           29.11.2018           24.40.2018           24.40.2019                                                                                                    |           |          |            |                  |                      | 400     |

Visum: rol NT Name: rol Name: Rolf Lüscher Datenbank: Musterwil537 Version: 5.38.5.0

| Feld                           | Beschreibung                                                                                                    |
|--------------------------------|----------------------------------------------------------------------------------------------------|
| Gesuchs Nr.                    | Baugesuche können mit der Baugesuchs Nr. gesucht werden. Die Baugesuchs Nr. setzt<br>sich aus dem Jahr und einer fortlaufenden Nummer zusammen. Es können auch Teile der<br>Baugesuchs Nr. eingegeben werden, so kann z.B. mit der Eingabe "2022" alle Baugesu-<br>che aus dem Jahr 2022 gesucht werden. |
| Kanton Baugesuchs Nr.          | Baugesuche können mit der Kantonalen Baugesuchs Nr. gesucht werden.                                                                                                    |
| Status                         | Der Status kann aus dem Auswahlfeld ausgewählt werden.                                                                                                    |
| Eingang Baugesuch von /<br>bis | Baugesuche können innerhalb des Eingangsdatums "von" und "bis" gesucht werden.                                                                                                    |
| Auflagefrist                   | Mit der Auflagefrist werden alle Baugesuche gesucht, welche ein späteres (grösseres) Da-<br>tum haben als das der Suchangabe.                                                                                                    |
| EPRODID                        | Baugesuche können mit der Projekt-Identifikation des GWR gesucht werden.                                                                                                    |
| Bewilligung erteilt von / bis  | Baugesuche können innerhalb des Bewilligung-Datums "von" und "bis" gesucht werden.                                                                                                    |
| Parzelle Nr.                   | Baugesuche können nach der Parzellen Nr. gesucht werden.<br>Eingabe: "1" selektiert alle Baugesuche der Parzelle "1"<br>Eingabe: "*1*" selektiert alle Baugesuche der Parzellen "1; 10, 11, 102, 192, 1021, etc."                                                                                        |

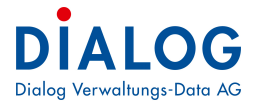

Benutzerhandbuch Baugesuchverwaltung

| 1                      |                                                                                                    |
|------------------------|----------------------------------------------------------------------------------------------------|
| Gebäude Nr.            | Baugesuche können mit der Gebäude Nr. (EGID) gesucht werden.                                                          |
| Gesuchsart / Verfahren | Die Baugesuchsart kann aus dem Auswahlfeld ausgewählt werden.                                                         |
| Zone                   | Die Zone kann aus dem Auswahlfeld ausgewählt werden.                                                                  |
| Vorhaben               | Das Vorhaben kann aus dem Auswahlfeld ausgewählt werden.                                                              |
| Sachbearbeiter         | Der Sachbearbeiter kann aus dem Auswahlfeld ausgewählt werden.                                                        |
| Strasse                | Die Strasse kann eingegeben werden, es werden alle Baugesuche selektiert, welche diese Strassenbezeichnung enthalten. |
| Personen / Rollen      | Im Auswahlfeld stehen die einzelnen Rollen (Gesuchsteller, Architekt, Eigentümer, usw.) zur Verfügung.                |
| Name und Vorname       | Es kann nach Namen und Vornamen von Personen gesucht werden.                                                          |
| Beschrieb              | Die Baugesuche können mit dem Baubeschrieb gesucht werden.                                                            |

Mit der Taste "Enter" wird die Suche gestartet, die Suchresultate (gefundene Datensätze) werden im Grid angezeigt.

# 2.7 Neuerfassen eines Baugesuches

Um ein Baugesuch zu erfassen, muss in der Ansicht im unteren Bereich / Grid (wo die Baugesuche angezeigt werden), mit Klick auf die rechte Maustaste, «Neu» angewählt werden.

| 🕖 Home 🎲 Baugesu             | che - Su                  | the 💌                            |          |              |              |             |                              |               |         |              |               |         |          |            |            |          |                 |               |              |          |                  |              |              |
|------------------------------|---------------------------|----------------------------------|----------|--------------|--------------|-------------|------------------------------|---------------|---------|--------------|---------------|---------|----------|------------|------------|----------|-----------------|---------------|--------------|----------|------------------|--------------|--------------|
| Baugesuche                   | gesuche                   |                                  |          |              |              |             |                              |               |         |              |               |         |          |            |            |          |                 |               |              |          |                  |              |              |
| Gesuchs-Nr.                  | [                         |                                  |          | Kanton Bauge | suchs Nr.    |             | Status                       |               |         |              |               |         | ~        |            |            |          |                 |               |              |          |                  |              |              |
| Eingang Baugesuch von        | n - Eingang Baugesuch bis |                                  |          |              |              |             | Auflagefrist + EPRODID       |               |         |              |               |         |          |            |            |          |                 |               |              |          |                  |              |              |
| Bewiligung erteilt von       |                           |                                  |          | Bewilligung  | erteilt bis  | -           | Parzelle Nr.     Gebäude Nr. |               |         |              |               |         |          |            |            |          |                 |               |              |          |                  |              |              |
| Gesuchsart / Verfahren       | [                         |                                  |          |              |              | ~           | Zone                         |               |         |              |               |         | ~        |            |            |          |                 |               |              |          |                  |              |              |
| Vorhaben                     |                           |                                  |          |              |              | ~           | Sachbeart                    | peiter        |         |              |               |         | ~        |            |            |          |                 |               |              |          |                  |              |              |
| Strasse                      | ľ                         |                                  |          |              |              |             | i 👝                          | ~             |         |              |               | 1       |          |            |            |          |                 |               |              | _        |                  |              |              |
| Beschrieb                    |                           |                                  |          |              |              |             | i                            |               |         |              |               |         |          |            |            |          |                 |               |              |          |                  |              |              |
|                              |                           |                                  |          |              |              |             | *<br>                        |               |         |              |               |         |          |            |            |          |                 |               |              |          |                  |              |              |
|                              |                           |                                  |          |              |              |             |                              |               |         |              |               |         |          |            |            |          |                 |               |              |          |                  |              |              |
| Ziehen Sie eine Spaltenübers | chrift in c               | iesen Bereich, um nach dieser zu | gruppier | en           |              |             |                              |               |         |              |               |         |          |            |            |          |                 |               |              | 2        | Bitte Suchtext h | ier eingeben | Finden       |
| Gesuchs-Nr.                  | 9 Ges                     | ichsteller                       |          | Beschrieb    | Parzellen Nr | Gebäude Nr. | Gebäude St                   | Parzellestra. | . Zone  | Baugesuchs.  | . Bauvorhaben | Status  | Enddatum | Eingang    | ▼ BK Datum | GR Datum | Auflagefrist.   | Auflagefrist. | Entscheid GR | Bausumme | BG Nr. Kant      | Interne BG   | Sachbearbe   |
| ♥ 40€ 2022                   | •Oc                       |                                  |          | a@c          | *D<          | •Oc         | #OC                          | #∏c           | a∏c     | *[]c         | •⊡¢           | -       | -        | -          | -          | -        | -               | -             | Ξ.           | Ξ.       | #⊡¢              | *D¢          | *D¢          |
| 2022-450.000                 |                           |                                  |          | Neubau Ein   | 756          | _           | _                            | Seebadstra    |         | Ordenti. Ba. | . Neubau      | Eingere |          | 04.10.2022 | _          | _        | Non-composition |               |              | 0.0      | 00               | _            | Stefan Bürki |
| 2022-0001.000                | A)                        | Neu                              | 99       |              | 12           |             |                              | Weid 12       | W2b,WG2 | Ordenti. Ba  | . Neubau      |         |          | 02.08.2022 |            |          | 30.07.2022      | 31.08.2022    |              | 0.0      | 00               |              | Stefan Bürki |
| 2022-0001.001                | 2                         | Eigenschaften                    | 99       |              | 12           |             |                              | Weid          | W2b,WG2 | Ordenti, Ba. | . Neubau      | Eingere |          | 02.08.2022 |            |          | 30.07.2022      |               |              | 0.0      | 00               |              | Stefan Bürki |
|                              | 3                         | Export                           | •        |              |              |             |                              |               |         |              |               |         |          |            |            |          |                 |               |              |          |                  |              |              |
|                              | 2                         | Layout speichern                 |          |              |              |             |                              |               |         |              |               |         |          |            |            |          |                 |               |              |          |                  |              |              |
|                              | <i>e</i> 3                | Layout zurücksetzen              |          |              |              |             |                              |               |         |              |               |         |          |            |            |          |                 |               |              |          |                  |              |              |
|                              | 8                         | Drucken                          | •        |              |              |             |                              |               |         |              |               |         |          |            |            |          |                 |               |              |          |                  |              |              |
|                              | 2                         | Fortsetzung Baugesuch            |          |              |              |             |                              |               |         |              |               |         |          |            |            |          |                 |               |              |          |                  |              |              |
|                              | 1                         | Stammdaten Ausdruck              |          |              |              |             |                              |               |         |              |               |         |          |            |            |          |                 |               |              |          |                  |              |              |
|                              | 1                         | Vorlagen                         | •        |              |              |             |                              |               |         |              |               |         |          |            |            |          |                 |               |              |          |                  |              |              |
|                              |                           | Datenexport (vollständig)        |          |              |              |             |                              |               |         |              |               |         |          |            |            |          |                 |               |              |          |                  |              |              |
|                              |                           | Datenexport (reduziert)          | _        |              |              |             |                              |               |         |              |               |         |          |            |            |          |                 |               |              |          |                  |              |              |
|                              | 3                         | Kopie                            |          |              |              |             |                              |               |         |              |               |         |          |            |            |          |                 |               |              |          |                  |              |              |

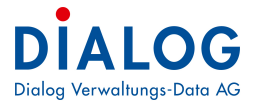

Zuerst müssen Gesuchsart, Vorhaben und Publikationsart ausgewählt werden. Anschliessend muss das neue Baugesuch zwingend **gespeichert** werden.

| Gesuchsart /<br>Verfahren                                                  | Ordenti. Baubew. ohne Ausnahmen innerhalb BZ   | -                                               |
|----------------------------------------------------------------------------|------------------------------------------------|-------------------------------------------------|
| Stammdaten<br>Gesuchs-Nr.                                                  | 2022 0002 000 KantonsNr.                       | Total Aufw                                      |
| Vorhaben                                                                   | Neubau                                         | Total Aufw                                      |
| Beschrieb<br>Projektänderung<br>Bausumme<br>Eingang Gesuch<br>Gesuchsdatum | SIA<br>m3<br>04.10.2022 • BK •<br>Bew. Datum • | Fr/m3<br>GR<br>Geplanter Baubeginn /<br>Bauende |
| Publikation<br>Publikationsart                                             | Publikatio                                     | Auflagefrist von /                              |

Danach erscheint der zugehörige Prozessablauf auf der linken Seite.

Die Gesuchsart in Kombination mit dem Vorhaben und der Publikationsart bestimmt demnach den Prozessablauf gemäss folgender Abbildung:

|   | 🔒 🥏 🚔 🐚 📉 🗶 📀                                                                                                    |                                                                                                    |                                     |                               |             |                  |        |
|---|----------------------------------------------------------------------------------------------------|----------------------------------------------------------------------------------------------------|-------------------------------------|-------------------------------|-------------|------------------|--------|
| 2 | 2022-0002.000     2022-0002.000     Prüfung     Projektdaten vervollständigen     Materielle Prüfung     Materielle Prüfung     Baupolizeiliche Massnahmen     Beupolizeiliche Massnahmen     Bekanntmachung     Bekanntmachung     Nebenbewilligungen     Mebenbewilligungen     Beschwerden     Beschwerden     Beschwe | Gesuchsart<br>Verfahren<br>Stammdate<br>Gesuchs-Nr<br>Vorhaben<br>Beschrieb<br>Projektände<br>Bausumme<br>Eingang Ge<br>Gesuchsda | r. Z<br>erung<br>esuch<br>tum       | 022<br>eubau<br>4. 10. 2022 ~ | ohne Ausnah | men innerhalb BZ | Ir.    |
|   | Gemeinde<br>Strassenaufbrüche<br>Rechnungsstellung<br>Verteiler Entscheid<br>Versand Entscheid Briefpost<br>Versand Entscheid F.Mail                                                                                                    | Publikation<br>Publikation<br>Publ. Datur                                                                                         | n<br>sart <mark>F</mark><br>m 1/2/3 | Publikation Amts              | sanzeiger   | •                | •<br>• |

Die eigentliche Erfassung der "Stammdaten **Fehler! Textmarke nicht definiert.**" für ein Baugesuch ist selbstsprechend. Auf einige Eingabefelder wird trotzdem näher eingegangen.

#### 2.7.1 BaugesuchsnummerFehler! Textmarke nicht definiert.

Dem Anwender stehen zwei verschiedene Baugesuchnummern zur Verfügung.

#### Haupt-Baugesuchsnummer (Gesuchs-Nr.)

Aufbau der Nummer: Jahr (4-stellig), Fortlaufende Nr. (4-stellig), Suffix Nr. (3-stellig).

Die Haupt-Baugesuchsnummer ist die vom Programm vorgegebene Nummer. Diese kann nach dem Speicher umformatiert und auf eine eigene Nummer angepasst werden. Diese Nummer ist so abgestimmt, dass diese für das GWR (Housing-Stat) übermittelt werden kann.

Diese Nummer wird je Jahr mit einer fortlaufenden Nummer vorbelegt. Die Suffix wird aufgezählt, falls ein Baugesuch kopiert wird.

#### Kantonale Baugesuchsnummer (KantonsNr.)

Dieses dafür vorgesehene Eingabefeld ist ein Textfeld. Hier kann eine Nummer eingegeben werden, welche vom Kanton bestimmt wird. Diese Nummer kann vom Aufbau, wie es im GWR (Housing-Stat) vorgesehen ist, abweichen.

#### 2.7.2 Baubeschrieb und Bauvorhaben

Im Feld "Beschrieb**Fehler! Textmarke nicht definiert.**" kann das Bauvorhaben kurz bezeichnet werden. Dieser Text eignet sich für die Publikation und Inhalte in Serienbriefen.

Im Feld "Vorhabenbeschrieb**Fehler! Textmarke nicht definiert.**" kann hingegen das Bauvorhaben ausführlich beschrieben werden. Es ist ein Memo-Feld und kann eine ausführliche mehrzeilige Beschreibung umfassen.

Der Text im Feld "Vorhabenbeschrieb" kann verschieden (fett, kursiv, unterstrichen, farbig, farbig hinterlegt, andere Schrift und Grösse usw.) formatiert werden. Dazu eignet sich die direkte Formatierung über die Formatierungssymbole (markieren nicht vergessen) oder einfacher: via Microsoft Word als Editor. Diese Formatierung wird aber nicht bei einem Serienbrief übernommen, da dort die Funktion des WinWords selbst zu tragen kommt.

| Gesuchsart /<br>Verfahren | Ordentl. Baubew. mit Ausnahmen ausserhalb BZ      | Sachbe   | arb.            | Stefan F      | elimann               |                  |              |
|---------------------------|---------------------------------------------------|----------|-----------------|---------------|-----------------------|------------------|--------------|
| Stammdaten                |                                                   | Parzelle | en- und Zoner   | angaben       |                       |                  |              |
| Gesuchs-Nr.               | 2013 0011 000 KantonsNr.                          |          | Parzelle<br>Nr. | Plan<br>Folio | Y<br>Koordinaten      | X<br>Koordinaten | St           |
| Beschrieb                 | Neubau Einfamilienhaus mit Carport                |          | 840             |               | 477860                | 520433           | 3 Aeflig     |
| Bausumme                  | 950'000 📓 SIA m3 🛛 Fr/m3                          |          |                 |               |                       |                  |              |
| Eingang Gesuch            | 29.05.2013 BK GK                                  | <        |                 | _             |                       |                  |              |
| Publikation               |                                                   | Dateien  | Informatione    | en / Entsch   | eide Ergänzende /     | Ingaben          |              |
| Publikationsart           | Publikation Amtsanzeiger V Auflagefrist von / bis | Va Va    | habenbesch      | rieb (        | Bedingungen Gemeir    | ide Ausnahr      | men          |
| Publikationsdatum         | Einsprachefrist von / bis                         |          | ን 📸   F         | ĸu            | E 🗏 릐 🗛               | <u>A</u> • 🍫 🗉 🗏 | 1 <b>2</b> 1 |
| Verfahrensstatus          |                                                   | Neuba    | u eines Einfan  | nilienhause:  | s mit Carport sowie P | ool              |              |
| Aktueller Status          | Bewilligt V Datum 02.08.2013                      |          |                 |               |                       |                  |              |

#### 2.7.3 Parzellen- und Zonenangaben

Ein Baugesuch kann sich über eine oder mehrere Parzellen erstrecken. Dies wird von der Applikation unterstützt und ist mit Rechtsklick (Kontextmenü) in das Feld «Parzellen- und Zonenangaben», "Neu" aufzurufen.

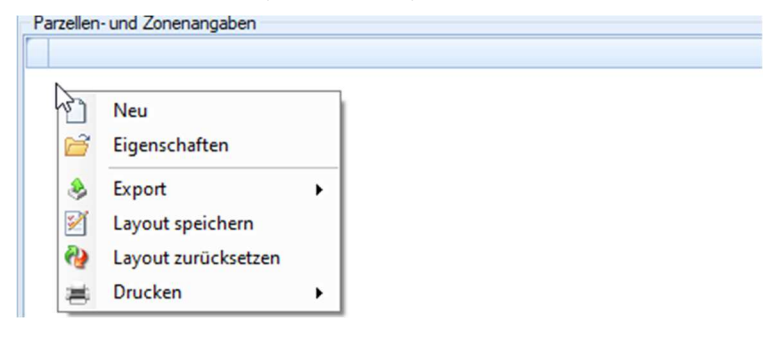

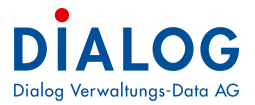

Wenn das Objektwesen von GemoWin eingesetzt wird, so können die Parzellen aus dessen Objektstamm aufgerufen werden. Die Parzellen-Nr. kann direkt im Feld "Parzellennummer" eingegeben werden. Falls aber kein Objektstamm hinterlegt ist oder die Daten zur Parzellen näher umschrieben werden sollen, so ist die Parzelle vollständig zu erfassen.

| 🕏 Parzellen- und Zonenanga    | ben                      |                         |           |                         |    |
|-------------------------------|--------------------------|-------------------------|-----------|-------------------------|----|
|                               |                          |                         |           |                         |    |
|                               |                          |                         |           |                         |    |
| D 🔒 🔊 🗙 🗸                     |                          | 2 🚔 🔍 🐚                 |           |                         |    |
| arzellennummer                | 756                      | Plan Folio              |           | Stammparzelle 🗹         |    |
| age: Koordinate Y-Wert        | 123                      | Lage: Koordinate X-Wert | 455       | Baurechtnummer          |    |
| itrasse                       | Seebadstrasse            |                         |           | Haus Nr.                | 32 |
| lumame                        | 2                        |                         |           |                         |    |
| LZ   Ort                      | 6283 🔍                   | Baldegg                 |           |                         |    |
|                               |                          |                         |           |                         |    |
| Zonenvorschriften Weitere Vor | schriften Gebäudedetails |                         |           |                         |    |
| Parzellen- und Zonendetails   |                          |                         |           |                         |    |
| Zonenart                      |                          |                         |           |                         |    |
| Grundstücksfläche m2          |                          |                         |           |                         |    |
| Nicht anrechenbare            |                          |                         | Anrechenb | are Grundstücksfläche   |    |
| Grundstucksflache m2          |                          |                         |           | in m2                   |    |
| Überbauungsziffer             |                          |                         | Zulässige | e Gebäudefläche in m2   |    |
| Zuschlag ÜZ Nebenbauten in %  |                          | der Fläche              | Zu        | lässige Gebäudefläche   |    |
| Geschossflächenziffer         |                          |                         | Zulässige | Geschossfläche in m2    |    |
| Zuschlag GFZ unterirdische    |                          | des Ditaba              | Zus       | schlag Geschossfläche   |    |
| Bauten in %                   |                          | der Hache               | unte      | erirdische Bauten in m2 |    |
| Zuschlag GFZ Minergie in %    |                          | der Fläche              | Zus       | Minergie in m2          |    |
| Bauvolumenziffer              |                          |                         | Zulāssi   | iges Bauvolumen in m3   |    |
|                               |                          |                         | 14.       |                         |    |
| Grünflächenziffer in %        |                          |                         | IVIII     | imale Grunflache in m2  |    |

Hier kann die Parzellen-Nr sowie die Lage manuell erfasst werden. Es ist wichtig, dass das Markierungsfeld "Stammparzelle" bei einer Parzelle einmal markiert werden muss (jedoch nicht mehr als einmal). Somit werden einerseits die Daten von dieser Parzelle für Serienbriefe verwendet. Andererseits werden auch

Somit werden einerseits die Daten von dieser Parzelle für Serienbriefe verwendet. Andererseits werden auch diese Informationen in die GWR-Webapplikation übernommen.

Die Gebäude jeder Parzelle werden im Register "Gebäudedetails" erfasst werden. Eine automatische Anzeige vom Objektstamm bedingt, dass die Objektart korrekt verknüpft ist.

| *                               | Parzel                  | llen- und Zonenang  | aben                 |                 |    | × |
|---------------------------------|-------------------------|---------------------|----------------------|-----------------|----|---|
| 2013-0011.000                   |                         |                     |                      |                 |    |   |
| Baugesuch >> Parzelle           |                         |                     |                      |                 |    |   |
| DHDXI                           |                         |                     |                      |                 |    |   |
| Parzellennummer                 | 756 🔍 Plan              | Folio               |                      | Stammparzelle 🗹 |    |   |
| Lage: Koordinate Y-Wert         | 123 Lage                | : Koordinate X-Wert | 455                  | Baurechtnummer  |    |   |
| Strasse                         | Luzernerstrasse         |                     |                      | Haus Nr.        | 45 |   |
| PLZ   Ort                       | 6000 Luzern             |                     |                      |                 |    | 1 |
| Zonenvorschriften Weitere Vorso | chriften Gebäudedetails |                     |                      |                 |    |   |
| Assekuran: Strasse              |                         | Haus Nr.            | Standard             |                 |    |   |
| 56777 Luzemerstra               | SS®                     | 45                  | <ul> <li></li> </ul> |                 |    |   |
| *                               |                         | -                   |                      | · · · · ·       |    |   |
|                                 |                         |                     | 1.1                  | -82             |    |   |
|                                 |                         |                     |                      |                 |    |   |
|                                 |                         |                     |                      |                 |    |   |
|                                 |                         |                     |                      |                 |    |   |
|                                 |                         |                     |                      |                 |    |   |
|                                 |                         |                     |                      |                 |    |   |
|                                 |                         |                     |                      |                 |    |   |
|                                 |                         |                     |                      |                 |    |   |
|                                 |                         |                     |                      |                 |    |   |
|                                 |                         |                     |                      |                 |    |   |
|                                 |                         |                     |                      |                 |    |   |
|                                 |                         |                     |                      |                 |    |   |
|                                 |                         |                     |                      |                 |    |   |
|                                 |                         |                     |                      |                 |    |   |

#### 2.7.4 Zonenvorschriften

Das Objektwesen von GemoWin unterstützt mehrere Zonen **Fehler! Textmarke nicht definiert.** pro Parzelle. Mittels Lupe neben der "Parzellen- und Zonendetails" können die hinterlegten Zonen ausgewählt werden. Zusätzlich können weitere Angaben über Nutzungsziffern ergänzt werden.

| 2022-450.000                              |                |                |       |
|-------------------------------------------|----------------|----------------|-------|
| Baugesuch >> Parzelle                     |                |                |       |
| 📄 🖬 🖻 🗙 🍕 🤇                               |                | 2 🚔 🤇          |       |
| Parzellennummer 756                       | Q,             | Plan Folio     |       |
| Lage: Koordinate Y-Wert                   | Parzellen- und | d Zonendetails |       |
| Strasse Seebad                            | 8              |                |       |
| Flumame                                   | Auswał         | hi Kurz Bez.   |       |
| PLZ1Ort                                   |                | К2             | K2    |
| Zonenvorschriften Weitere Vorschriften    |                | W1             | W1    |
| Parzellen- und Zonendetails               |                | W2a            | W2a   |
| Zonenart                                  |                | W2b            | W2b   |
| Grundstücksfläche m2                      |                | WG2            | WG2   |
| Nicht anrechenbare                        |                | G1             | G1    |
| Grundstücksfläche m2                      |                | G2             | G2    |
| Überbauungsziffer                         | 60             | OeWA           | OeWA  |
| Zuschlag UZ Nebenbauten in %              |                | QP             | QP    |
| Geschossflächenziffer                     |                | USZ            | USZ   |
| Zuschlag GFZ unterirdische<br>Bauten in % |                | QP             | QP    |
| Zuschlag GFZ Minergie in %                |                | Keine          | Keine |
| Bauvolumenziffer                          |                |                |       |
| Grünflächenziffer in %                    |                |                |       |
| Bemerkungen                               | -              |                |       |

#### 2.7.5 Informationen / Entscheide zum Baugesuch

Prägnante Text, wichtige Hinweise und Fremddateien zu einem Baugesuch können hinterlegt werden. Es stehen fünf verschiedene Register zur Verfügung.

| I | 0    | Vorhab  | enbesc  | hrieb  |        | Bedi    | ngung | gen ( | Gemei | inde  |       | Ausnal | nmen   |       | Nach Baubeginn | n E | Bemerkungen |  |
|---|------|---------|---------|--------|--------|---------|-------|-------|-------|-------|-------|--------|--------|-------|----------------|-----|-------------|--|
| ľ | 5    | D ท     | ξ∣ F    | K      | U      |         | =     | 100   | Aa    | A     | • aby |        | ÷      | \$    | 34             |     |             |  |
|   | Neub | bau Ein | familen | haus r | nit Ca | arport, | Erste | llen  | eines | Pool, | Inner | ausba  | u, Abb | bruch | Dachlukame     |     |             |  |

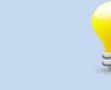

Jedes Register, in dem etwas hinterlegt worden ist, ist mit einem grünen Häckchen markiert.

Register VorhabenbeschriebFehler! Textmarke nicht definiert.

Siehe unter Kapitel 2.7.2.

Register Bedingungen Gemeinde Fehler! Textmarke nicht definiert.

Hier können Bedingungen von einzelnen Gemeinden aufgelistet werden.

#### Register AusnahmenFehler! Textmarke nicht definiert.

Diese Rich-Textbox ist für Anwender vorgesehen, die sich auf einen Blick informieren wollen, welche Ausnahmengesuch für das Baugesuch eingereicht wurden. Beispiele

- Bauen ausserhalb Bauzone
- Baugesuch nach übergeordnetem Recht (militärische Baute, Eisenbahn, usw.)
- ....

#### **Register Nach Baubeginn**

Bemerkungen, die sich erst nach dem Baubewilligungsprozess ergeben.

#### Register Bemerkungen Fehler! Textmarke nicht definiert.

Hier können allgemeine Bemerkungen zu einem Gesuch hinterlegt werden, welche dem Bauamt dienlich resp. hilfreich sind.

#### 2.7.6 Dateien zum Baugesuch

DateienFehler! Textmarke nicht definiert.Fehler! Textmarke nicht definiert.

Eine Datei – egal welches Format – kann mittels rechte Maustaste im Feld "Dateien" (Pfeil), «Datei hinzufügen» abgespeichert werden. Dateien können auch mittels "drag & drop" zu einem Baugesuch zugefügt werden.

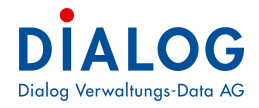

Der Anwender kann jeder Datei einen Titel, eine Kategorie und eine Beschreibung sowie weitere Informationen hinzufügen.

| Dateien | Informationen / | Ent | scheide Erg | jänzende An | gaben     |           |         |   |            |            |          |          |   |
|---------|-----------------|-----|-------------|-------------|-----------|-----------|---------|---|------------|------------|----------|----------|---|
| Ordner  |                 |     | Kategorie   | Status      | Titel     | Beschreib | Version |   | Erstelldat | Änderung   | Eingangs | Ausgangs |   |
|         | 40097           | đ   | Bestellung  |             | Gemeinde  |           |         | 1 | 17.08.2021 | 17.08.2021 |          |          | Ī |
|         |                 | 2   | eBelege     |             | Sitzungsl |           |         | 3 | 24.09.2018 | 24.09.2018 |          |          |   |

#### 2.7.7 Seriendokumente auf einen Blick Fehler! Textmarke nicht definiert.Fehler! Textmarke nicht definiert.

Im Baugesuch oben links das Icon 🤷 «Formulardatei» anwählen und alle erstellten Seriendokumente sind auf einen Blick ersichtlich. Falls ein Dokument in der Geschäftsverwaltung zur Verfügung steht, kann das entsprechende Dokument über das Kontextmenü «mit Geschäft verknüpfen» ausgewählt werden.

| LØ FI  | ormula    | ardatei             |                         |                   |                      |     |                                                                                                    |     |
|--------|-----------|---------------------|-------------------------|-------------------|----------------------|-----|----------------------------------------------------------------------------------------------------|-----|
| x      | Bitte S   | uchtext hier eingeb | en                      | 6                 | Finden     Leeren    |     |                                                                                                    | -1  |
| Zieher | n Sie eir | ne Spaltenüberschri | ft in diesen Bereich, u | m nach dieser zu  | gruppieren           |     |                                                                                                    |     |
| Hai    | pt        | Untergruppe         | Projektschrittbezeic    | hnung             | Dateiname            | Er  | Bsu- und Werksbteilung<br>T 041 289 22 22                                                                                                    |     |
| Prü    | fung      | Formelle Prüfung    | 10025 Bauprüfung        |                   | 2015-0006.000-19052  | 20  | F 041 289 22 33                                                                                                    |     |
| Prü    | fung      | Formelle Prüfung    | 10025 Bauprüfung        |                   | 2015-0006.000-19339  | 20  |                                                                                                    |     |
| Prü    | ifung     | Formelle Prüfung    | 10025 Bauprüfung        |                   | 2015-0006.000-19339  | 20  |                                                                                                    |     |
| Prü    | ifung     | Formelle Prüfung    | 10025 Bauprüfung        |                   | 2015-0006.000-19340  | 20  |                                                                                                    | l   |
| Prü    | ifung     | Formelle Prüfung    | 10025 Bauprüfung        |                   | 2015-0006.000-19340  | 20  |                                                                                                    |     |
| Prü    | ifung     | Formelle Prüfung    | 10025 Bauprüfung        |                   | 2015-0006.000-19340  | 20  | Kanton Bern                                                                                                    |     |
| 🕑 Prü  | ifung     | Formelle Prüfung    | 10040 Uebersichtsb      | latt mit Eckdaten | 2015-0006.000-19033  | 20  | Unbekannte Adresse                                                                                                    |     |
| Prü    | ifung     | Formelle Prüfung    | 10050 Ordner-Rück       | en                | 2015-0006.000-19052  | 29  | 6283 Baldegg                                                                                                    |     |
| 🔟 Prü  | ifung     | Formelle Prüfung    | 10050 Ordner-Rück       | en                | 2015-0006.000-19339  | 29  |                                                                                                    |     |
| 🖬 Prü  | ifung     | Formelle Prüfung    | 10060 Zuständ 🥣         | 1                 |                      | 1-1 |                                                                                                    |     |
| Prü    | fung      | Formelle Prüfung    | 10060 Zuständ           | Loschen           |                      | _   |                                                                                                    |     |
| Prü    | ifung     | Projektdaten v      | 10030 Gesuch: 🞾         | Checkin           |                      |     | Baldegg, 20.03.2015                                                                                                    |     |
| Prü    | ifung     | Projektdaten v      | 10030 Gesuch: ジ         | Checkout          |                      |     |                                                                                                    |     |
| Prü    | ifung     | Projektdaten v      | 10030 Gesuch            | mit Geschäft      | verknüpfen           |     |                                                                                                    |     |
| Prü    | ifung     | Projektdaten v      | 10030 Gesuch: Y         | Verknüpfung       | mit Geschäft löschen |     |                                                                                                    |     |
| Prü    | ifung     | Projektdaten v      | 10030 Gesuch            |                   |                      | _   | Baugesuch Nr. 2015-0006.000, EFH mit Carport                                                                                                    |     |
| 🔟 Prü  | ifung     | Projektdaten v      | 10080 Eventue           | Vorgängerver      | sionen               | _   | Sehr geehrte Damen und Herren                                                                                                    |     |
| Prü    | ifung     | Projektdaten v      | 10080 Eventue 🤌         | Export            |                      |     |                                                                                                    |     |
| Prü    | ifung     | Projektdaten v      | 10080 Eventue 📝         | Layout speich     | iern                 |     | In der Beilage erhalten Sie das obenerwähnte Baugesuch mit den entsprechenden Neb                                                                                                    | en  |
| Ver    | öff       | Bekanntmachung      | 12020 Anstöss 🦓         | Layout zurück     | csetzen              |     | Plansätzen.                                                                                                    |     |
| Ver    | öff       | Bekanntmachung      | 12020 Anstöss 🙀         | Style auswähl     | en                   |     | Die Nebengeguebe 2.0 Entwikkenung von Coundatüsken 6.4 Assettuss Elsteinist 5.                                                                                                    |     |
|        |           |                     | =                       | Drucken           |                      | ,   | Ure recomposition of the second second s | + F |
|        |           |                     |                         |                   |                      | _   | Nebenbewilligungen werden wir Ihnen mit dem Amtsbericht zustellen.                                                                                                    |     |
|        |           |                     |                         |                   |                      |     | Besten Dank für Ihre Kenntnisnahme.                                                                                                    |     |
|        |           |                     |                         |                   |                      |     |                                                                                                    |     |
| 4      |           |                     | 2                       |                   |                      |     | C                                                                                                    |     |

#### 2.7.8 Personendaten Fehler! Textmarke nicht definiert. Fehler! Textmarke nicht definiert.

Bei den Personendaten ist vorgesehen, dass die Personentypen**Fehler! Textmarke nicht definiert.** frei parametriert werden können; siehe dazu Kapitel 6 ff.

Alle Personen müssen vorgängig in der Adressverwaltung von GemoWin erfasst werden. Dazu kann die Adressverwaltung manuell geöffnet, oder die Schaltfläche ganz rechts verwendet werden.

| Personen           |   |           |   |
|--------------------|---|-----------|---|
| Gesuchssteller     |   | 22        | - |
| Eigentümer         |   | 22        | - |
| Architekt          |   | 22        | - |
| Anwohner/Anstosser |   | 22        | - |
| Planverfasser      | Q | <u>83</u> | - |
| Einsprecher        |   | 22        |   |

Mittels Lupe kann die erste Person in der Adressverwaltung gesucht werden, wobei auch ein Namensfragment für die Suche zum Einsatz kommt. Die Suchfunktion wird mittels der Lupe ausgelöst.

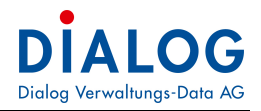

#### 2.7.9 Mehrere Personen erfassen

Falls mehrere Personen zugewiesen werden müssen - oder eine Änderung auf der Zeitachse erfolgt, ist die mittlere Schaltfläche zu wählen.

| <b>a</b>                          |              | Personer     | n zu Objekt   |              |                    | ×       |
|-----------------------------------|--------------|--------------|---------------|--------------|--------------------|---------|
| Eigentümer / Meier Karl, Hauptst  | trasse 10    | , 6260 Re    | iden          |              |                    |         |
| Personenart >> Person             |              |              |               |              |                    |         |
|                                   |              |              |               | 2            |                    |         |
| Personenart Eigentümer            |              |              |               |              |                    | ~       |
| Übersicht                         |              |              |               |              | _                  |         |
| Person                            | Seit         | Bis          | Rückzugsdatum | Telefon      | Email              |         |
| Meier Karl, Hauptstrasse 10, 6260 | )            |              |               | 062 785 45 ( | 05 karl meier@swis | scom.ch |
| Meier Nathalie, Büündering 8, 331 | 12           |              |               |              |                    |         |
| Bgentümer Meier Karl              | l, Hauptstra | sse 10, 6260 | I Reiden      |              |                    | Q       |
| Eigentümer seit                   |              | Eigentüme    | rbis          |              |                    | -       |
| Telefon 062.785 -                 | 45 05        | E-mail       | karl.meier    | @swisscom.ch |                    |         |
| Zustelladresse                    |              |              |               |              |                    |         |
|                                   |              |              |               |              |                    |         |
|                                   |              |              |               |              |                    |         |
|                                   |              |              |               |              |                    |         |
|                                   |              |              |               |              |                    |         |
|                                   |              |              |               |              |                    |         |

Im Feld "Data" können mittels rechter Maus-Taste direkt Dokumente (Korrespondenz, Grundbuchauszug, ...) zur oben markierten Person eingebunden werden (dito wie Kapitel 2.7.56 unter "Dateien zum Baugesuch").

# 2.7.10 Adressanschrift pro Person individuell anpassen

| e offnen die Per                                                                               |                           |                                 |                        |                        |              |                       |
|------------------------------------------------------------------------------------------------|---------------------------|---------------------------------|------------------------|------------------------|--------------|-----------------------|
| 2                                                                                              |                           | Perso                           | inen zu                | Objekt                 |              |                       |
| igentümer / Meier ł                                                                            | Karl, Hauptstrasse 1      | 10, 6283                        | Baldeg                 | g                      |              |                       |
| ersonenart >> Per                                                                              | son                       |                                 |                        |                        |              |                       |
| ◝님▫>                                                                                           | ( 44 4 🕨                  |                                 | 2                      | ) Q 🗹                  |              |                       |
| 'ersonenart                                                                                    | Eigentümer                |                                 |                        |                        |              |                       |
| Obersicht                                                                                      |                           |                                 |                        |                        |              |                       |
| Person                                                                                         |                           | Seit                            | Bis                    | Rückzugsdatum          | Telefon      | Email                 |
| Major Kad Linu                                                                                 | ntstrasse 10, 6283 Balden | a                               |                        |                        | 062 785 45 0 | 5 karl meier@swisscon |
|                                                                                                |                           | -                               |                        |                        |              |                       |
| Eigentümer                                                                                     | Meier Karl, Hauptst       | rasse 10, i                     | 6283 Balde             | 99                     |              | >                     |
| Egentümer<br>Eigentümer seit                                                                   | Meier Karl, Hauptst       | rasse 10, a                     | 6283 Balde<br>ümer bis | 99                     |              | )<br>(Q               |
| Initial Indir, Indu     Eigentümer Eigentümer seit Telefon                                     | Meier Karl, Hauptst       | rasse 10, v<br>Eigent<br>E-mail | 6283 Balde<br>ümer bis | 99<br>karl.meier@swiss | scom.ch      |                       |
| Eigentümer<br>Eigentümer seit<br>Telefon<br>Zustelladresse                                     | Meier Karl, Hauptst       | rasse 10, a<br>Eigent<br>E-mail | 6283 Balde<br>ümer bis | 99<br>karl.meier@swiss | scom.ch      |                       |
| Egentümer<br>Eigentümer seit<br>Telefon<br>Zustelladresse<br>Data                              | Meier Karl, Hauptst       | rasse 10, 1                     | 6283 Balde<br>ümer bis | 99<br>karl.meier@swiss | scom.ch      |                       |
| Initial India, Indu     Eigentümer     Eigentümer seit     Telefon     Zustelladresse     Data | Meier Karl, Hauptst       | rasse 10, i<br>Eigent<br>E-mail | 6283 Balde<br>ümer bis | 99<br>karl.meier@swiss | scom,ch      |                       |
| Initial Indir, Indu     Eigentümer Eigentümer seit Telefon Zustelladresse Data                 | Meier Karl, Hauptst       | rasse 10, r<br>Eigent<br>E-mail | 6283 Balde<br>ümer bis | 99<br>karl.meier@swis: | scom.ch      |                       |
| Eigentümer<br>Eigentümer seit<br>Telefon<br>Zustelladresse<br>Data                             | Meier Karl, Hauptst       | rasse 10, r<br>Eigent<br>E-mail | 5283 Balde<br>ümer bis | 99<br>karl.meier@swiss | scom.ch      |                       |
| Egentümer<br>Eigentümer seit<br>Telefon<br>Zustelladresse<br>Data                              | Meier Karl, Hauptst       | rasse 10, i                     | 6283 Balde<br>ümer bis | 99<br>karl.meier@swiss | scom.ch      |                       |

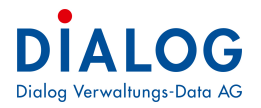

Anschliessend öffnet sich die eine Maske, worin die Adressanschrift beliebig gestaltet werden kann.

| •                                                     | Zustelladresse | ×         |
|-------------------------------------------------------|----------------|-----------|
| Henr<br>Karl Meier<br>Hauptstrasse 10<br>6283 Baldegg |                |           |
| Uebernehn                                             | nen So         | chliessen |

#### Empfängerprofil einrichten 2.7.11

Es gibt die Möglichkeit, anstatt einzelne Personen oder mehrere Personen beispielsweise bei Verantwortliche Personen direkt ein Empfängerprofil zuzuweisen (Empfängerprofil Baukommission). Auf dem Dashboard im Ge-

moWin FX unter Setup & Optionen das Icon «Bauver Setup» anwählen und anschliessend auf das blaumarkierte "Empfängerprofil" klicken.

Ν

| Nun gibt es die Möglichl | keit via rechte Maustaste ein neues Empfängerprofil zu erfassen.                              |  |  |  |  |  |  |
|--------------------------|-----------------------------------------------------------------------------------------------|--|--|--|--|--|--|
| 🙀 GemoWin Fx             |                                                                                               |  |  |  |  |  |  |
| Datei Extras ?           |                                                                                               |  |  |  |  |  |  |
| 🕖 Home 🔀 Bauve           | er - Setup 🗙                                                                                  |  |  |  |  |  |  |
| Setup                    |                                                                                               |  |  |  |  |  |  |
| Setup                    | ezeichnung                                                                                    |  |  |  |  |  |  |
| 📥 Empfängerprofil        | Erstellung/Mutation der Empfängerprofile für den Schriftverkehr                               |  |  |  |  |  |  |
| 🛃 Absenderprofil         | Erstellung/Mutation der Absenderprofile für den Schriftverkehr                                |  |  |  |  |  |  |
| 🛃 Prozess                | Definition der einzelnen Handlungsschritte(Prozesse) und Verlinkung mit den Schriften         |  |  |  |  |  |  |
| de Prozessgruppe         | Gruppierung der einzelnen Handlungsschritte (Prozesse) in Haupt- und Untergruppen             |  |  |  |  |  |  |
| 🛃 Prozessprofil          | Zuteilung der Prozessgruppierungen in die Geschäftsabwicklung (Baugesuchsarten und -vorhaben) |  |  |  |  |  |  |
| Regaenzendeangaben       | Ergaenzendeangaben Definieren                                                                 |  |  |  |  |  |  |
|                          |                                                                                               |  |  |  |  |  |  |
|                          |                                                                                               |  |  |  |  |  |  |

| Ziehen Sie eine Spaltenüberschrift in diesen Bereich, um nach dieser zu gruppieren |      |                                 |                                 |        |   |                     |    |  |  |
|------------------------------------------------------------------------------------|------|---------------------------------|---------------------------------|--------|---|---------------------|----|--|--|
|                                                                                    | Code | Kurzbezeichnung                 | Bezeichnung                     | Key Id |   |                     |    |  |  |
| 8                                                                                  | RBC  | 8 <mark>8</mark> 0              | я <mark>в</mark> с              | =      |   |                     |    |  |  |
|                                                                                    | 10   | Bauherrschaft                   | Bauherrschaft                   | 1      |   | 2 Neu               |    |  |  |
| -                                                                                  | 20   | Vertreter                       | Vertreter                       | 2      |   | Eigenschaften       |    |  |  |
| -                                                                                  | 30   | Projektverfasser                | Projektverfasser                | 3      | ۵ | Export              | -> |  |  |
| -                                                                                  | 40   | Grundeigentümer                 | Grundeigentümer                 | 4      | 2 | Layout speichern    |    |  |  |
| -                                                                                  | 50   | Selbstdeklaration/Verantwortung | Selbstdeklaration/Verantwortung | 5      | 2 | Layout zurücksetzen |    |  |  |
| -                                                                                  | 60   | Anstösser                       | Anstösser                       | 6      | 嵩 | Drucken             | →  |  |  |
| -                                                                                  | 70   | Einsprecher                     | Einsprecher                     | 7      |   |                     |    |  |  |
| -                                                                                  | 80   | Rechtsverwahrer                 | Rechtsverwahrer                 | 8      |   |                     |    |  |  |
| -                                                                                  | 90   | Behörde                         | Behörde                         | 11     |   |                     |    |  |  |
| -                                                                                  | 98   | Diverse                         | Diverse                         | 9      |   |                     |    |  |  |
| -                                                                                  | 99   | Dossier/Archiv                  | Dossier/Archiv                  | 10     |   |                     |    |  |  |

Nun werden alle Felder (Code, Kurzbezeichnung, Bezeichnung, Sortfolge) entsprechend abgefüllt. Im Register Person können nun die gewünschten Personen zugeordnet werden. Wenn alle Personen und Angaben erfasst sind, kann via "Disketten-Symbol" das neue erstellte Empfängerprofil gespeichert werden.

| 8         |                     |           |      | Empfängerprofil                                        | × |  |  |  |  |
|-----------|---------------------|-----------|------|--------------------------------------------------------|---|--|--|--|--|
|           |                     |           |      |                                                        |   |  |  |  |  |
|           |                     | X         | -    |                                                        |   |  |  |  |  |
| Code      |                     | 123       |      |                                                        |   |  |  |  |  |
| Kurzbeze  | ichnung             | Baukommis | sion |                                                        |   |  |  |  |  |
| Bezeichn  | ung                 | Baukommis | sion |                                                        |   |  |  |  |  |
| Sortfolge |                     | 12        |      |                                                        |   |  |  |  |  |
| Person    | Persone             | nart      |      |                                                        |   |  |  |  |  |
|           | Person              | id        |      | Adresse C/o Ac                                         |   |  |  |  |  |
|           | <mark>193397</mark> |           | Q    | HerrStefan FellmannRainlihalde 9B6283 Baldegg          |   |  |  |  |  |
|           | 101567              | Ĵ         | Q    | FrauNicole MusterRingstrasse 1196283 Baldegg           |   |  |  |  |  |
| <b>F</b>  | 193349              |           | 9    | Dialog Verwaltungs-Data AGSeebadstrasse 326283 Baldegg |   |  |  |  |  |
| *         |                     |           | Q    |                                                        |   |  |  |  |  |
|           |                     |           |      |                                                        |   |  |  |  |  |
|           |                     |           |      |                                                        |   |  |  |  |  |
|           |                     |           |      |                                                        |   |  |  |  |  |
|           |                     |           |      |                                                        |   |  |  |  |  |
| •         |                     |           |      |                                                        |   |  |  |  |  |

### 2.7.12 Spezialfall Anstösser Fehler! Textmarke nicht definiert.

| 44                    |                               |               | Anw         | onner / Anstos  | ser             |               |         |           |  |  |  |
|-----------------------|-------------------------------|---------------|-------------|-----------------|-----------------|---------------|---------|-----------|--|--|--|
| Anwohner/Anstosser /  | Vimalananthan Prade           | eepa, Aef     | ligenstra   | sse 12, 3312 Fr | aubrunnen       |               |         |           |  |  |  |
| Personenart >> Person |                               |               |             |                 |                 |               |         |           |  |  |  |
|                       |                               | 2             |             |                 |                 |               |         |           |  |  |  |
| Personenart           | Anwohoe:/Anstassed            |               |             |                 |                 |               |         | V         |  |  |  |
| Parzellennummer       |                               |               |             |                 |                 |               |         | 0         |  |  |  |
| Parzellenummer        | Strasse                       | Nr            | PLZ         | Ort             |                 |               |         | 1         |  |  |  |
| 841                   | Aefligerstrasse               | 12            | 3312        | Fraubrunnen     |                 |               |         |           |  |  |  |
| 842                   | Aefligerstrasse               | 16            | 3312        | Fraubrunnen     |                 |               |         |           |  |  |  |
| 843                   | Aefligerstrasse               | 17            | 3312        | Fraubrunnen     | ne -            |               |         |           |  |  |  |
| Übersicht             |                               |               |             |                 |                 |               |         |           |  |  |  |
|                       |                               | 2             |             | à 🕅             |                 |               |         |           |  |  |  |
| Person                |                               | Seit          | Bis         | Parzellenummer  | Einsprachedatum | Rückzugsdatum | Telefon | Email Liv |  |  |  |
| Vimalananthan Pra     | ideepa, Aefligenstrasse 12,   | :             |             | 841             |                 |               |         | 1         |  |  |  |
| Aeschlimann Franz     | , Aefligenstrasse 16, 3312 F. |               |             | 842             |                 |               |         | 0         |  |  |  |
| Brügger Robert, A     | efligenstrasse 17, 3312 Frau  | 1             |             | 843             |                 |               |         | 0         |  |  |  |
| <                     |                               |               |             |                 |                 |               |         | >         |  |  |  |
| Anwohner/Anstosser    | Vimalananthan Pradeepa        | . Aefligenstr | asse 12, 33 | 12 Fraubrunnen  |                 |               |         |           |  |  |  |
| seit                  | bis                           |               |             |                 |                 |               |         | <b>6</b>  |  |  |  |
| Deserve Deter         | D                             | 1             |             |                 |                 |               |         |           |  |  |  |
| Ensprache Datum       |                               | Rzugsualun    |             |                 |                 |               |         |           |  |  |  |
| Zustelladresse        | 1                             |               |             |                 |                 |               |         |           |  |  |  |
| Parzelle Nr.          | 841                           |               |             |                 |                 |               |         |           |  |  |  |
| Data                  |                               |               |             |                 |                 |               |         |           |  |  |  |
|                       |                               |               |             |                 |                 |               |         |           |  |  |  |
|                       |                               |               |             |                 |                 |               |         |           |  |  |  |
|                       |                               |               |             |                 |                 |               |         |           |  |  |  |
|                       |                               |               |             |                 |                 |               |         |           |  |  |  |
|                       |                               |               |             |                 |                 |               |         |           |  |  |  |

Für Anstösser stellt die Maske eine Funktionalität für die automatische Anstösser-Ermittlung über die Parzellen-Nummern zur Verfügung. Auf dem Situationsplan werden die Anstösser-Parzellen ermittelt und im obersten Grid eingetragen.

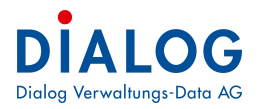

| 00  | L |
|-----|---|
|     | L |
| C   | L |
| 104 | L |

Mit der Schaltfläche kann anschliessend die Anstösserermittlung aufgrund der eingetragenen Parzellen erfolgen. Die Funktionalität ermittelt auch Eigentümer, die via Stammparzelle auf den Stockwerkeigentümer-Parzellen vermerkt sind.

Diese Funktionalität steht nur zur Verfügung, wenn das Objektwesen von GemoWin oder eine Grundbuchdaten-Schnittstelle zur Verfügung steht.

#### 2.7.13 Personendaten kopieren

Die Personendaten können kopiert werden, wenn beispielsweise Gesuchsteller und Eigentümer identisch sind

| Gesuchssteller<br>Eigentümer | 2 aktuelle Personen zugewiesen<br>Dr. med. dent. L. Meier-Müller, S Einfügen (123 Allschwil | ©<br>© | <u>88</u> | <u>-</u> |
|------------------------------|---------------------------------------------------------------------------------------------|--------|-----------|----------|
| Architekt                    | Architekten Alther und Bezzola, Talstrasse 42, 411202 Flüh                                  | Q      | <u>88</u> |          |
| Anwohner/Anstösser           | 4 aktuelle Personen zugewiesen                                                              | Q      | 22        |          |
| Planverfasser                |                                                                                             |        | 22        | - 🚳      |
| Einsprache                   | 4 aktuelle Personen zugewiesen                                                              |        | <u>83</u> |          |
|                              |                                                                                             |        |           |          |
|                              |                                                                                             |        |           |          |

#### 2.7.14 DokumentenverwaltungFehler! Textmarke nicht definiert.

Innerhalb der Baugesuchverwaltung wird an vielen Stellen die integrierte Dokumentenintegration angeboten. Ziel ist es, die Grundlagendokumente zum Baugesuchsdossier kategorisiert abzulegen (eDossier). Siehe auch Kapitel 2.7.6 unter "Dateien zum Baugesuch".

| Ordner | Kategorie  | Status                                                                                                    | Titel                                                                                                    | Beschreib | Version | Erstelldat |  |  |  |  |
|--------|------------|----------------------------------------------------------------------------------------------------|----------------------------------------------------------------------------------------------------|-----------|---------|------------|--|--|--|--|
|        | Bestellung | Da<br>Da<br>Da<br>Da<br>Ca<br>Da<br>Ca<br>Da<br>Da<br>Da<br>Da<br>Da<br>Da                                                               | Datei hinzufügen Neues Dokument Datei in Zwischenablage kopieren (CTRL + C) Datei von Zwischenablage einfügen (CTRL + V) Aktuelle Version löschen Datei und dia Versione läsaben |           |         |            |  |  |  |  |
|        |            | Eic                                                                                                    | Eigenschaften                                                                                                    |           |         |            |  |  |  |  |
|        |            | Da                                                                                                    | atei umbenen                                                                                                    | nen       |         |            |  |  |  |  |
|        | I          | <ul> <li>€</li> <li>€</li> <li>CH</li> <li>€</li> <li>CH</li> <li>€</li> <li>CH</li> <li>∅</li> <li>mi</li> <li>↓</li> <li>Ve</li> </ul> | Check out Check out – Rückgängig Check in mit Geschäft verknüpfen Verknüpfung mit Geschäft löschen                                                                               |           |         |            |  |  |  |  |
|        |            | S° Vo                                                                                                    | rgängerversio                                                                                                    | onen      | shan    |            |  |  |  |  |
|        |            | Pe                                                                                                    | Per E-Mail senden<br>Per E-Mail als PDF senden                                                                                                    |           |         |            |  |  |  |  |
|        |            | Pe                                                                                                    |                                                                                                    |           |         |            |  |  |  |  |
|        |            | 🌐 Dr                                                                                                    | ucken                                                                                                    |           |         |            |  |  |  |  |
|        |            | ् Sc                                                                                                    | hnellansicht                                                                                                    |           |         |            |  |  |  |  |
|        | <          | Do Do                                                                                                    | Dokument Index                                                                                                    |           |         |            |  |  |  |  |
|        |            | 💩 Ex                                                                                                    | 💩 Export                                                                                                    |           |         |            |  |  |  |  |
|        |            | 🗹 La                                                                                                    | j Layout speichern                                                                                                    |           |         |            |  |  |  |  |
|        |            | 🚷 La                                                                                                    | yout zurückse                                                                                                    | tzen      |         |            |  |  |  |  |
|        |            | 😸 Dr                                                                                                    | ucken                                                                                                    |           |         | •          |  |  |  |  |

#### 2.7.15 Datei hinzufügen

Das Dokument muss im Filesystem des Betriebssystems vorhanden sein und kann mit der Funktion "Datei hinzufügen" oder mittels "drag & drop" zum Dossier hinzugefügt werden (eine Kopie wird in der Datenbank abgelegt).

#### 2.7.16 Datei löschen

Das Dokument wird aus dem Dossier entfernt, bleibt aber auf dem Filesystem (sofern nicht schon gelöscht) verfügbar.

#### 2.7.17 Eigenschaften

Die Dokumenteneigenschaften können bewirtschaftet werden.

| - Dater            |                 |        |       |
|--------------------|-----------------|--------|-------|
|                    |                 |        |       |
|                    | 🗙 😂 🚔 🔍 🐚       |        |       |
| Kategorie          | Plan            |        | •     |
| Titel              | Grundriss       |        |       |
| Datei              | Grundriss       |        | .docx |
| Beschreibung       |                 |        |       |
|                    |                 |        |       |
|                    |                 |        |       |
| Person             |                 | Ordner |       |
| Version            | 1               |        |       |
| Erstelltdatum      | 17.03,2021 -    |        |       |
| Eingangdatum       |                 |        |       |
| Ausgangdatum       |                 |        |       |
| Visum              | Stefan Fellmann |        |       |
| Aufbewahrungsfrist | · ·             |        |       |
| Aufbewahrung bis   | ·               |        |       |
| Physische Ablage   |                 |        |       |
| Grösse             | 283 KB          |        |       |
|                    |                 |        |       |
|                    |                 |        |       |
|                    |                 |        |       |
|                    |                 |        |       |
|                    |                 |        |       |

#### 2.7.18 Check out / Check in

Das Dokument wird für Änderungen ausgecheckt (Check out). Damit wird erreicht, dass ein Benutzer eine Kopie des Dokumentes überarbeiten und anschliessend als neue Version wieder "einchecken" (Check in) kann. Das gleiche kann auch mittels Doppelklick erreicht werden. Mit Klick auf "Bearbeiten" wird eine neue Dokumentenversion erstellt.

| atei offnen                        | -           |  |
|------------------------------------|-------------|--|
| Sie sind dabei, Folgendes zu öffne | en:         |  |
| Name: Baugespann.jpg               |             |  |
|                                    | tei öffnen? |  |
| wie mochten Sie diese Dat          | of official |  |

Falls das Dokument nur betrachtet werden soll, ohne dass eine Änderung stattfindet, so kann mit Klick auf "Ansehen" das Dokument zur Ansicht geöffnet werden. Sämtliche Änderungen werden nicht übernommen, da kein Einchecken stattfindet. Es wird keine neue Version des Dokuments erstellt.

#### **2.7.19** Vorgängerversionen Fehler! Textmarke nicht definiert.

Die Geschichte des Dokumentes kann unter Vorgängerversionen zurückverfolgt werden.

| Ven | sionen ges  | peichert fü | r Sitzungsl | eitung.doc   | ×          |            |             |         |
|-----|-------------|-------------|-------------|--------------|------------|------------|-------------|---------|
|     | × Bitte     | Suchtext h  | nier eingeb | en           |            |            |             | Finden  |
| Zi  | ehen Sie ei | ine Spalter | nüberschrit | ft in diesen | Bereich, u | m nach die | ser zu grup | opieren |
|     | Version     | Geä 📍       | Versio      | Geänd        | Check      | Check      | Gelöscht    |         |
| 8   | =           | =           | ndert am    | RBC          | RBC        | ROC        | RBC         |         |
| >   | 1           | 24.09       | luci e din  | rol          |            |            | Nein        |         |
|     | 2           | 24.09       |             | rol          |            |            | Nein        |         |
|     | 3           | 04.10       |             | stb          | 04.10      | stb        | Nein        |         |

Mit Doppelklick lässt sich das Dokument öffnen und anzeigen. Es können auch alte Versionen wiederhergestellt werden, sofern irrtümlich eine Version überschrieben wurde.

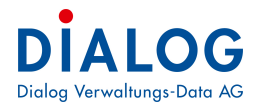

#### 2.7.20 Per E-Mail senden

Dateien können direkt angewählt und als Anhang zu einer E-Mail versandt werden. Das Bauvorhaben wird als Betreff der E-Mail vorgeschlagen.

| E .                                           | 5 0 1                                             | - U 🧣                                                | - ÷                                                  |                                          |            |                             |               |                              |                  |                    |          |
|-----------------------------------------------|---------------------------------------------------|------------------------------------------------------|------------------------------------------------------|------------------------------------------|------------|-----------------------------|---------------|------------------------------|------------------|--------------------|----------|
| DATEI                                         | NACHRICH                                          | T EIN                                                | IFÜGEN                                               | OPTIONEN                                 | TEXT FO    | RMATIEREN                   | ÜBERPRÜFE     | N                            |                  |                    |          |
| Einfügen                                      | X Ausschneic<br>₪ Kopieren<br><b>∛ Format übe</b> | len<br>ertragen                                      | Tahoma<br>F <i>K</i>                                 | u   ab∕ - A                              | A E        | • ≟ •   <b>∻</b><br>≡   € € | Adressbuch    | Vamen<br>Namen<br>überprüfen | Datei<br>anfügen | Element<br>anfügen | Signatur |
| Zwi                                           | ischenablage                                      | Fa                                                   |                                                      | Text                                     |            | Fa                          | Nar           | nen                          |                  | Einfügen           |          |
| ī                                             | An                                                |                                                      |                                                      |                                          |            |                             |               |                              |                  |                    |          |
| Senden                                        | com                                               |                                                      |                                                      |                                          |            |                             |               |                              |                  |                    |          |
|                                               | Betreff                                           | Neubau                                               | Einfamili                                            | enhaus mit Carpor                        | t          |                             |               |                              |                  |                    |          |
|                                               | Angefügt                                          | 2013                                                 | 0518 Situ                                            | ationsplan.jpg (20                       | 8 КВ); 🔁 2 | 0130518 Bauges              | suchsformular | de.pdf (246 K                | (B)              |                    |          |
| Sehr <u>(</u>                                 | geehrte                                           |                                                      |                                                      |                                          |            |                             |               |                              |                  |                    |          |
| Stefar<br>Gesch                               | n Fellmann<br>häftsleiter                         | 1                                                    |                                                      |                                          |            |                             |               |                              |                  |                    |          |
| Dialog<br>Seeba<br>6283 E                     | g Verwaltur<br>adstrasse 3<br>Baldegg             | ngs-Dat<br>2                                         | a AG                                                 |                                          |            |                             |               |                              |                  |                    |          |
| Telefo<br>Telefo<br>Fax:<br>Interno<br>Email: | on Zentrale<br>on direkt<br>et:                   | 041 28<br>041 28<br>041 28<br><u>www.c</u><br>stefan | 39 22 2<br>39 22 8<br>39 22 3<br>dialog.c<br>fellmar | 2<br>9<br>3<br><u>:h</u><br>nn@dialog.ct | <u>1</u>   |                             |               |                              |                  |                    |          |

#### 2.7.21 Ergänzende Angaben

| Dateien  | Informationen / Entscheide | Ergänzende Angaben |
|----------|----------------------------|--------------------|
| Ergänze  | ende Angaben               |                    |
|          | Feld                       | Wert               |
| , I.I.I. | Versiegelte Fläche         | 230                |
| <b>F</b> | Sprinkleranlage            |                    |
|          | nterne BG Nr.              | 9845               |
|          | Zonenkonform               | geprüft            |

Der GemoWin-Support kann pro Installation eine beliebige Anzahl kundenindividuelle Felder mit ergänzenden Angaben zur Verfügung stellen.

#### 2.7.22 Abarbeitung der Prozessschritte

Siehe dazu im eigens eingerichteten Kapitel 3 Prozessablauf.

2.8 Baugesuch kopieren Mittels dieser Funktion (Kontextmenü) kann ein bestehendes Baugesuch kopiert werden. Das zu kopierende Bau-gesuch wird ausgewählt und der Menübefehl «Kopie» angeklickt.

| 2014-0004.000 | Eingereicht   | Dürmüller Ruth, Käs | sereistrasse 23, 6283 Baldegg  | W   | intergartenbau                        |
|---------------|---------------|---------------------|--------------------------------|-----|---------------------------------------|
| 2014-0003.000 | Eingereicht   | Fellmann Stefan, Ra | ainlihalde 9B, 6283 Baldegg    | Eir | nfamilienhaus mit Carport             |
| 2014-0002.000 | Eingereicht   | Fellmann Stefan, Ri | ainlihalde 9B, 6283 Baldegg    | Eir | nfamilienhaus mit Carport             |
| 2014-0001.000 | Sistiert      | Fellmann Stefan, Ri | ainlihalde 9B, 6283 Baldegg    | Eir | nfamilienhaus mit Garage              |
| 2014-0000.000 | Eingereicht   | Meier Karl, Haup    | N                              | -   | familienhaus mit Carport              |
| 2013-0015.000 | Eingereicht   | Fellmann Stefan,    |                                |     | ink. Carport                          |
| 2013-0014.000 | Eingereicht   | Dialog Verwaltun    | Eigenschaften                  |     | chtreklame Dialog auf Firmengebäude   |
| 2013-0013.001 | Eingereicht   | Rausser-Hofmaie     | Export Export                  | ۲   | assenerweiterung                      |
| 2013-0013.000 | Sistiert      | Rausser-Hofmaie     | J Layout speichern             |     | assenerweiterung                      |
| 2013-0012.000 | Eingereicht   | Dürmüller Ruth, 👔   | Style auswählen                | ۲   | tergartenbau                          |
| 2013-0011.000 | Abgeschlossen | Meier Karl, Haup    | Fortsetzung Baugesuch          |     | ubau Einfamilienhaus mit Carport      |
| 2013-0010.000 | Bewilligt     | Christen Brigitte,  |                                |     | ubau Einfamilienhaus mit Abstellplatz |
| 2013-0009.000 | Bewilligt     | Meier Karl, Haup    | Stammdaten Ausdruck            |     | ubau EFH mit Garage                   |
| 2013-0008.000 | Eingereicht   | ) Kopie             | Kopie mit Carport              |     |                                       |
| 2013-0007.000 | Bewilligt     | Amstutz-Santschi F  | rieda, unterer Unterberg 10, 6 | . W | intergarten Bau Ostseite              |

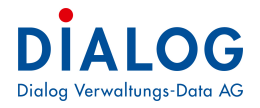

Danach erscheint folgender Bildschirm:

| D.                        |                    | Коріе      |     | × |
|---------------------------|--------------------|------------|-----|---|
| Gesuchsart /<br>Verfahren | Voranfrage innerha | b Bauzone  |     | ¥ |
| Vorhaben                  | Neubau             |            |     | ~ |
| Sachbearbeiter            | Stefan Fellmann    |            |     | ~ |
| Gesuchs-Nr.               | 2014               | 0005       | 000 |   |
| Eingang Gesuch            | 09.05.2014         |            |     |   |
|                           | ОК                 | Schliessen |     |   |
|                           |                    |            |     |   |

Der Benutzer muss die Grundangaben wie Gesuchsart, Vorhaben, Sachbearbeiter, Gesuchs-Nr. sowie Eingangsdatum festlegen. Mit der Schaltfläche "Ok" wird ein neues Baugesuch mit den Daten des ausgewählten Baugesuchs erstellt.

# 2.9 Fortsetzung Baugesuch

Mit dieser Funktion (Kontextmenü) kann ein bestehendes Baugesuch fortgesetzt werden. Dabei wird automatisch ein Suffix**Fehler! Textmarke nicht definiert.** (Laufnummer**Fehler! Textmarke nicht definiert.**) innerhalb der Baugesuchnummer**Fehler! Textmarke nicht definiert.** erstellt.

| 2014-0004.000 | Eingereicht   | Dürmüller Ruth, Käsereistrasse 23, 6283 Baldegg  | Wintergartenbau             |
|---------------|---------------|--------------------------------------------------|-----------------------------|
| 2014-0003.000 | Eingereicht   | Fellmann Stefan, Rainlihalde 9B, 6283 Baldegg    | Einfamilienhaus mit Carport |
| 2014-0002.000 | Eingereicht   | Fellmann Stefan, Rainlihalde 9B, 6283 Baldegg    | Einfamilienhaus mit Carport |
| 2014-0001.000 | Sistiert      | Fellmann Stefan, Rainlihalde 9B, 6283 Baldegg    | Einfamilienhaus mit Garage  |
| 2014-0000.000 | Eingereicht   | Meier Karl, Hauptstrasse 10, 6283 Baldegg        |                             |
| 2013-0015.000 | Eingereicht   | Fellmann Stefan, Rainlihalde 9B, 6283 Baldegg    | ] Neu                       |
| 2013-0014.000 | Eingereicht   | Dialog Verwaltungs-Data AG, Seebadstrasse 3      | Eigenschaften jebäude       |
| 2013-0013.001 | Eingereicht   | Rausser-Hofmaier Andreas Michael, Büünderin      | Export +                    |
| 2013-0013.000 | Sistiert      | Rausser-Hofmaier Andreas Michael, Büünderin      | Layout speichern            |
| 2013-0012.000 | Eingereicht   | Dürmüller Ruth, Käsereistrasse 23, 6283 Balde 🙀  | Style auswählen             |
| 2013-0011.000 | Abgeschlossen | Meier Karl, Hauptstrasse 10, 6283 Baldegg        | Fortretzung Baugeruch       |
| 2013-0010.000 | 🍘 Bewilligt   | Christen Brigitte, Thörigenstrasse 6, 6283 Bald  | Ilplatz                     |
| 2013-0009.000 | 🍘 Bewilligt   | Meier Karl, Hauptstrasse 10, 6283 Baldegg        | Stammdaten Ausdruck         |
| 2013-0008.000 | Eingereicht   | Stalder-Grütter Marguerite, Wartbodenstrasse 🕻   | ) Kopie                     |
| 2013-0007-000 | Bewilliat     | Amstrutz-Santschi Erieda unterer Unterherg 10, 6 | Wintergarten Bau Ostseite   |

Die Funktion «Fortsetzung Baugesuch» kann bei den folgenden Ereignissen eingesetzt werden:

- Grössere Projektänderung, die eine erneute Publikation nötig macht.

- Baubewilligung ist verfallen und muss neu publiziert werden.

# 2.10 Stammdaten Fehler! Textmarke nicht definiert. Ausdruck

Über diese Funktion kann das gesamte Baugesuch mit allen Daten auf Papier gedruckt werden. Diese Funktion ist zur Erstellung eines Papierdossiers geschaffen, das offline zur Verfügung stehen muss.

- Dossier für Besprechung auf der Baustelle
- Externe Amtsstellen

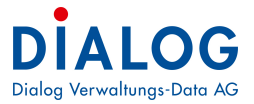

# 2.11 Bearbeiten eines bestehenden Baugesuches

Mit Doppelklick auf einen Grid-Eintrag wird das gewünschte Baugesuch geöffnet. Es wird automatisch in den Mutationsmodus des ausgewählten Baugesuches gewechselt. Sämtliche Daten können - falls die Berechtigungen vorhanden sind - bearbeitet werden.

| æ                                                                     |                           |                                            |                  |                | Ba          | uverwaltung  | Proze      | is  |          |             |           |                        |             |                                     |             |                 |              | ×                    |
|-----------------------------------------------------------------------|---------------------------|--------------------------------------------|------------------|----------------|-------------|--------------|------------|-----|----------|-------------|-----------|------------------------|-------------|-------------------------------------|-------------|-----------------|--------------|----------------------|
| ┨ ዸ 🌲 🗹 🔗                                                             | X                         |                                            |                  |                |             |              |            |     |          |             |           |                        |             |                                     |             |                 |              |                      |
| 2013-0007.000     Prüfung     Formele Prüfung     Prüfutdates unsulla | Gesuchsart /<br>Verfahren | Kleine Baubewilligung ohne Ausnahmen inne  | erhalb BZ        |                |             |              |            | ~   | Sachbe   | arb.        | Stefa     | an Felmann             |             | ∨ Ges                               | chaefts Nr. | D               |              | 1                    |
| Materielle Prüfung                                                    | Stammdaten                |                                            |                  |                |             |              |            | _   | Parzelle | en- und Zon | enangabi  | en                     |             |                                     |             |                 |              |                      |
| 😑 🗬 Baupolizeiliche Massnahr                                          | Gesuchs-Nr.               | 2013 0007 000 Kantonsh                     | k.               |                |             |              |            |     |          | Parrele     | Plan      | Y                      | ×           |                                     |             |                 |              |                      |
| Baupolizeliche Massi                                                  | Vorhaben                  | Neubau                                     |                  | ,              |             |              |            |     |          | Nr.         | Folio     | Koordinaten            | Koordinaten | Strasse                             | PLZ         | Ort             | Zone         | Grunde               |
| Bekanntmachung                                                        | Beschrieb                 | Wintergarten Bau Ostseite                  |                  |                |             |              |            |     |          | 84          | 0         |                        | 0           | 0 Aefligerstrasse                   | 3312        | Fraubrunnen     | W2           |                      |
| B P Nebenbewiligungen                                                 | Rausumma                  | 45000 SIA m3                               | Fr/m3            | (              |             |              |            |     |          |             | AL.       |                        |             | 14                                  |             |                 |              |                      |
| B B Ensprachen/Rechtsverw                                             | Deserve Canada            | 22 05 2012                                 | CD               |                |             |              |            |     |          |             |           |                        |             |                                     |             |                 |              |                      |
| - @ Ensprachen/Rechts                                                 | Drigang Obsoch            | LOIODILO IO                                | GI               |                |             |              |            |     | <        |             |           |                        |             |                                     |             |                 |              | >                    |
| Beschwerden                                                           | Publikation               |                                            |                  |                |             |              |            | _   | Dateien  | Informatio  |           | tashaida Emiropand     | o Anashan   |                                     |             |                 |              |                      |
| 😑 💣 Entscheid                                                         | Publikationsart           | Publikation Amtsanzeiger v                 | Auflagefrist von | /bis           |             | 1            |            | ^   | Output   | a normable  | unen / El | I                      | e Augaudti  |                                     |             | 12              |              |                      |
| Gemeinde<br>Strassenaufbrüche                                         | Publikationsdatum         | 60                                         | Enenrachefriet   | von / hie      |             |              |            | -   | BA       | 2013-000    | 7.000     | Kategorie              | Titel       |                                     |             | Dateinan        | ne           |                      |
| Rechnungsstellung                                                     |                           |                                            | an aprovincina.  |                |             |              |            | ~   | - 4      | 💋 Bauei     | ngabe     | Baugesuch<br>Baugesuch | 2013        | 518_Situationspla<br>518_Baugesuchs | formular de | 2013051 2013051 | 8_Situations | splan jpg<br>nhsform |
| Perteler Entscheid                                                    | Verfahrensstatus          |                                            |                  |                |             |              |            |     |          | Enspi       | rachen    |                        |             |                                     |             |                 |              |                      |
| Versand Entscheid E                                                   | Aktueller Status          | Bewiligt 🗸                                 | 1                | Datum 28.08    | .2013       |              |            |     |          | 10000       |           |                        |             |                                     |             |                 |              |                      |
| B-₽ GWR                                                               | Personen                  |                                            |                  |                |             |              |            |     |          |             |           |                        |             |                                     |             |                 |              |                      |
| GWR<br>GWR Gebäude/Woh                                                | Gesuchssteller            | Frau Frieda Amstutz-Santschi unterer Unt   | erberg 10 330    | 08 Grafenried  |             | 0            |            | -   |          |             |           |                        |             |                                     |             |                 |              |                      |
| GWR Strasse                                                           |                           | Here Kad Majer Haustetenese 10 6260 De     | idan kad main    | . Raulansam    | 4 060 TO    | E 45.05      |            | (2) |          |             |           |                        |             |                                     |             |                 |              |                      |
| Projektanderungen                                                     | Eigentümer                | Their Karmeler haupistrasse to 0200 Ke     | iden, kantiliele | - Weinnesconn. | 11, 002 70. | 143 03       | - <b>-</b> | 33  |          |             |           |                        |             |                                     |             |                 |              |                      |
| ⊜- @ Baubeginn                                                        | Architekt                 | Firma Architekturbüro Kübler Solothurnstr  | asse 32 3312     | Fraubrunnen,   | kübler @ar  | rchitekten.d | -          |     |          |             |           |                        |             |                                     |             |                 |              |                      |
| SB 1                                                                  | Anunchoos (Anatannas      | 3 aktuelle Personen zugewiesen: 1. Vimalan | anthan Pradee    | eoa 2. Aeschin | iann Franz  | 3.Brügger F  | -          | 68  |          |             |           |                        |             |                                     |             |                 |              |                      |
| B- P Verlängerung Bewiligung                                          | A WOLLIGI / A ISCUSSE     |                                            |                  |                |             |              |            | 145 |          |             |           |                        |             |                                     |             |                 |              |                      |
| - 🥔 Verlängerung Bewilig                                              | Planverfasser             | Firma Architekturburo Kubler Solothurnstr  | asse 32 3312     | Fraubrunnen,   | kubler gar  | rchitekten.d | 22         | -   |          |             |           |                        |             |                                     |             |                 |              |                      |
| Bauabschuss                                                           | Ensprecher                |                                            |                  |                |             | Q            | -          | 68  |          |             |           |                        |             |                                     |             |                 |              |                      |
| Schlusskontrollen                                                     |                           |                                            |                  |                |             |              |            |     |          |             |           |                        |             |                                     |             |                 |              |                      |
| Beziehung zu                                                          | Vertreter                 |                                            |                  |                |             | 4            | -          | 33  |          |             |           |                        |             |                                     |             |                 |              |                      |
| Tagebuch                                                              | Verantwortliche<br>Person |                                            |                  |                |             | Q            | 22         | -   |          |             |           |                        |             |                                     |             |                 |              |                      |
| Pendenz                                                               |                           |                                            |                  |                |             |              |            |     |          |             |           | <                      |             |                                     |             |                 |              | >                    |
| The rug                                                               | Projakteri                | hatthezeichnung                            | Dauer            | Frist his      | Status      | Mutiert arr  | Not?*      | -   | 1 1      | -           | -         |                        |             |                                     |             |                 |              |                      |
|                                                                       | 10020 Err                 | m dar formelle Kontrolle (1.0.2)           | 20 T             | 16.06.2013     | Forfford    | 28.05.2013   | THOUL      | 16  |          | 12 13       |           |                        |             |                                     |             |                 |              |                      |
|                                                                       | 10040 1 14                | hamichteblatt mê Eckdatan                  | 20 T             | 16 06 2013     | Emiliant    | 28.05.2013   |            | -   |          | 10 D        |           |                        |             |                                     |             |                 |              |                      |
|                                                                       | 10050 00                  | has Disken                                 | 20 T             | 10.00.2013     | Collect     | 20.05.2013   |            | -12 |          | - D         |           |                        |             |                                     |             |                 |              |                      |
|                                                                       | 10000 010                 | nier reserven                              | 20 T             | 10.00.2010     | Eröffnet    | 20.05.2010   | -          | -6  |          |             |           |                        |             |                                     |             |                 |              |                      |
|                                                                       | 10050 ZUS                 | Ala Mastella Defilias nol                  | 20 T             | 10.00.2013     | Exificat    | 20.05.2013   |            |     |          |             |           |                        |             |                                     |             |                 |              |                      |
|                                                                       | - 100/0 Pro               | me (nanarole Fromerung)                    | 201              | 10.00.2013     | Lionnet     | 20.00.2013   | -          | N.C |          | œ, il 🖌 i   | 100       |                        |             |                                     |             |                 |              |                      |
|                                                                       |                           |                                            |                  |                |             |              |            |     |          |             |           |                        |             |                                     |             |                 |              |                      |
|                                                                       |                           |                                            |                  |                |             |              |            |     |          |             |           |                        |             |                                     |             |                 |              |                      |
|                                                                       |                           |                                            |                  |                |             |              |            |     |          |             |           |                        |             |                                     |             |                 |              |                      |

Nach der Mutation das Speichern nicht vergessen.

# 2.12 Löschen eines Baugesuchs

Ein Baugesuch kann komplett gelöscht werden, egal ob bereits Daten verarbeitet, Dateien angefügt oder Serienbriefe aufbereitet worden sind. Hierfür muss das rote "X"-Zeichen in der Symbolleiste angewählt werden. Gelöschte Baugesuche können nicht mehr wiederhergestellt werden!

| H 💈 🖶 🐚 📉 🔀 🕗                                                                                                    |                    |                              |              |              |
|----------------------------------------------------------------------------------------------------|--------------------|------------------------------|--------------|--------------|
| □ 🕼 2020-0004.002                                                                                                    | Geeucheart /       |                              |              |              |
| Formelle Prüfung                                                                                                    | Verfahren Ord      | entl. Baubew. ohne Ausnahmen | innerhalb BZ | •            |
| Projektdaten vervollständigen                                                                                                    | 2020-0004.002      | ×                            |              |              |
| Waterielle Prüfung     Bupolizeiliche Massnahmen     Baupolizeiliche Massnahmen     Werffentlichung/Publikation                                                                                                    | Datensatz löschen? | 4 002                        | KantonsNr.   | Total Aufwan |
| Bekanntmachung Bekanntmachung Bekann | E Ja               | Nein                         |              |              |

# 3. Prozessablauf

# 3.1 Prozessachse

Wie im vorhergehenden Kapitel bereits erwähnt, sind zuerst Gesuchsart und Vorhaben auszuwählen. Anschliessend muss das neue Baugesuch zwingend **gespeichert** werden.

Erst dann erscheint der zugehörige Prozessablauf auf der linken Seite. Die Gesuchsart in Kombination mit dem Bauvorhaben bestimmt demnach die Prozessabfolge gemäss unterer Abbildung. Die Prozesse für jede Gesuchsart in Kombination mit dem Vorhaben können gemäss Kundenbedürfnissen parametriert werden.

| ┣ 窤 ♠  🏼 🗙                   |                           |                                                                                                    |              |                   |                   |                   |        |           |           |                             |             |             |                    |  |  |
|------------------------------|---------------------------|----------------------------------------------------------------------------------------------------|--------------|-------------------|-------------------|-------------------|--------|-----------|-----------|-----------------------------|-------------|-------------|--------------------|--|--|
|                              | Gesuchsart /<br>Verfahren | Ordentl. Baubew. mit Ausnahmen ausserha                                                                                                    | lb BZ        |                   |                   |                   |        |           | ~         | Sachbe                      | arb.        | Stefan F    | ellmann            |  |  |
|                              | Stammdaten                |                                                                                                    |              |                   |                   |                   |        |           | -         | Parzellen- und Zonenangaben |             |             |                    |  |  |
|                              | Geeuche-Nr                | 2013 0011 000 Kartonsh                                                                                                    | le 🗌         |                   |                   |                   |        |           | - 11      |                             |             |             |                    |  |  |
| Baupolizeiliche Massnahmen   | Guadena re.               |                                                                                                    |              |                   |                   |                   |        |           | - 11      |                             | Parzelle    | Plan        | Koordinaten        |  |  |
| - Publikation                | Vorhaben                  | Neubau                                                                                                    |              |                   | ~                 |                   |        |           |           |                             | 198.        | FUID        | NUOIGIIIdleili     |  |  |
| - 🥟 Bekanntmachung           | Beschrieb                 | Neubau Einfamilienhaus mit Carport                                                                                                    |              |                   |                   |                   |        |           |           | •                           | 840         |             | 477860             |  |  |
| - P Nebenbewilligungen       | Deserver                  | 950'000                                                                                                    | Er (m        | 2                 |                   |                   |        |           | _         |                             | 756         |             | 123                |  |  |
| Nebenbewilligungen           | Bausumme                  | 950 000 [iii] SIA m3                                                                                                    | Fr/m         | 13                |                   |                   |        |           | - 11      |                             | /50         |             | 123                |  |  |
| Einsprachen/Rechtsverwahrung | Eingang Gesuch            | 29.05.2013 BK                                                                                                    | G            | R                 |                   |                   |        |           | - 11      |                             |             |             |                    |  |  |
| Beschwerden                  |                           |                                                                                                    |              |                   |                   |                   |        |           |           | <                           |             |             |                    |  |  |
| Beschwerden                  | Publikation               |                                                                                                    |              |                   |                   |                   |        |           |           | Dateien                     | Information | an / Entan  | heide Erzänzende A |  |  |
|                              | Publicationant            | Publication Amtranzaigar                                                                                                    | Adapat       | iat una /hia      | 28.08             | 2012 20 29        | 09 201 | 2         | 1         | Dateien                     | information | ien / Entsc | neide Erganzende A |  |  |
|                              | Publikationsant           | Publikation Antisanzeiger                                                                                                    | Aunagen      | ist von / dis     | 20.00.            | 2013              | 08.201 | 2         |           | Ordner                      |             |             | Kategorie          |  |  |
| 🤪 Gemeinde                   | Publikationsdatum         | n₩.                                                                                                    | Einsprac     | hefrist von / bis |                   | 10 A              |        |           | _         |                             | 2013-0011.  | 000         | Plan               |  |  |
| Strassenaufbrüche            |                           |                                                                                                    |              |                   |                   |                   |        |           | ~         | i.                          | - 📁 Baueing | jabe        | Baugesuch          |  |  |
| Rechnungsstellung            | Verfahrensstatus          |                                                                                                    |              |                   |                   |                   |        |           |           |                             |             |             |                    |  |  |
| - P Verteiler Entscheid      | Aktueller Status          | Bewilligt 🗸                                                                                                    |              | Datum 02          | .08.2013          |                   |        |           |           |                             |             |             |                    |  |  |
| Versand Entscheid Einerpost  |                           |                                                                                                    |              |                   |                   |                   |        |           |           |                             |             |             |                    |  |  |
| GWR                          | Personen                  |                                                                                                    |              |                   |                   |                   |        |           |           |                             |             |             |                    |  |  |
| GWB                          | Gesuchssteller            | Herr Karl Meier Hauptstrasse 10 6260 Re                                                                                                    | iden, karl.m | eier@swisscom     | .ch, 062 785      | 45 05             | 0      | 22        | 8         |                             |             |             |                    |  |  |
|                              |                           |                                                                                                    |              |                   |                   |                   |        | -         |           |                             |             |             |                    |  |  |
| GWR Strasse                  | Figentimer                | 2 aktuelle Personen zugewiesen: 1.Meier K                                                                                                    | arl 2.Meier  | Nathalie          |                   |                   | 0      | 22        | 8         |                             |             |             |                    |  |  |
| - Projektänderungen          | agentation                |                                                                                                    |              |                   |                   |                   |        |           |           |                             |             |             |                    |  |  |
| Projetänderungen             | Architekt                 | Firma Architekturbüro Hunziker Talgut-Zen                                                                                                    | ntrum 3063   | Ittigen, Hunz@    | swissonline.      | ch, 034 567 67 67 | Q      | 22        | 8         |                             |             |             |                    |  |  |
| 🖶 🔐 Baubeginn                |                           | La contra contra c |              |                   |                   |                   |        |           |           |                             |             |             |                    |  |  |
| 🤪 SB 1                       | Anwohner/Anstosser        | 3 aktuelle Personen zugewiesen: 1.Vimalan                                                                                                    | anthan Pra   | deepa 2.Aeschl    | imann Franz       | 3.Brügger Robert  |        | 22        | 88        |                             |             |             |                    |  |  |
| Nachkontrollen               |                           | Firma Architekturbürg Hunziker Talgut-Zei                                                                                                    | atrum 3063   | Ittigen Hunzé     | Rewissonline      | ch 034 567 67 67  |        |           | ~         |                             |             |             |                    |  |  |
| - P Verlängerung Bewilligung | Planverfasser             | Time Architektarbaro Hanzker Talgat-zen                                                                                                    | 10 um 5005   | regen, nanze      | 231113301 111 101 | 01,001007070707   | C.     | <b>22</b> | <u>38</u> |                             |             |             |                    |  |  |
| Venangerung Bewilligung      | Casarahar                 |                                                                                                    |              |                   |                   |                   | 0      | 00        | ~         |                             |             |             |                    |  |  |
| SB 2                         | Linsprecher               |                                                                                                    |              |                   |                   |                   |        |           |           |                             |             |             |                    |  |  |
| Schlusskontrollen            | Vertreter                 |                                                                                                    |              |                   |                   |                   | Q      | 22        | 8         |                             |             |             |                    |  |  |
|                              | Verantwortliche           |                                                                                                    |              |                   |                   |                   |        |           |           |                             |             |             |                    |  |  |
| 🖨 🕼 Status                   | Person                    |                                                                                                    |              |                   |                   |                   | 9      | <b>23</b> | <b>3</b>  |                             |             |             |                    |  |  |
| Tagebuch                     |                           |                                                                                                    |              |                   |                   |                   |        |           |           |                             |             |             | <                  |  |  |
| Pendenz                      | 1                         |                                                                                                    |              |                   |                   |                   |        |           |           | <u> </u>                    |             |             |                    |  |  |
| I Cal Log                    | Desialdas                 |                                                                                                    | Devee        | Exat his          | Charles           | M died am         | Matia  |           |           |                             | -           |             |                    |  |  |
|                              | FIDJEKISC                 | annubezeichnung                                                                                                    | Dauer        | Phist Dis         | JIdius            | Mutient am        | INOUZ  |           |           |                             |             | -           |                    |  |  |
|                              | 10020 Fo                  | mular formelle Kontrolle (1.0.2)                                                                                                    | 20 T         | 17.06.2013        | Eröffnet          | 29.05.2013        |        | N.        |           | Ľ                           |             |             |                    |  |  |
|                              | 💋 10040 Ue                | bersichtsblatt mit Eckdaten                                                                                                    | 20 T         | 17.06.2013        | Eröffnet          | 29.05.2013        |        | 1 de      |           | 1                           | L) 🚷 🛛      |             |                    |  |  |
|                              | 10050.0                   | doer-Rücken                                                                                                    | 20 T         | 17.06 2012        | Fröffnat          | 29.05.2013        |        | 1         |           |                             |             |             |                    |  |  |
|                              | 10050 06                  |                                                                                                    | 201          | 17.00.2013        | Lonner            | 23.03.2013        |        |           |           |                             |             |             |                    |  |  |
|                              | 🥭 10060 Zu                | ständige Baubewilligungsbehörde bestimmen                                                                                                    | 20 T         | 17.06.2013        | Eröffnet          | 29.05.2013        |        | Ve        |           |                             |             |             |                    |  |  |
|                              | 🥟 10070 Pro               | ofile (Kontrolle Profilierung)                                                                                                    | 20 T         | 17.06.2013        | Eröffnet          | 29.05.2013        |        |           |           |                             | o 🚷         |             |                    |  |  |

# 3.2 Prozess-/ProjektschrittFehler! Textmarke nicht definiert.Fehler! Textmarke nicht definiert.

In der Regel werden nun alle Prozessschritte der Reihe nach abgearbeitet. Damit die Prozessschritte angewählt werden können, muss auf die Prozessgruppe innerhalb der Hauptgruppe geklickt werden. Beispielsweise gemäss Abbildung unter 3.1 auf die Prozessgruppe "Formelle Prüfung" innerhalb der Hauptgruppe "Prüfung". Alle Prozessschritte zu dieser Prozessgruppe "Formelle Prüfung" werden im rechten unteren Fensterteil aufgelistet. Ein Prozessschritt ist wie folgt abgebildet:

|   | Projektschrittbezeichnung                 | Dauer | Frist bis  | Status   | Mutiert am | Notiz | Aufwand SFr. | Aufwand h |   |   |   |   |   |
|---|-------------------------------------------|-------|------------|----------|------------|-------|--------------|-----------|---|---|---|---|---|
| • | 10020 Formular formelle Kontrolle (1.0.2) | 20 T  | 20.02.2020 | Eröffnet | 31.01.2020 |       | 0.00         | 0.00      | 6 | 2 | P | D | ۲ |
|   |                                           |       |            |          |            |       |              | -         |   |   |   |   |   |

Die Prozess- oder Projektschritte sind eine Aufgabe, die ein Anwender für die Bearbeitung eines Gesuchs zu berücksichtigen hat. Zur Bearbeitung dienen ihm hauptsächlich die Symbole rechts:

# Projektschrittbezeichnung Dauer Frist bis Status Mutiert am Notiz Aufwand SFr. Aufwand h > i0020 Formular formelle Kontrolle (1.0.2) 20 T 20.02.2020 Eröffnet 31.01.2020 0.00 0.00

#### 3.2.1 Erstes Symbol - Zusatzmaske

Hier befinden sich spezielle Eingabemasken Fehler! Textmarke nicht definiert. (sogenannte Zusatzmasken Feh-Ier! Textmarke nicht definiert.). Mehr dazu unter Kapitel 3.3 ff.

#### 3.2.2 Zweites Symbol - Dokumente

Hier können Dateien pro Arbeitsschritt hinterlegt werden.

| Dokument         |             |                       |              |         |              |            |        |        |
|------------------|-------------|-----------------------|--------------|---------|--------------|------------|--------|--------|
| Kategorie        | Titel       | Dateiname             | Beschreibung | Version | Erstelldatum | Eingangsda | Ausgan | Sachbe |
| Baurechtsvertrag | BRV-Baldegg | Supporterfassung.docx |              | 1       | 02.08.2022   |            |        | stb    |

A Dala

### 3.2.3 Drittes Symbol - Aufwand

| Der Aufwand kann pro Arbeitsschritt ra | pportiert werden. |
|----------------------------------------|-------------------|
|----------------------------------------|-------------------|

|       |                  |                |            | Aufwand       |                 |   |                          | ×      |
|-------|------------------|----------------|------------|---------------|-----------------|---|--------------------------|--------|
| 2013- | 0007.000         |                |            |               |                 |   |                          |        |
| Bauge | esuch >> Aufwand |                |            |               |                 |   |                          |        |
|       |                  |                |            | 1             |                 |   |                          |        |
|       | Person           | Ansatz (Fr./h) | Datum      | Aufwand(Std.) | Aufwandstatus   |   | Aufwandbeschrieb         |        |
|       | Stefan Fellmann  | • 120.00       | 28.08.2013 | 4.00          | Abgeschlossen   | - | Anstösserbrief erstellen |        |
|       | Stefan Fellmann  | • 120.00       | 29.08.2013 | 2.00          | Abgeschlossen   | 7 | Dokumentenversand        |        |
| •*    |                  |                |            |               |                 | - |                          |        |
|       |                  |                |            |               |                 |   |                          |        |
|       |                  |                |            |               |                 |   |                          |        |
|       |                  |                |            |               |                 |   |                          |        |
|       |                  |                |            |               |                 |   |                          |        |
|       |                  |                |            |               |                 |   |                          |        |
|       |                  |                |            |               |                 |   |                          |        |
|       |                  |                |            |               |                 |   |                          |        |
|       |                  |                |            |               |                 |   |                          |        |
|       |                  |                |            |               |                 |   |                          |        |
|       |                  |                |            |               |                 |   |                          |        |
| Summe | Aufwand (Std.)   |                | 6.00       | Summ          | e Aufwand (Fr.) |   |                          | 720.00 |

### 3.2.4 Viertes Symbol – Formular

Hier können Formulare (Word oder Excel) generiert werden.

|          | Formular-Erstellung                                                           |                                                                |                |                 |                  |                  |                     |                                |               |          |           |  |  |
|----------|-------------------------------------------------------------------------------|----------------------------------------------------------------|----------------|-----------------|------------------|------------------|---------------------|--------------------------------|---------------|----------|-----------|--|--|
| 2013-0   | 2013-0007.000 / Anschreiben der Betroffenen via Einschreiben (Anstösserbrief) |                                                                |                |                 |                  |                  |                     |                                |               |          |           |  |  |
| Baugo    | such >>                                                                       | Prozoss                                                        |                |                 |                  |                  |                     |                                |               |          |           |  |  |
| Dauge    | SUCH                                                                          |                                                                |                | 1               | 1                |                  |                     |                                |               |          | _         |  |  |
|          |                                                                               |                                                                | 49 × ×         |                 |                  |                  |                     |                                |               |          |           |  |  |
| Formul   | A concernent                                                                  | Bearing Colombia                                               |                |                 | Familian         | 200921           |                     | Deskisteres                    | Dellage       | Managard | Veed      |  |  |
|          | Auswarii                                                                      | 12020 Anstössehdef (Einschreiben) Anschreiben der Betroffene   | n via Einschre | eihen (Anstösse | httef) 2543 120  | ame<br>20 Anstás | serbrief (Finschrei | ben) docx                      | Dellaye       | Drucken  | wichti    |  |  |
|          |                                                                               | T2020 Antossebile (Enscheiden) Antonieben der Detonene         |                | siden (mistosse | Dildi / 2040_120 | 20 Millios       |                     | Dell/LUCX                      |               | Dideken  | - Wichtle |  |  |
|          |                                                                               |                                                                |                |                 |                  |                  |                     |                                |               |          |           |  |  |
| ۲.       |                                                                               |                                                                |                |                 |                  |                  |                     |                                |               |          | >         |  |  |
| Empfär   | iger                                                                          |                                                                |                |                 |                  |                  |                     |                                |               |          |           |  |  |
|          | Auswahl                                                                       | Person                                                         | Personid       | Email-id        | Bemerkung        |                  | 1                   |                                |               |          |           |  |  |
| ۱.       | •                                                                             | Meier Karl, Hauptstrasse 10, 6260 Reiden                       | 190078         |                 |                  |                  |                     |                                |               |          |           |  |  |
|          |                                                                               | Amstutz-Santschi Frieda, unterer Unterberg 10, 3308 Grafenried | 100029         |                 |                  |                  |                     |                                |               |          |           |  |  |
|          | •                                                                             | Architekturbüro Kübler, Solothumstrasse 32, 3312 Fraubrunnen   | 192090         |                 |                  |                  |                     |                                |               |          |           |  |  |
|          | ~                                                                             | Aeschlimann Franz, Aefligenstrasse 16, 3312 Fraubrunnen        | 101393         |                 |                  |                  |                     |                                |               |          |           |  |  |
|          | -                                                                             | Brügger Robert, Aefligenstrasse 17, 3312 Fraubrunnen           | 102354         |                 |                  |                  |                     |                                |               |          |           |  |  |
|          | •                                                                             | Vimalananthan Pradeepa, Aefligenstrasse 12, 3312 Fraubrunnen   | 191617         |                 |                  |                  |                     |                                |               |          |           |  |  |
|          |                                                                               |                                                                |                |                 |                  |                  |                     |                                |               |          |           |  |  |
|          |                                                                               |                                                                |                |                 |                  |                  |                     |                                |               |          |           |  |  |
|          |                                                                               |                                                                |                |                 |                  |                  |                     |                                |               |          |           |  |  |
|          |                                                                               |                                                                |                |                 |                  |                  |                     |                                |               |          |           |  |  |
| Archiv   |                                                                               |                                                                |                |                 |                  |                  |                     |                                |               |          |           |  |  |
| Datein   | ame                                                                           | Bauge                                                          | such Ers       | stelldatum Frei | gebedatum Sac    | hbearbeit        | er Gesuchstelle     | er                             |               | Version  |           |  |  |
| ·[] [20] | 3-0007:000                                                                    | )-190078-2543_12020 Anstösserbrief (Einschreiben).docx 2013-0  | 007.000 28     | .05.2013        | Ste              | an Fellma        | nn Amstutz-San      | tschi Frieda unterer Unterberg | 10, 3308 Graf | enried 3 |           |  |  |
|          |                                                                               |                                                                |                |                 |                  |                  |                     |                                |               |          |           |  |  |
|          |                                                                               |                                                                |                |                 |                  |                  |                     |                                |               |          |           |  |  |
|          |                                                                               |                                                                |                |                 |                  |                  |                     |                                |               |          |           |  |  |
| <        |                                                                               |                                                                |                |                 |                  |                  |                     |                                |               |          | >         |  |  |
| h-       |                                                                               |                                                                |                |                 |                  |                  |                     |                                |               |          | !         |  |  |

**3.2.5 Fünftes Symbol – Formular URL** Verbindung zu Formulardaten (Kanton Bern).

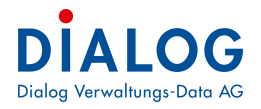

#### 3.2.6 Status Prozessschritt setzen

Einen Prozessschritt anwählen und mit Klick auf die rechte Maustaste stehen folgende Status zur Auswahl:

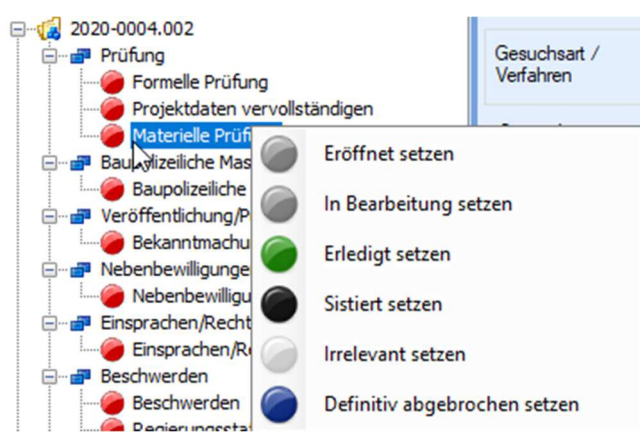

Je nach Status wird die Ampelfarbe gesetzt:

| Status                | Ampelfarbe |
|-----------------------|------------|
| Eröffnet              | Rot        |
| Erledigt              | Grün       |
| Sistiert              | Schwarz    |
| In Bearbeitung        | Rot        |
| Irrelevant            | Weiss      |
| Definitiv Abgebrochen | Blau       |

# 3.3 Zusatzmasken

Damit sind spezielle Verarbeitungsschritte gemeint, die über zusätzliche Masken (Sonder-Eingabemaske) erfordern Beispielsweise. "Bestellprozess für Hausnummer", Schutzraum-Ersatzabgabe, etc. Diese Abläufe sind im «Bauver Setup» mit dem GemoWin-Support zu parametrieren. Hier ein paar Beispiele:

#### 3.3.1 Hausnummer bestellen

Dient für die Erfassung der Angaben über den Lieferanten und Bestellungsdatum.

| Hausnummer |                        | Engineering in              |             |  |
|------------|------------------------|-----------------------------|-------------|--|
|            |                        |                             |             |  |
|            | Parashidan wa Mustar A | C. Musterstrassa 7, 0000 M  |             |  |
| leterant   | beschliderung Muster A | id, Musterstrasse 7, 9999 M | usternausen |  |
| laus Nr.   | 10                     | Bestellt am                 | 03.04.2011  |  |
|            |                        | Visum                       | sa          |  |
|            |                        |                             |             |  |
|            |                        |                             |             |  |

#### 3.3.2 Hausnummer montieren

Dient für die Erfassung der Angaben über den Hausnummer Eigentümer und Montagedatum.

| 🖌 Hausnummer    |                                           | ×                       |
|-----------------|-------------------------------------------|-------------------------|
| 2011-0005.000 / |                                           |                         |
| Baugesuch >> Ha | usNr. Eigentürmer                         |                         |
|                 | > >> 2 📫 🖻 🗹                              |                         |
| Eigentümer      | Muster Max, Musterstrasse 99, 9999 Muster | hausen                  |
|                 | Montiert                                  | am 05.05.2011           |
|                 | Vis                                       | um Dialog Oliver Lang 👻 |

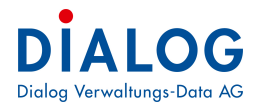

#### 3.3.3 Ersatzabgabe Schutzraumpflicht

Dient für die Erfassung der Angaben über die Ersatzleistungen bei fehlendem Schutzraum

| Verfügungsdatum            | 03.03.2011                                                                                                    |
|----------------------------|----------------------------------------------------------------------------------------------------|
| Amtsnummer<br>Umschreibung | 749138231<br>■ FKUE ■ ■ A <sup>a</sup> ▲ * ♥/ III 章 章 IIII                                                                                                    |
| Betrag                     | 50'000.00                                                                                                    |
| Faelligkeit                | 30                                                                                                    |
| Rechnungsdatum             | 07.03.2011                                                                                                    |
| Kommentar                  | Image: style style sty |

## 3.4 Dokumente einbinden

Es ist möglich zu jedem Prozessschritt die zugehörigen Dokumente abzulegen. Beispiele: Abnahmedokumente für Bauprofile, Schnurgerüst, Aktennotizen, usw.

## 3.5 Leistungsdaten

Damit ist die individuelle Rapportierung auf einen Prozessschritt gemeint. Es besteht die Möglichkeit, Leistungen der Bauverwaltung zu rapportieren, die in einem späteren Prozessschritt zu einer Faktura führen oder aber im Rechenschaftsbericht wieder Verwendung finden.

|    | Projektschrittbezeichnung                         | Dauer | Frist bis  | Status   | Mutiert am | Notiz | Aufwand SFr. | Aufwand h |   |   |   |   |   |
|----|---------------------------------------------------|-------|------------|----------|------------|-------|--------------|-----------|---|---|---|---|---|
| ۶. | 🕘 11000 Baueinstellung                            | 20 T  | 21.08.2022 | Erledigt | 02.08.2022 |       | 0.00         | 0.00      | 6 | 1 | P |   | • |
|    | 11010 Wiederherstellungsverfügung/Aufforderung BG | 20 T  | 21.08.2022 | Erledigt | 02.08.2022 |       | 0.00         | 0.00      | 6 | 2 | P |   |   |
|    | 11030 Ersatzvornahme                              | 20 T  | 21.08.2022 | Erledigt | 02.08.2022 |       | 0.00         | 0.00      | 6 | 9 | 1 |   | - |
|    | 11050 Rg baupolizeiliche Massnahmen               | 20 T  | 21.08.2022 | Erledigt | 02.08.2022 |       | 0.00         | 0.00      | 6 | 2 | P | 0 | ۸ |

# 3.6 Dokumenterstellung

Fast jeder Prozessschritt hat einen Output. Meist wird das Ergebnis in Form eines Dokumentes abgeschlossen.

Beispielsweise generiert der Publikationsprozess verschiedene Dokumente:

- Anstösserbriefe
- Aushang für den Anschlagkasten
- Publikationstext für das kantonale Amtsblatt und / oder für das amtliche Publikationsorgan

Diese Funktionalität stellt mittels der Serienbrief-Funktionalität von Office die nötigen Daten für die vorbereiteten Dokumente zur Verfügung.

Die Vorlagen (Musterdokumente) müssen vom Kunden zur Verfügung gestellt werden. Je nach Kundenvertrag werden die Serienbrief-Felder vom Kunden eigenhändig in der Vorlage platziert oder man beansprucht die Dienstleistung des Support-Teams von GemoWin.

### 3.6.1 Funktionalität Serienbrief in Winword

Diese Funktionalität ist umfassend im WinWord dokumentiert. Beachten Sie bitte, dass je nach Office-Version ein unterschiedliches Handling verlangt wird. Die Schulung dieser Funktionalität ist nicht Bestandteil der Einführungsdienstleistungen in Zusammenhang mit der Bauverwaltungsapplikation.

3.6.2 Datenfelder, die in Office zur Verfügung stehen Folgende Felder stehen in WinWord zur Verfügung und können über die Serienbrief-Funktion im Dokument platziert werden:

| Seriendruck starten -<br>Empfänger auswählen -<br>Seriendruck starten -<br>Seriendruck starten -                                                                                                    | <ul> <li>Definition of the second second secon</li></ul> |
|----------------------------------------------------------------------------------------------------|----------------------------------------------------------------------------------------------------|
| BAU- und GEWÄSSERSCH<br>Gestützt auf Art. 26 des Bau<br>erfolgt nachstehende Bekan                                                                                                    | HUTZPUBLIKATION<br>bewilligungsdekretes (BewD - BSG 725.1) vom 22. März 1994<br>intmachung:                                                                                                    |
| 6283 Baldegg                                                                                                    |                                                                                                    |
|                                                                                                    |                                                                                                    |
| BAUGESUCH Nr.:                                                                                                    | «GeStamInfBaugesuchNr»                                                                                                    |
| BAUGESUCH Nr.:<br>Gesuchsteller:                                                                                                    | «GeStamInfBaugesuchNr»<br>«GePersBauString»                                                                                                    |
| BAUGESUCH Nr.:<br>Gesuchsteller:<br>Projektverfasser:                                                                                                    | «GeStamInfBaugesuchNr»<br>«GePersBauString»<br>«GePersArcString»                                                                                                    |
| BAUGE SUCH Nr.:<br>Gesuchsteller:<br>Projektverfasser:<br>Parzellen-Nr.                                                                                                    | «GeStamInfBaugesuchNr»<br>«GePersBauString»<br>«GePersArcString»<br>«GeStamParNr»                                                                                                    |
| BAUGE SUCH Nr.:<br>Gesuchsteller:<br>Projektverfasser:<br>Parzellen-Nr.<br>Adresse/Standort:                                                                                                    | «GeStamInfBaugesuchNr»<br>«GePersBauString»<br>«GePersArcString»<br>«GeStamParNr»<br>Seriendruckfeld einfügen ? ×                                                                                                    |
| BAUGE SUCH Nr.:<br>Gesuchsteller:<br>Projektverfasser:<br>Parzellen-Nr.<br>Adresse/Standort:<br>Bauvorhaben:                                                                                                    | «GeStamInfBaugesuchNr»<br>«GePersBauString»<br>«GePersArcString»<br>«GeStamParNr»<br>Seriendruckfeld einfügen ? ×<br>Einfügen:<br>daressfelder @                                                                                                    |
| BAUGE SUCH Nr.:<br>Gesuchsteller:<br>Projektverfasser:<br>Parzellen-Nr.<br>Adresse/Standort:<br>Bauvorhaben:<br>Zonenplan:                                                                                                    | «GeStamInfBaugesuchNr»<br>«GePersBauString»<br>«GePersArcString»<br>«GeStamParNr»<br>Seriendruckfeld einfügen ? ×<br>Einfügen:<br>                                                                                                    |
| BAUGE SUCH Nr.:<br>Gesuchsteller:<br>Projektverfasser:<br>Parzellen-Nr.<br>Adresse/Standort:<br>Bauvorhaben:<br>Zonenplan:<br>Schutzzone/Schutzobjekte:                                                                                                    | «GeStamInfBaugesuchNr»<br>«GePersBauString»<br>«GePersArcString»<br>«GeStamParNr»<br>Seriendruckfeld einfügen ? ×<br>Eilder<br>Eider<br>Eider<br>GePersArcString<br>GePersArcString                                                                                                    |
| BAUGE SUCH Nr.:<br>Gesuchsteller:<br>Projektverfasser:<br>Parzellen-Nr.<br>Adresse/Standort:<br>Bauvorhaben:<br>Zonenplan:<br>Schutzzone/Schutzobjekte:<br>Ausnahmen:                                                                                      | «GeStamInfBaugesuchNr»<br>«GePersBauString»<br>«GePersArcString»<br>«GeStamParNr»<br>Seriendruckfeld einfügen ?<br>Einfügen:<br>Adressfelder<br>Eelder:<br>GePersAndString<br>GestamUsefvisum<br>GestamUsefvisum<br>GestamInfBauvoltaben<br>GestamInfBauvoltaben<br>GestamInfBauvoltaben<br>GestamInfBauvoltaben                                                                                                    |
| BAUGE SUCH Nr.:<br>Gesuchsteller:<br>Projektverfasser:<br>Parzellen-Nr.<br>Adresse/Standort:<br>Bauvorhaben:<br>Zonenplan:<br>Schutzzone/Schutzobjekte:<br>Ausnahmen:<br>Gewässerschutz:                                                                   | «GeStamInfBaugesuchNr»<br>«GePersBauString»<br>«GePersArcString»<br>«GeStamParNr»<br>Seriendruckfeld einfügen ? ×<br>Einfügen:<br>Adressfelder<br>Eelder:<br>GePersAnsString<br>GeStamInfBauvohaben<br>GeStamInfBauvohaben<br>GeStamInfBauvohaben<br>GeStamInfBauvohaben<br>GeStamInfBauvohaben<br>GeStamInfBauvohaben<br>GeStamInfBauvohaben<br>GeStamInfBauvohaben<br>GeStamInfBauvohaben<br>GeStamInfBauvohaben<br>GeStamInfBauvohaben<br>GestamInfBauvohaben<br>GestamInfBauvohaben                                                                                                    |
| BAUGE SUCH Nr.:<br>Gesuchsteller:<br>Projektverfasser:<br>Parzellen-Nr.<br>Adresse/Standort:<br>Bauvorhaben:<br>Zonenplan:<br>Schutzzone/Schutzobjekte:<br>Ausnahmen:<br>Gewässerschutz:<br>Auflage- und Einsprachefrist                                   | <pre>«GeStamInfBaugesuchNr» «GePersBauString» «GePersArcString» «GeStamParNr»  Einfügen:</pre>                                                                                                    |
| BAUGE SUCH Nr.:<br>Gesuchsteller:<br>Projektverfasser:<br>Parzellen-Nr.<br>Adresse/Standort:<br>Bauvorhaben:<br>Zonenplan:<br>Schutzzone/Schutzobjekte:<br>Ausnahmen:<br>Gewässerschutz:<br>Auflage- und Einsprachefrist                                   | <pre>«GeStamInfBaugesuchNr» «GePersBauString» «GePersArcString» «GeStamParNr»  Einfügen:</pre>                                                                                                    |
| BAUGE SUCH Nr.:<br>Gesuchsteller:<br>Projektverfasser:<br>Parzellen-Nr.<br>Adresse/Standort:<br>Bauvorhaben:<br>Zonenplan:<br>Schutzzone/Schutzobjekte:<br>Ausnahmen:<br>Gewässerschutz:<br>Auflage- und Einsprachefrisi<br>Auflageort und Einsprachefrisi | <pre>«GeStamInfBaugesuchNr» «GePersBauString» «GePersArcString» «GePtamParNr»  </pre> <pre> «GeStamParNr»  </pre> <pre> </pre> <pre> </pre>                                                                                                    |

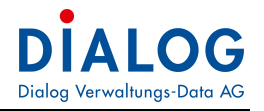

# 4. GWR; Gebäude- und Wohnungsdaten (Schnittstelle zu Housing-Stat Version 3.0)

# 4.1 Erfassung Projektdaten

Erfasst wird das Projekt über die Zusatzmaske "GWR Projekt".

|   | Projektschrittbezeichnung | Dauer | Frist bis  | Status   | Mutiert am | Notiz | Aufwand SFr. | Aufwand h | -   | 1 |   |   |  |
|---|---------------------------|-------|------------|----------|------------|-------|--------------|-----------|-----|---|---|---|--|
| • | 🥭 21010 GWR Projekt       | 20 T  | 29.09.2022 | Eröffnet | 14.11.2022 |       | 0.00         | 0.0       | 0 💋 | 2 | P | 0 |  |

Diese Maske dient für die Erfassung der zusätzlichen Informationen zum Bauprojekt. Die Angaben werden vom Bauprojekt übernommen und nach Erfassung direkt an das BfS übermittelt. Das Projekt muss somit nicht mehr im GWR (Housing-Stat) erfasst werden. Die Angaben werden in zwei Register gruppiert: Das Register "Zusatzangaben" beinhaltet zusätzliche Angaben zum Projekt.

| 🕄 GemoWin Fx   |                           |                                                            |                       |                           |         |  |  |  |  |
|----------------|---------------------------|------------------------------------------------------------|-----------------------|---------------------------|---------|--|--|--|--|
| Datei Extras   | ?                         |                                                            |                       |                           |         |  |  |  |  |
| 🕖 Home 🚺       | Baugesuche - Suche        | 2022-00 18.00                                              | 0 🛛 🛕 2022-0          | 0018.000 💌                |         |  |  |  |  |
| 🔵 🌍 Stat       | us + 🗙 📷                  |                                                            |                       |                           |         |  |  |  |  |
| Id Fehle       | rbeschreibung             |                                                            |                       |                           |         |  |  |  |  |
| > CI9003 Fehle | r in den verbundenen Gel  | auden. Bitte deren Fehle                                   | rlisten konsultieren. |                           |         |  |  |  |  |
|                |                           |                                                            |                       |                           |         |  |  |  |  |
|                |                           |                                                            |                       |                           |         |  |  |  |  |
| Eida           | . Bauproiektidentifikator | 1                                                          | 193567196             | Erhebungsstellennummer    | 97700   |  |  |  |  |
| Amt            | liche Baudossiernummer    | 2022-0018,000                                              |                       | Amtliche Baudossiernummer | 0       |  |  |  |  |
|                | madaraihu na Paunraiakt   | Neubau EEH                                                 |                       | Zusatz                    | 1       |  |  |  |  |
| U              | mschreibung bauprojekt    | Neubau Li m                                                |                       |                           |         |  |  |  |  |
|                | Bauort                    | Heimenhausen                                               |                       |                           | 2       |  |  |  |  |
|                | Grundbuchkreisnummer      |                                                            | 1                     | Parzellennummer           | 780     |  |  |  |  |
|                | Bewilligungsgrund         | Bauzone *                                                  |                       |                           |         |  |  |  |  |
|                | Typ der Auftraggeber      | Einzelfirmen oder Personengeselisch. der Immobilienbranche |                       |                           |         |  |  |  |  |
|                | Tup der Bauwerke          | Finfamilienhäuser freiste                                  |                       |                           |         |  |  |  |  |
|                | Art der Bauwerke          | Hochbau                                                    | -                     | Projektkosten total       | 1000000 |  |  |  |  |
|                | A COLI DUGINEIRE          |                                                            |                       | i rejektioster total      |         |  |  |  |  |
| Zusatzangaben  | Gebäude                   |                                                            |                       |                           |         |  |  |  |  |
|                | Projektstatus             | Projekt baubeGOnnen                                        |                       |                           | *       |  |  |  |  |
|                | Datum Baueingabe          | 04.01.2022                                                 | -                     | Datum Baubewilligung      | •       |  |  |  |  |
|                | Datum Baubeginn           | 10.02.2022                                                 | -                     | Voraussichtliche Baudauer | 6       |  |  |  |  |
|                | Datum Bauende             |                                                            | -                     | Datum Sistierung          | •       |  |  |  |  |
|                | Datum Nichtrealisierung   |                                                            | -                     | Datum Ablehnung des       | •       |  |  |  |  |
| Datum R        | Rückzug des Baugesuchs    |                                                            |                       | oodgeadd ia               |         |  |  |  |  |
|                | Freitextfeld Projekt 1    |                                                            |                       |                           | Ì       |  |  |  |  |
|                | Freitextfeld Projekt 2    |                                                            |                       |                           |         |  |  |  |  |
|                | Frenextieu Frojekt 2      | -                                                          |                       |                           |         |  |  |  |  |

Im Menü Projekt stehen folgende Buttons zur Verfügung.

| Button              | Beschreibung                                                                                                    |
|---------------------|----------------------------------------------------------------------------------------------------|
| Projekt Übermitteln | Übermittelt die Projekt-Details in einem Schritt<br>an das GWR (In der Vorgänger-Version mussten<br>die Details zuerst lokal gespeichert sein und<br>konnten erst dann an Housing-Stat übermittelt<br>werden) |

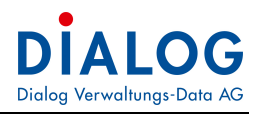

| Projekt Deaktivieren                                                                                                    | Damit kann ein Projekt in den Status "deaktiviert"<br>gesetzt werden. Diese Möglichkeit kann genutzt<br>werden, um Duplikate zu entfernen. Es muss ein<br>Grund angegeben werden. <b>Bitte beachten</b> : Das<br>Projekt wird nicht umgehend gelöscht, die An-<br>frage wird von Housing-Stat geprüft und dann<br>das Projekt gelöscht (oder die Anfrage zurück-<br>gewiesen). Es wird eine Bestätigungs-Mail von<br>Housing-Stat versandt. |
|----------------------------------------------------------------------------------------------------|----------------------------------------------------------------------------------------------------|
| 🙀 GemoWin Fx                                                                                                    | Erleichtert den Statuswechsel eines Projekts.<br>Beispiele:                                                                                                    |
| Datei Extras ?<br>Home Baugesuche - Suche<br>Status -<br>Id bewilligt setzen<br>baubegonnen setzen<br>abgeschlossen setzen<br>sistiert setzen<br>Sistierung aufheben<br>abgelehnt setzen<br>nicht realisiert setzen<br>zurückgezogen setzen | Sistierung aufheben: Um ein sistiertes Projekt<br>wieder zu aktivieren.<br>Nicht realisiert setzen: Das Projekt wird nicht<br>realisiert (z.B. aus finanziellen Gründen, etc.)                                                                                                    |

Im Register «Gebäude» werden Gebäude hinzugefügt oder verknüpft. Weiter sind die Angaben zu der «Art der Arbeiten» zu erfassen.

| Zus | atzangaben | Gebäude         |        |        |               |          |      |             |          |           |             |           |             |           |           |          |            |              |  |
|-----|------------|-----------------|--------|--------|---------------|----------|------|-------------|----------|-----------|-------------|-----------|-------------|-----------|-----------|----------|------------|--------------|--|
| (   | Neue       | e Gebäude       |        | 😂 Gebi | äude verknüpf | en       | ca c | ebäude abhä | ngen     | ¢         | Arbeit hinz | ufügen    | C           | Arbeit b  | earbeiten |          | X Arbeit o | leaktivieren |  |
|     | × Bitte St | uchtext hier ei | ngeben |        |               |          | Fin  | den         |          |           |             |           |             |           |           |          |            |              |  |
| Г   | Art der A  | Arbeit Typ      | ARBID  | EGID   | Strasse       | Eingangs | PLZ  | Ort         | Amtliche | Parzellen | Status      | Kategorie | Plausibilit | Baujahr G | Name des  | Anzahl G | Anzahl se  |              |  |
| 8   | # C        | REC             | a C    | # C    | #IIC          | REC      | # C  | # C         | REC      | # C       | # C         | REC       | REC         | REC       | REC       | REC      | R C        |              |  |
| >   | Neubau     | 6001            | 1      |        |               |          |      |             |          |           |             |           |             |           |           |          |            |              |  |

Im Menü «Gebäude» stehe folgende Buttons zur Verfügung:

| Button             | Beschreibung                                                                                                    |
|--------------------|----------------------------------------------------------------------------------------------------|
| Neue Gebäude       | Erleichtert das Erstellen eines neuen Gebäudes und das Verbinden mit dem Projekt. Art der Arbeiten = "Neubau"                                                                                                    |
| Cebäude verknüpfen | Erleichtert das Verbinden eines existierenden Gebäudes mit dem Pro-<br>jekt. Beim Verbinden mit dem Projekt muss die Art der Arbeiten definiert<br>werden (Abbruch oder Umbau). Im Falle eines Umbaus muss die ge-<br>naue Art der Arbeit angegeben werden. |
| Gebäude abhängen   | Erleichtert das Trennen eines Gebäudes von einem Projekt                                                                                                    |
| Arbeit hinzufügen  | Erleichtert das Erstellen einer Arbeit für das Projekt. Vor allem hilfreich bei Projekten vom Typ "Tiefbau".                                                                                                    |

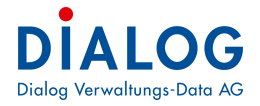

| Arbeit bearbeiten   | Erleichtert das Bearbeiten von Arbeiten.               |
|---------------------|--------------------------------------------------------|
| Arbeit deaktivieren | Erleichtert das Deaktivieren von bestehenden Arbeiten. |

Mit Klick auf Arbeit hinzufügen erscheint die Maske «Art der Arbeiten», diese sieht wie folgt aus:

| Art der Arbeiten                                                                             |                                                                                                    | x                           |
|----------------------------------------------------------------------------------------------|----------------------------------------------------------------------------------------------------|-----------------------------|
| Art der Arbeiten                                                                             | Umbau O Abbru                                                                                                    | ch                          |
| Energetische Sanierung Umnutzung Beheizte Erweiterung Thermische Solaranlage Andere Umbauten | Sanierung des Heizsystems<br>Umbauten / Renovationen im Innenbereich<br>Nicht beheizte Erweiterung<br>Photovoltaische Solaranlage | □<br>□<br>✓<br>Ok Abbrechen |
|                                                                                              |                                                                                                    |                             |

4.2 Erfassung Gebäude Mit Klick auf den Button «Neue Gebäude» kann ein neues Gebäude erfasst werden. Es erscheint folgende Erfassungsmaske:

| 🔮 GemoWin Fx                             |                     |                                          |                     |    |
|------------------------------------------|---------------------|------------------------------------------|---------------------|----|
| Datei Extras ?                           |                     |                                          |                     |    |
| 🧭 Home 🛛 🍞 Baugesuche - Suche            | 🖂 🌏 Gebäude Üb      | ersicht 🗵 🔃 💌                            |                     |    |
| 🕘 🍤 👔 🌍 Status -                         |                     |                                          |                     |    |
| Eidg. Gebäudeidentifikator               |                     | Amtliche Gebäudenummer                   |                     |    |
| BFS-Gemeindenummer                       |                     | Eidgenössischer Grundstücksidentifikator |                     |    |
| Parzellennummer                          |                     | Grundbuchkreisnummer                     |                     |    |
| Name des Gebäudes                        |                     |                                          |                     |    |
| Gebäudekategorie                         | [EditValue is null] |                                          |                     | *  |
| Gebäudeklasse                            | [EditValue is null] |                                          |                     |    |
| Gebäudestatus                            | [EditValue is null] |                                          |                     | *  |
| Koordinatenherkunft                      | [EditValue is null] | N.Gabiiudekoordinate (North)             | [                   | •  |
| Lokalcodes 1                             | ·                   | Indebaudekoordinate (Nordi)              |                     |    |
| Lokalcodes 3                             |                     | Lokalcodes 4                             |                     | _  |
| Quartier                                 | []                  |                                          |                     | _  |
|                                          |                     |                                          |                     |    |
| Bauperiode                               | [EditValue is null] |                                          |                     |    |
| Baujahr Gebäude                          |                     | Baumonat                                 | [EditValue is null] | .* |
| Abbruchjahr Gebäude                      |                     | Zivilschutzraum                          |                     |    |
| Gebäudevolumen: Norm                     | [EditValue is null] |                                          |                     |    |
| Informationsquelle zum<br>Gebäudevolumen | [EditValue is null] |                                          |                     |    |
| Gebäudefläche                            |                     | Gebäudevolumen                           |                     |    |
| Anzahl separate Wohnräume                |                     | Anzahl Geschosse                         |                     |    |
| Freitext 1                               |                     |                                          |                     |    |
| Freitext 2                               | L                   |                                          |                     |    |
| THEAT                                    | L                   |                                          |                     |    |

Die Angaben in den Registern Zusatzangaben (enthält alle zusätzlichen Informationen Eigenschaften eines Gebäudes) und Energie (enthält alle Informationen über die Wärmeerzeugung) sind einzutragen.

Unter Eingang (Eingänge und Wohnungen) werden alle verfügbaren Eingänge und Wohnungen des Gebäudes angezeigt. Wenn ein neues Gebäude erstellt wird, sind zuerst nur die Eingangs-Angaben sichtbar.

| Button                                           | Beschreibung                                                                                                    |
|--------------------------------------------------|----------------------------------------------------------------------------------------------------|
| Gebäude Übermitteln                              | Übermittelt die Gebäude-Details in einem Schritt<br>an das GWR (In der Vorgänger-Version mussten<br>die Details zuerst gespeichert und konnten erst<br>dann an Housing-Stat übermittelt werden)                                                                                                    |
| Gebäude Abbrechen                                | Damit kann ein Gebäude abgebrochen werden<br>(Status wird auf «abgebrochen» gesetzt)                                                                                                    |
| Gebäude Deaktivieren                             | Damit kann ein Gebäude in den Status "deakti-<br>viert" gesetzt werden. Diese Möglichkeit kann<br>genutzt werden, um Duplikate zu entfernen. Es<br>muss ein Grund angegeben werden. <b>Bitte be-<br/>achten</b> : Das Gebäude wird nicht umgehend ge-<br>löscht, die Anfrage wird von Housing-Stat ge-<br>prüft und dann das Gebäude gelöscht (oder die<br>Anfrage zurückgewiesen). Es wird eine Bestäti-<br>gungs-Mail von Housing-Stat versandt. |
| GernoWin Fx                                      | Erleichtert die Möglichkeit, den Gebäudestatus                                                                                                    |
| Datei Extras ?                                   |                                                                                                    |
| Home Baugesuche - Suche S Cebäude                | nichtnutzbar Setzen: Falls es nicht mehr mög-<br>lich ist, ein Gebäude zu nutzen (alt, beschädigt,<br>etc.)                                                                                                    |
| BFS-Ge baubegonnen setzen<br>Pi besthende setzen | nicht realisert setzen: Falls das Gebäude nicht realisiert wird (z.B. fehlende Geldmittel)                                                                                                    |
| Name nichtnutzbar setzen                         |                                                                                                    |
| Gel nicht realisiert setzen                      |                                                                                                    |
| Gehäudeklasse [FditValue is null]                |                                                                                                    |

**4.3** Erfassung Eingang und Wohnungen Sobald ein Gebäude im GWR erstellt ist (nach dessen Übermittlung mittels Button), wechselt die Ansicht der Re-gisterkarte wie folgt:

| 🕄 Gen  | noWin F: | X               |             |                |                |             |              |            |               |            |        |             |            |            |                |               |
|--------|----------|-----------------|-------------|----------------|----------------|-------------|--------------|------------|---------------|------------|--------|-------------|------------|------------|----------------|---------------|
| Datei  | Extra    | as ?            |             |                |                |             |              |            |               |            |        |             |            |            |                |               |
| 0      | lome     | 💏 Baugesu       | che - Suche | 🗵 🌏 Ge         | bäude Übers    | icht 🗵 🧃    | Ringstr. 8   | ×          |               |            |        |             |            |            |                |               |
| 0      | 1        | <b>@</b> 6      | Status 🕶    |                |                |             |              |            |               |            |        |             |            |            |                |               |
|        | Eid      | dg. Gebäudeide  | entifikator |                | 1451031        |             | Amt          | liche Gebä | iudenummer    |            |        |             |            |            |                |               |
|        |          | BFS-Gemeine     | denummer    | 977            |                | Eidger      | össischer Gr | undstücksi | identifikator | CH18804635 | 54784  |             |            |            |                |               |
|        |          | Parzelle        | ennummer [  | 304            |                |             | G            | irundbuchk | reisnummer    |            |        | 2           |            |            |                |               |
|        |          | Name des        | Gebäudes [  |                |                |             |              |            |               |            |        |             |            |            |                |               |
|        |          | Gebäude         | kategorie   | Gebäude ausso  | hliesslich für | Wohnnutzung |              |            |               |            |        | *           |            |            |                |               |
|        |          | Gebä            | udeklasse   | Gebäude mit ei | ner Wohnun     | 3           |              |            |               |            |        | (r          |            |            |                |               |
|        |          | Gebä            | udestatus   | Gebäude beste  | hend           |             |              |            |               |            |        |             |            |            |                |               |
|        |          |                 |             |                |                |             |              |            |               |            |        |             |            |            |                |               |
| Zusatz | angaben  | n Energie Ei    | ngänge und  | Wohnungen      |                |             |              |            |               |            |        |             |            |            |                |               |
| 4      | Neue     | er Eingang      | (           | A Neue W       | ohnung         |             |              |            |               |            |        |             |            |            |                |               |
|        | -        |                 |             |                |                | -           |              |            |               |            |        |             |            |            |                |               |
| ×      | Bitte S  | Suchtext hier e | ingeben     |                |                |             | Fin          | iden       |               |            |        |             |            |            |                |               |
| E      | DID      | EGAID           | Strasse     | Eingang Nr.    | PLZ            | Ort         | E-Eingan     | N-Eingan   | n Offizielle  | 274        |        |             |            |            |                |               |
| ₽ #    | ]c       | #DC             | # C         | a∐c            | # C            | # C         | R 🖸 C        | #Dc        |               |            |        |             |            |            |                |               |
| > 🖂    | 0        | 100875595       | Ringstrass  | e 8            | 3373           | Röthenba    | 2618597      | 1228018    | 3 Ja          |            |        |             |            |            |                |               |
|        | Woh      | inungen         |             |                |                |             |              |            |               |            |        |             |            |            |                |               |
|        | Q EDI    | ID E            | WID         | Admin Nr.      | Phy Nr.        | Stock       | Lage         | 5          | Status        | Baujahr    | Fläche | Anz. Zimmer | Adresse    | Mehrgescho | . Kocheinricht | . Nutzungsart |
|        |          | c a             | ]c          | ROC            | R C            | R C         | R C          | 1          | R C           | R C        | REC    | R C         | R          | e 🛛 c      | ROC            | R C           |
|        | > 0      | 1               |             |                |                | Parterre    | nkl links    | 1          | Wohnung b     | 1999       | 200    | 5           | Ringstr. 8 | Ja         | Ja             | Erstwohnung   |
|        |          |                 |             |                |                |             |              |            |               |            |        |             |            |            |                |               |
|        |          |                 |             |                |                |             |              |            |               |            |        |             |            |            |                |               |

- Ein neuer Eingang kann mit Klick auf "Neuer Eingang" erstellt werden.
- Eine neue Wohnung kann mit Klick auf "Neue Wohnung" erstellt werden.
- Um einen bestehenden Eingang anzuzeigen / zu bearbeiten, diesen mittels Doppel-Klick anwählen.
- Um eine bestehende Wohnung anzuzeigen / zu bearbeiten, diese mittels Doppel-Klick anwählen

| 4.3.1 Erfassungsmas                 | ske Eingang                                              |   |
|-------------------------------------|----------------------------------------------------------|---|
| 🙀 GemoWin Fx                        |                                                          |   |
| Datei Extras ?                      |                                                          |   |
| 🕖 Home 👔 Baugesuche - Suche         | e 🛛 😞 Gebäude Übersicht 🛛 🧱 Ringstr. 8 🛛 🧾 GWR Eingang 🗴 |   |
| o 🔊 📷                               |                                                          |   |
| Eidg. Gebäudeidentifikator          |                                                          |   |
| Eidg. Eingangsidentifikator         |                                                          |   |
| Eidg.<br>Gebäudeadressidentifikator |                                                          |   |
| E-Eingangskoordinate                | N-Eingangskoordinate                                     |   |
| Strassenbezeichnung                 |                                                          | 3 |
| Strassenidentifikator               | Offizielle Adresse                                       |   |
| Eingangsnummer Gebäude              |                                                          |   |
| Postleitzahl                        | (A)                                                      |   |
| Postleitzahl-Zusatzziffer           |                                                          |   |

Auch hier ist nach der Erfassung des Eingangs eine Übermittlung an das GWR (Housing-Stat) zu machen.

| Button               | Beschreibung                                                                                                    |
|----------------------|----------------------------------------------------------------------------------------------------|
| Eingang Übermitteln  | Übermittelt die Eingangs-Details in einem Schritt an das GWR (In der Vor-<br>gänger-Version mussten die Details zuerst lokal gespeichert sein und konn-<br>ten erst dann an Housing-Stat übermittelt werden)                                                                                                    |
| Eingang Deaktivieren | Damit kann ein Eingang in den Status "deaktiviert" gesetzt werden. Diese<br>Möglichkeit kann genutzt werden, um Duplikate zu entfernen. Es muss ein<br>Grund angegeben werden. <b>Bitte beachten</b> : Der Eingang wird nicht umge-<br>hend gelöscht, die Anfrage wird von Housing-Stat geprüft und dann der Ein-<br>gang gelöscht (oder die Anfrage zurückgewiesen). Es wird eine Bestäti-<br>gungs-Mail von Housing-Stat versandt. |

| TIOLE Ellassui                       | yoniuske fromung                                                  |
|--------------------------------------|-------------------------------------------------------------------|
| GemoWin Fx                           |                                                                   |
| Datei Extras ?                       |                                                                   |
| 🧭 Home 🏾 🍞 Baugesuche - Such         | e 🛛 🌏 Gebäude Übersicht 🖾 🏢 Ringstr. 8 🖾 😁 Ringstrasse 8 EWID:0 💌 |
| 2 🔊 😥 🍇 📷                            |                                                                   |
| Eidg. Gebäudeidentifikat             | or 1451031                                                        |
| Eidgenössischer Wohnungsidentifikat  | or                                                                |
| Gebäudeeinga                         | ng 0 Ringstrasse 8                                                |
| Administrative Wohnungsnumm          | er Physische Wohnungsnummer                                       |
| Lage auf dem Stockwe                 | rk                                                                |
| Wohnungsstat                         | us [EditValue is null]                                            |
| Baujahr Wohnu                        | Abbruchjahr Wohnung                                               |
| Stockwe                              | rk [EditValue is null]                                            |
| Mehrgeschossige Wohnur               | ng Kocheinrichtung                                                |
| Anzahl Zimm                          | er Wohnungsfläche                                                 |
| Nutzungsart der Wohnu                | (EditValue is null)                                               |
| Informationsquelle zur Nutzungsa     | rt [EditValue is null]                                            |
| Nutzungsbeschränkung gemäss ZW       | G [EditValue is null] *                                           |
| Kommentar zur Nutzungsart der Wohnur |                                                                   |
|                                      |                                                                   |
|                                      |                                                                   |
| Aktualisierungsdatum der Nutzungsa   | rt 🚬 👻                                                            |
| Person(en) mit Hauptwohnsi           | tz Person(en) mit Nebenwohnsitz                                   |
| Datum der ersten Belegur             | ig Datum der letzten Belegung -                                   |
| Freitextfeld Wohnung                 | 1                                                                 |
| Freitextfeld Wohnung                 | 2                                                                 |
|                                      |                                                                   |

| Button                    | Beschreibung                                                                                                    |                                                                                                    |                                                                                            |                                                                   |                                                                    |
|---------------------------|----------------------------------------------------------------------------------------------------|----------------------------------------------------------------------------------------------------|--------------------------------------------------------------------------------------------|-------------------------------------------------------------------|--------------------------------------------------------------------|
| Wohnung Über-<br>mitteln  | Übermittelt die Wohnungs-<br>mussten die Details zuerst<br>übermittelt werden)                                                            | Details in einem Se<br>lokal gespeichert s                                                                        | chritt an das GV<br>sein und konnte                                                        | VR (In der Vor<br>n erst dann ar                                  | rgänger-Version<br>n Housing-Stat                                  |
| Wohnung Ab-               | Eine Wohnung abbrechen                                                                                                    | (Status wird auf "a                                                                                               | bgebrochen" ge                                                                             | esetzt)                                                           |                                                                    |
| brechen                   |                                                                                                    |                                                                                                    |                                                                                            |                                                                   |                                                                    |
| Wohnung Deak-<br>tivieren | Damit kann eine Wohnung<br>kann genutzt werden, um<br>Bitte beachten: Die Wohr<br>sing-Stat geprüft und dann<br>wird eine Bestätigungs-Ma | i in den Status "dea<br>Duplikate zu entfern<br>nung wird nicht umg<br>n die Wohnung gelö<br>nil von Housing-Stat | ktiviert" gesetzt<br>nen. Es muss ei<br>jehend gelöscht<br>scht (oder die A<br>t versandt. | werden. Dies<br>in Grund ange<br>t, die Anfrage<br>Anfrage zurück | e Möglichkeit<br>egeben werden.<br>wird von Hou-<br>«gewiesen). Es |
| <b>A5</b>                 | Erleichtert das Umhängen                                                                                                    | einer Wohnung an                                                                                                  | einen anderen                                                                              | Eingang.                                                          |                                                                    |
|                           | 📕 Wohnung umhängen                                                                                                    |                                                                                                    |                                                                                            |                                                                   | x                                                                  |
| Umhängen                  | Eidg. Gebäudeidentifikator                                                                                                    | 1451031                                                                                                    |                                                                                            |                                                                   |                                                                    |
|                           | Eidgenössischer<br>Wohnungsidentifikator                                                                                                  | 0                                                                                                    |                                                                                            |                                                                   |                                                                    |
|                           | Besthende Eingang                                                                                                    | 0                                                                                                    | Ringstrasse 8                                                                              |                                                                   |                                                                    |
|                           | Neue Eingang                                                                                                    | [Kein Eintrag]                                                                                                    |                                                                                            |                                                                   | -                                                                  |
|                           | Grund                                                                                                    | 2                                                                                                    |                                                                                            |                                                                   |                                                                    |
|                           |                                                                                                    |                                                                                                    |                                                                                            | Umhängen                                                          | Abbrechen                                                          |

### 4.3.2 Erfassungsmaske Wohnung

1

# 5. GWR (Housing-Stat); Basisdaten

5.1 Erhebungsstelle und Baustatistik Das Menü Erhebungsstellte Baustatistik wird oben rechts auf dem Haus-Icon aufgerufen:

| 5.1.1 Register Kontakt              |                                      |             |
|-------------------------------------|--------------------------------------|-------------|
| 🕖 Home 👔 Baugesuche - Suche 🖂       | Erhebungsstelle                      |             |
|                                     |                                      |             |
| Erhebungsstellennummer              | 538                                  |             |
| Bezeichnung der Erhebungsstelle     | Bauverwaltung Baldegg                |             |
| Kontakt Kosten Abschluss & Kontroll |                                      |             |
| 2                                   |                                      |             |
| Name der Kontaktperson              | Fellmann                             |             |
| Vorname der Kontaktperson           | Stefan                               |             |
| Tel-Nummer der Kontaktperson        | 0412892284                           |             |
| Fax-Nummer der Kontaktperson        | 0                                    |             |
| E-Mail der Kontaktperson            | stefan.fellmann@dialog.ch            |             |
| Strasse                             | Seebadstrasse                        | Haus Nr. 32 |
| Ort                                 |                                      |             |
| PLZ                                 | 6283                                 | PLZ Zusatz  |
| Mit dem Symbol 🔊 werden die         | Informationen an das GWB übermittelt |             |

Mit dem Symbol . Image: werden die Informationen an das GWR übermittelt.

| 5.1.2                                                   | Register Kosten                                                                                                    |                                                                                                    |         |
|---------------------------------------------------------|----------------------------------------------------------------------------------------------------|----------------------------------------------------------------------------------------------------|---------|
| Ø Home                                                  | 👔 Baugesuche - Suche 🛛 🛛                                                                                                 |                                                                                                    |         |
| =                                                       |                                                                                                    |                                                                                                    |         |
| Erhebungsstell                                          | ennummer                                                                                                    | 538                                                                                                    |         |
| Bezeichnung o                                           | ler Erhebungsstelle                                                                                                    | Bauverwaltung Baldegg                                                                                       |         |
| Kontakt Kos                                             | sten Abschluss & Kontroll                                                                                                |                                                                                                    |         |
| Offentliche<br>Kosten Stra<br>Kosten Tiel<br>Kosten Gel | Verwaltung<br>assen im Vorjahr (in 000 Franken)<br>ibau im Vorjahr (in 000 Franken)<br>päude im Vorjahr (in 000 Franken) | Kosten Strassen im Jahr (in 000 Fr<br>Kosten Tiefbau im Jahr (in 000 Fr<br>Kosten Gebäude im Jahr (in 000 F | ranken) |
| Öffentliche<br>Kosten Stra<br>Kosten Tief<br>Kosten Gel | Untemehmen<br>assen im Vorjahr (in 000 Franken)<br>fbau im Vorjahr (in 000 Franken)<br>päude im Vorjahr (in 000 Franken) | Kosten Strassen im Jahr (in 000 F<br>Kosten Tiefbau im Jahr (in 000 Fr<br>Kosten Gebäude im Jahr (in 000 F  | ranken) |

| 5.1.3         | Register At                                                             | oschluss & Kontro     | olle                      |               |
|---------------|-------------------------------------------------------------------------|-----------------------|---------------------------|---------------|
| Ø Home        | 👘 Bauge                                                                 | suche - Suche  🕅      |                           |               |
|               | H.                                                                      |                       |                           |               |
| Erhebungsstel | llennummer                                                              |                       |                           | 538           |
| Bezeichnung   | der Erhebungs                                                           | stelle                | Bauverwaltung Baldegg     |               |
| Kontakt Ko    | sten Abschl                                                             | uss & Kontroll        |                           |               |
| ٨             |                                                                         |                       |                           |               |
| Abaabbuaa     |                                                                         |                       |                           |               |
| Abschluss a   | status                                                                  |                       |                           |               |
| Projekte m    | nit Fehler                                                              |                       |                           |               |
| Projekte m    | it Fehler<br>EPROID                                                     | BFS<br>Baudossier Nr. | BFS<br>Projektbezeichnung | BaugesuchsNr. |
| Projekte m    | EPROID<br>263042228                                                     | BFS<br>Baudossier Nr. | BFS<br>Projektbezeichnung | BaugesuchsNr. |
| Projekte m    | EPROID<br>263042228<br>263036357                                        | BFS<br>Baudossier Nr. | BFS<br>Projektbezeichnung | BaugesuchsNr. |
| Projekte m    | EPROID<br>263042228<br>263036357<br>263026616                           | BFS<br>Baudossier Nr. | BFS<br>Projektbezeichnung | BaugesuchsNr. |
| Projekte m    | EPROID<br>263042228<br>263036357<br>263026616<br>263041821              | BFS<br>Baudossier Nr. | BFS<br>Projektbezeichnung | BaugesuchsNr. |
| Projekte m    | EPROID<br>263042228<br>263036357<br>263026616<br>263041821<br>263035349 | BFS<br>Baudossier Nr. | BFS<br>Projektbezeichnung | BaugesuchsNr. |

Bedingung für den Datenaustausch via Web Services ist, dass die Gemeinde im BFS entsprechend registriert ist.

Mit dem Symbol . werden die Informationen an das GWR übermittelt.

# 5.2 Passwort

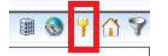

| Nachfolgendes Fenste | er erscheint: |
|----------------------|---------------|
| GWR Passwort ändern  | x             |
| GWR Usemame          | GDRJTES       |
| Neues Passwork       |               |
| ок                   | Schliessen    |
|                      |               |

# 5.3 Gebäude Übersicht / Gebäude mutieren

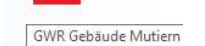

3 1 17 9

Beim Anklicken der Schaltfläche «GWR Gebäude mutieren» öffnet sich eine Suchmaske für alle Gebäude.

| 🖉 🏷 me 👘 Bauge              | suche - Suche 🛛 🌏 Gebäude Üb              | bersicht 💌      |                                                                                                    |                 |   |                       |          |                                 |        |
|-----------------------------|-------------------------------------------|-----------------|----------------------------------------------------------------------------------------------------|-----------------|---|-----------------------|----------|---------------------------------|--------|
| EGID                        |                                           | Baujahr Gebäude |                                                                                                    | Enstellt von    | • | Erstelt bis           |          |                                 |        |
| Amtliche Gebäudenummer      |                                           | Kanton          | AG +                                                                                                    | Mutiert von     | - | Mutiert bis           |          |                                 |        |
| PLZ/Ort                     | 5417 00 🔍                                 | Untersiggenthal |                                                                                                    | Parzellennummer |   | Nur fehlerhafte Gebäu | de 🗌     |                                 |        |
| Strassenbezeichnung         |                                           |                 | Image: State State St | EingangsNr.     |   | ] [                   | Anzeigen |                                 |        |
| Strassenidentfikator        |                                           |                 |                                                                                                    |                 |   |                       |          |                                 |        |
|                             | Neue Gebäude                              |                 |                                                                                                    |                 |   |                       |          |                                 |        |
| Ziehen Sie eine Spaltenüber | rschrift in diesen Bereich, um nach diese |                 |                                                                                                    |                 |   |                       |          | 85 Eitte Suchtext hier eingeben | Finden |
|                             |                                           |                 |                                                                                                    |                 |   |                       |          |                                 |        |
| 8                           |                                           |                 |                                                                                                    |                 |   |                       |          |                                 |        |
|                             |                                           |                 |                                                                                                    |                 |   |                       |          |                                 |        |

Darin können die im GWR erfassten Gebäude aufgerufen werden. Mit Klick auf ein Gebäude kann eine direkte Mutation (Eingänge, Wohnungen, etc.) vorgenommen werden, auch wenn kein Bauprojekt vorliegt. Möglich ist auch ein Gebäude zu erfassen, für welches kein Projekt vorliegt (Ältere Gebäude, Gebäude ohne Baugesuche).

#### Parametrierung 6.

6.1 Bewilligungsstatus Im Codestamm können verschiedene Baubewilligungsstatus erfasst werden.

| Ø Home       | 👔 Baugesuche - Suche 🛛 | Codearten 🗵  | BAU_BewStatus 🗙 |
|--------------|------------------------|--------------|-----------------|
|              | D 🗙 4 🖡 🕨              | 🕨 🍣 🛊        | 🛊 🔍 🐚           |
| Codeart      | BAU_BewStatus          |              |                 |
| Bezeichnung  | Bau Bewilligung Status |              |                 |
| Schutz Level | 0                      | Default Form |                 |
| Modul        | BAU                    | Tabelle Feld |                 |
| Zusatztext   |                        | Zusatznumm   | er              |
| Bezeichnung  | 1                      | Numeric 1    |                 |
| Bezeichnung  | 2                      | Numeric 2    |                 |
| Bezeichnung  | 3                      | Numeric 3    |                 |
| Bezeichnung  | 4                      | Numeric 4    |                 |
|              |                        |              |                 |
|              |                        |              |                 |

| Zi | ehen Sie eine | Spaltenüberschrift in | diesen Bereich, um nach dieser zu gruppieren |            |
|----|---------------|-----------------------|----------------------------------------------|------------|
|    | Codekey       | Kurzbezeichnung       | Bezeichnung                                  | Sortierung |
| 9  | ROC           | ROC                   | a 🛛 c                                        | ROC        |
| >  | Send          | Versendet             | Versendet                                    | 1          |
|    | Abgl          | Abgelehnt             | Abgelehnt                                    | 2          |
|    | Bew           | Bewilligt             | Bewilligt                                    | 3          |
|    | BewA          | Bew. m. Aufl.         | Bewilligt mit Auflagen                       | 4          |
|    | Erf           | Erfasst               | Erfasst                                      | 5          |
|    | Kein          | Keine Bewil           | Keine Bewilligung                            | 6          |
|    | BEWK          | Bewilligt Kant.       | Bewilligt Kanton                             | 7          |

#### Projektstatus 6.2

Hier können verschiedene Projektstatus erfasst werden.

|        | deart                                                                       | BAU_status                                                                                                    |                                                                                                    |                                                             |              |    |                                                                                                    |
|--------|-----------------------------------------------------------------------------|----------------------------------------------------------------------------------------------------|----------------------------------------------------------------------------------------------------|-------------------------------------------------------------|--------------|----|----------------------------------------------------------------------------------------------------|
| Be     | zeichnung                                                                   | Bau Status                                                                                                    |                                                                                                    |                                                             |              |    |                                                                                                    |
| Sc     | hutz Level                                                                  | 0                                                                                                    |                                                                                                    |                                                             | Default Form |    |                                                                                                    |
| Mo     | dul                                                                         | BAU                                                                                                    |                                                                                                    |                                                             | Tabelle Feld |    |                                                                                                    |
| Z      | usatztext                                                                   |                                                                                                    |                                                                                                    |                                                             | Zusatznummer |    |                                                                                                    |
| B      | ezeichnung                                                                  | 1 GWR Status                                                                                                    |                                                                                                    |                                                             | Numeric 1    |    |                                                                                                    |
| B      | ezeichnung                                                                  | 2 Farbe                                                                                                    |                                                                                                    |                                                             | Numeric 2    | 13 |                                                                                                    |
| B      | ezeichnung                                                                  | 3 Enddatum                                                                                                    |                                                                                                    |                                                             |              |    |                                                                                                    |
| B      | ezeichnung                                                                  | 4                                                                                                    |                                                                                                    | _                                                           | Numeric 4    | ĺ  |                                                                                                    |
| e      |                                                                             |                                                                                                    |                                                                                                    | ung                                                         |              |    | Sortierung                                                                                                    |
|        | Codekey                                                                     | Kurzbezeichnung                                                                                                    | Bezeichn                                                                                                    |                                                             |              |    |                                                                                                    |
|        | 800                                                                         | allic                                                                                                    | alle                                                                                                    | ung                                                         |              |    | Sortierung                                                                                                    |
| -      | RBC                                                                         | ROC                                                                                                    | REC                                                                                                    | ung                                                         |              |    | Sortierung<br>REC                                                                                                    |
| >      | a∎c<br>Neu                                                                  | R c<br>Eingereicht                                                                                                    | 80c<br>Eingereic                                                                                                    | tht                                                         |              |    | Sortierung<br>REC<br>01                                                                                                    |
| >      | Roc<br>Neu<br>Publ                                                          | RBc<br>Eingereicht<br>Publiziert                                                                                                    | R C<br>Eingereic<br>Publiziert                                                                                                    | t                                                           |              |    | Sortierung<br>REC<br>01<br>02                                                                                                    |
| >      | RIC<br>Neu<br>Publ<br>GspA                                                  | noc<br>Eingereicht<br>Publiziert<br>Publiz/Gespann                                                                                                    | Ringereic<br>Publiziert<br>Publiziert                                                                                                    | ht<br>t<br>t/Bauges                                         | pann         |    | Sortierung<br>RC<br>01<br>02<br>03                                                                                                    |
| >      | REC<br>Neu<br>Publ<br>GspA<br>Bew                                           | REC<br>Eingereicht<br>Publiziert<br>Publiz/Gespann<br>Bewilligt                                                                                                    | Ringereic<br>Publiziert<br>Publiziert<br>Bewilligt                                                                                                    | ht<br>t<br>t/Bauges                                         | pann         |    | Sortierung           nic           01           02           03           04                                                                             |
| >      | n 🛛 c<br>Neu<br>Publ<br>GspA<br>Bew<br>Beg                                  | Eingereicht<br>Publiziert<br>Publiz/Gespann<br>Bewilligt<br>Baubeginn                                                                                                    | Ringereic<br>Eingereic<br>Publiziert<br>Publiziert<br>Bewilligt<br>Baubegin                                                                                                    | tht<br>t<br>t/Bauges                                        | pann         |    | Sorberung           nic           01           02           03           04           05                                                                 |
| 2<br>> | ninc<br>Neu<br>Publ<br>GspA<br>Bew<br>Beg<br>11                             | alle<br>Eingereicht<br>Publiziert<br>Publiz/Gespann<br>Bewilligt<br>Baubeginn<br>Abnahme                                                                                                    | Ringereice<br>Publiziert<br>Publiziert<br>Bewilligt<br>Baubegin<br>Abnahme                                                                                                    | tht<br>t<br>t/Bauges<br>nn                                  | pann         |    | Sorberung           nic           01           02           03           04           05           06                                                    |
| 2 >    | nic<br>Neu<br>Publ<br>GspA<br>Bew<br>Beg<br>11<br>Rück                      | #]]t       Eingereicht       Publiziert       Publiz/Gespann       Bewilligt       Baubeginn       Abnahme       Rückzug                                                                                             | Rückzug                                                                                                    | ht<br>t<br>t/Bauges<br>nn<br>e                              | pann         |    | Sorberung           nic           01           02           03           04           05           06           07                                       |
| J >    | Neu<br>Publ<br>GspA<br>Bew<br>Beg<br>11<br>Rück<br>Gesp                     | #]]r       Eingereicht       Publiziert       Publiz/Gespann       Bewilligt       Baubeginn       Abnahme       Rückzug       Baugespann                                                                            | Rückzug<br>Baugespu                                                                                                    | ht<br>t<br>t/Bauges<br>nn<br>e<br>ann                       | pann         |    | Sorberung           nic           01           02           03           04           05           06           07           5                           |
| J >    | Neu<br>Publ<br>GspA<br>Bew<br>Beg<br>11<br>Rück<br>Gesp<br>12               | #Inc       Eingereicht       Publiziert       Publiz/Gespann       Bewilligt       Baubeginn       Abnahme       Rückzug       Baugespann       Abgeschlossen                                                        | Ricc<br>Eingereic<br>Publiziert<br>Publiziert<br>Bewilligt<br>Baubegin<br>Abnahme<br>Rückzug<br>Baugesp<br>Abgeschi                                                                                                    | tht<br>t<br>t/Bauges<br>ann<br>lossen                       | pann         |    | Sorberung           nic           01           02           03           04           05           06           07           5           96              |
| 2 ×    | Neu<br>Publ<br>GspA<br>Bew<br>Beg<br>11<br>Rück<br>Gesp<br>12<br>Abge       | #Inc       Eingereicht       Publiziert       Publiz/Gespann       Bewilligt       Baubeginn       Abnahme       Rückzug       Baugespann       Abgeschlossen       Abgeschrieben                                    | <ul> <li>Ric</li> <li>Eingereic</li> <li>Publiziert</li> <li>Publiziert</li> <li>Publiziert</li> <li>Bewilligt</li> <li>Baubegin</li> <li>Abnahme</li> <li>Rückzug</li> <li>Baugesp</li> <li>Abgeschi</li> <li>Abgeschi</li> </ul>                                                                                                    | tht<br>t<br>t/Bauges<br>ann<br>lossen<br>rieben             | pann         |    | Sorberung           nic           01           02           03           04           05           06           07           5           96           97 |
| 5 ×    | Neu<br>Publ<br>GspA<br>Bew<br>Beg<br>11<br>Rück<br>Gesp<br>12<br>Abge<br>10 | n     Eingereicht       Publiziert     Publiziert       Publiz/Gespann     Bewillgt       Baubeginn     Abnahme       Rückzug     Baugespann       Abgeschlossen     Abgeschlossen       Abgeschrieben     abgelehnt | Allic Eingereic Publiziert Publiziert Publiziert Bewilligt Baubegin Abnahme Rückzug Baugesp Abgesch Abgesch Baugesp Baugesp | ht<br>t<br>t/Bauges<br>ann<br>lossen<br>rieben<br>ch abgele | pann         |    | Sorberung<br>*C<br>01<br>02<br>03<br>04<br>05<br>06<br>07<br>5<br>96<br>97<br>98                                                                         |

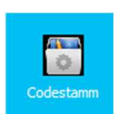

# 6.3 Letzter Prozessschritt

Hier wird definiert, bei welchem Prozessschritt einen Entscheid für ein Baugesuch gefällt wird.

|          |                                                                          | D 🗙 📢                      | ♦ ► ►                     | 2 🚔 🥄 🐚                  | ]                                                                                     |
|----------|--------------------------------------------------------------------------|----------------------------|---------------------------|--------------------------|---------------------------------------------------------------------------------------|
| Co       | deart                                                                    | BAU_EndeProzess            |                           | CodeStamm                | X                                                                                     |
| Bea      | zeichnung                                                                | BAU Letzte Prozess Sch     | nritt                     | C. I. C.                 | Ν                                                                                     |
| Sch      | hutz Level                                                               | 0                          | Defa                      | u                        | hờ                                                                                    |
| Mo<br>Zi | idul<br>usatztext                                                        | Bau                        | Tabe                      |                          |                                                                                       |
| Be       | ezeichnung                                                               | 1 Prozess Codekey          | Nur                       | Codeart<br>Code          |                                                                                       |
| Be       | ezeichnung 2 BAU Prozess Status Nu<br>ezeichnung 3 Nu<br>ezeichnung 4 Nu |                            |                           | Code<br>Bezeichnung      | 1 Sotierung 1 Letzte Prozess Schritt                                                  |
| Be       | ezeichnung                                                               | 4                          | Nur                       | Kurzbezeichnung          |                                                                                       |
| Zie      | ehen Sie ein                                                             | ne Spaltenüberschrift in o | diesen Bereich, um nach ( | Defaultwert<br>Bemerkung |                                                                                       |
|          | Codekey                                                                  | Kurzbezeichnung            | Bezeichnung               | Bemerkung                | Hinweis: Die letzte prozess schritt beim codekey eingeben. Z.B Entscheid GR ist 17011 |
| ٣        | R C                                                                      | A D C                      | 8 C                       |                          |                                                                                       |
| Þ        | 1                                                                        |                            | Letzte Prozess Schritt    | -                        | V                                                                                     |
|          |                                                                          |                            |                           | Zusatztext               |                                                                                       |
|          |                                                                          |                            |                           | Prozess Codekey          | 17011                                                                                 |
|          |                                                                          |                            |                           | BAU Prozess Status       | 2;5                                                                                   |
|          |                                                                          |                            |                           |                          |                                                                                       |
|          |                                                                          |                            |                           |                          |                                                                                       |

Im Feld Prozess-Codekey den Code des Prozessschrittes oder der Prozessschritte hineinschreiben. Im Feld Bau Prozess Status den Prozess-Status-Code eingeben (z.B. 2 für Erledigt; siehe BAU\_ProzStatus weiter unten).

Das Datum bei einem Entscheid wird dann im Suchgrid im Haupt-Bearbeitungsfenster angezeigt:

| Verwaltung                         |           |                                                                                       |                                                                      |                                    |                                                                     |                                                       |                          |               | 🗑 🚷 🌱 🟠 🎖                                                        |
|------------------------------------|-----------|---------------------------------------------------------------------------------------|----------------------------------------------------------------------|------------------------------------|---------------------------------------------------------------------|-------------------------------------------------------|--------------------------|---------------|------------------------------------------------------------------|
| Baugesuchs Nr.                     |           |                                                                                       |                                                                      | 9                                  | itatus                                                              |                                                       |                          |               |                                                                  |
| Eingang Baugesuch                  | i von     |                                                                                       | Eingang Baugesuch bis                                                | E                                  | Bau-Entscheid                                                       |                                                       |                          |               |                                                                  |
| Auflagefrist                       |           |                                                                                       |                                                                      | F                                  | Parzelle Nr.                                                        |                                                       |                          |               |                                                                  |
| Baugesuchsart                      |           |                                                                                       |                                                                      | ▼ 2                                | lone                                                                |                                                       |                          |               |                                                                  |
| Bauvorhaben                        |           |                                                                                       |                                                                      | <b>→</b> 9                         | Sachbearbeiter                                                      |                                                       |                          |               |                                                                  |
| Strasse                            |           |                                                                                       |                                                                      | c                                  | Gesuchssteller                                                      |                                                       |                          | 0             |                                                                  |
| BaugesuchsNr                       | EPROID    | Gesuchsteller                                                                         | Bauvorhaben                                                          | Strasse                            | ParzellenNr                                                         | Baugesuchsart                                         | Eingang /                | Bau-Entscheid | Baubeschrieb                                                     |
| ▲ 2012-0001.000<br>▲ 2012-0000.000 | 190883201 | Muster Max, Fagostrasse 9a, 9988 Irgendwo<br>Meier Josef, Heimatweg 5, 9999 Musterwil | Neubau, Umbau (mit/ohne Abbruch)<br>Neubau, Umbau (mit/ohne Abbruch) | Schützenstrasse<br>Schützenstrasse | <ul> <li>PARZ.TR.0080;PARZ.TR.0083</li> <li>PARZ.TR.0080</li> </ul> | Dokumenten-Test<br>Grosses Baugesuch (Neubau EFH/MFH) | 01.07.2012<br>29.08.2012 | 30.08.2012    | Bau EFH mit Wintergarten und Po<br>Neubau EFH mit Garage und Win |

# 6.4 Zonen

Die Zonen, welche bei der Erfassung der Bauparzelle aufgerufen werden, werden in der Codetabelle "OBJ-Zone" erfasst.

|      |                                                                                                    |                                                                                      |                                                                                 |                          | M   (1995-1                                                                                                    |
|------|----------------------------------------------------------------------------------------------------|--------------------------------------------------------------------------------------|---------------------------------------------------------------------------------|--------------------------|----------------------------------------------------------------------------------------------------|
| Cod  | eart O                                                                                                    | BJ_Zone                                                                              |                                                                                 |                          |                                                                                                    |
| Bez  | eichnung <mark>2</mark>                                                                                                    | nen                                                                                  |                                                                                 |                          |                                                                                                    |
| ich  | utz Level                                                                                                    | v                                                                                    |                                                                                 | Default Form             |                                                                                                    |
| Mod  | dul O                                                                                                    | BJ                                                                                   |                                                                                 | Tabelle Feld             |                                                                                                    |
| Zu   | satztext                                                                                                    |                                                                                      |                                                                                 | Zusatznummer             |                                                                                                    |
| Be:  | zeichnung 1                                                                                                    | ÜZ                                                                                   |                                                                                 | Numeric 1                |                                                                                                    |
| Be   | zeichnung 2                                                                                                    | GFZ                                                                                  |                                                                                 | Numeric 2                |                                                                                                    |
| Be   | zeichnung 3                                                                                                    | BMZ                                                                                  |                                                                                 | Numeric 3                |                                                                                                    |
| Be   | zeichnung 4                                                                                                    | GZ                                                                                   |                                                                                 | Numeric 4                |                                                                                                    |
| 71   | ter Circuiter                                                                                                    | Parallan Obranda (Bria                                                               | daara Raasida                                                                   |                          |                                                                                                    |
| Ziel | hen Sie eine S                                                                                                    | Spaltenüberschrift in<br>Kurzbezeichnung                                             | diesen Bereich, um<br>Bezeichnung                                               | nach dieser zu gruppiere | n Sortierung                                                                                                    |
| Ziel | nen Sie eine S<br>Codekey                                                                                                    | Spaltenüberschrift in<br>Kurzbezeichnung                                             | diesen Bereich, um<br>Bezeichnung                                               | nach dieser zu gruppiere | sn Sortierung                                                                                                    |
| Ziel | Codekey                                                                                                    | Spaltenüberschrift in<br>Kurzbezeichnung<br>#@c<br>K2                                | diesen Bereich, um<br>Bezeichnung<br>n©c<br>K2                                  | nach dieser zu gruppiere | en Sortierung<br>#@c<br>100                                                                                                    |
| Ziel | Codekey<br>RCc<br>100<br>101                                                                                                    | Spaltenüberschrift in<br>Kurzbezeichnung<br>RDC<br>K2<br>W1                          | Bezeichnung<br>Rezeichnung<br>RC<br>K2<br>W1                                    | nach dieser zu gruppiere | en Sortierung *©:<br>100<br>101                                                                                                    |
| Ziel | Codekey<br>Codekey<br>Cod | Spaltenüberschrift in<br>Kurzbezeichnung<br>K2<br>W1<br>W2a                          | diesen Bereich, um<br>Bezeichnung<br>a©c<br>K2<br>W1<br>W2a                     | nach dieser zu gruppiere | en Sortierung<br>C 100<br>101<br>102                                                                                                    |
| Ziel | Codekey<br>Codekey<br>Codekey<br>Codekey<br>Codekey<br>Codekey<br>100<br>101<br>102<br>103                                                                                                    | Spaltenüberschrift in<br>Kurzbezeichnung<br>K2<br>W1<br>W2a<br>W2b                   | diesen Bereich, um<br>Bezeichnung<br>RC<br>K2<br>W1<br>W2a<br>W2b               | nach dieser zu gruppiere | en Sortierung<br>C 100<br>101<br>102<br>103                                                                                                    |
| Ziel | Codekey<br>Codekey<br>Codekey<br>100<br>101<br>102<br>103<br>104                                                                                                    | Spaltenüberschrift in<br>Kurzbezeichnung<br>KZ<br>W1<br>W2a<br>W2b<br>WG2            | diesen Bereich, um<br>Bezeichnung<br>40s<br>K2<br>W1<br>W2a<br>W2b<br>WG2       | nach dieser zu gruppiere | n Sortierung<br>© c<br>100<br>101<br>102<br>103<br>104                                                                                                    |
| Ziel | Codekey<br>Codekey<br>Codekey<br>100<br>101<br>102<br>103<br>104<br>105                                                                                                    | Spaltenüberschrift in<br>Kurzbezeichnung<br>C<br>K2<br>W1<br>W2a<br>W2b<br>WG2<br>G1 | diesen Bereich, um<br>Bezeichnung<br>K2<br>W1<br>W2a<br>W2b<br>W2b<br>W62<br>G1 | nach dieser zu gruppiere | en Sortierung<br>Continuerung<br>Continuerung<br>C |

# 7. Fristenkontrolle

:=

Mit der Fristenkontrolle können die Fristen aller Baugesuche überwacht werden. Es werden alle fälligen Aktivitäten aufgelistet, der Benutzer kann entweder die Aktivitäten abschliessen oder in das entsprechende Baugesuch verzweigt werden. Die Fristenkontrolle kann auf dem Dashboard (Home) geöffnet werden.

# 7.1 Fristenkontrolle - Selektion

Im oberen Fensterbereich können die Selektionsangaben eingegeben werden:

| Friste | nkontr     | olle        |            |                  |                |                |                                                                                                    |            |             |            |              |            |            |            |             |             |
|--------|------------|-------------|------------|------------------|----------------|----------------|----------------------------------------------------------------------------------------------------|------------|-------------|------------|--------------|------------|------------|------------|-------------|-------------|
| Gesu   | ichs-Nr.   |             | Sa         | achbearbeiter    | Stefan Fellma  | nn v           | Auswahl                                                                                                    | Bezeichn   | nung        |            |              |            |            |            |             |             |
| Proze  | essfrist v | ron         | + Pr       | rozessfrist bis  | 20.10.2022     | *              | • 🗸                                                                                                    | 10020-1    | 002         |            |              | <b>^</b>   |            |            |             |             |
| A      | on frint . |             |            | ufface frict his |                |                | <b>V</b>                                                                                                    | 10021-te   | est         |            |              |            |            |            |             |             |
| Autid  | genstv     | 011         | * Al       | unagemscols      |                | *              | Image: A start of the start of the start | 10025-1    | 002         |            |              |            |            |            |             |             |
| Pro    | zess Sta   | tus         |            |                  |                |                | ×                                                                                                    | 10030-1    | 003         |            |              |            |            |            |             |             |
|        |            | Per         | ndenz      | C                | Alle           |                |                                                                                                    | 10040-1    | 004         |            |              |            |            |            |             |             |
|        |            |             |            |                  |                |                |                                                                                                    | 10050-1    | 005         |            |              |            |            |            |             |             |
|        |            |             |            |                  |                |                |                                                                                                    | 10000-1    | 007         |            |              | -          |            |            |             |             |
| +      |            | <b>V</b>    | × 7        | 1 🔘 🧉            | 0              |                | ) 脉 - 🚺                                                                                                    |            |             |            |              |            |            |            |             |             |
| Au     | iswahl     | Gesuchs-Nr. | EPROID     | Gesuchstell      | er Baubeschri  | eb Parzellen I | Vr Strasse                                                                                                    | Zone       | Gesuchsart/ | . Vorhaben | Status       | Eingang    | BK Datum   | GR Datum   | Auflage Von | Auflage Bis |
| +      |            | 2015-0015   |            | Gilgen Stefa     | a EFH mit Car  | B42            | Chlosterma                                                                                                    | at K2      | Ordenti. Ba | Neubau     | Abgeschloss  | 07.08.2015 | 15.08.2015 | 15.08.2015 | 10.08.2015  | 09.09.2015  |
| ÷      |            | 2015-0019   |            | Greco Ferna      | a EFH mit Car  | 842;849        | Aefligerstr                                                                                                    | a Diverse  | Ordenti. Ba | Neubau     | Sistiert     | 23.11.2015 |            |            | 24.11.2015  | 24.12.2015  |
| ±      |            | 2016-0000   |            | Schiess Gab      | D EFH inkl. Ca | B42            | Chlosterma                                                                                                    | at K2      | Ordenti, Ba | Neubau     | Abgeschloss. | 11.01.2016 | 19.02.2016 | 05.04.2016 | 12.01.2016  | 11.02.2016  |
|        |            | 2016-0001   |            | Meier Danie      | EFH mit Car    | 848            | Aefingestr                                                                                                    | a K2       | Ordenti, Ba | Neubau     | Eingereicht  | 15.03.2016 | 18.03.2016 | 05.04.2016 | 17.03.2016  | 18.04.2016  |
|        | Proze      | 22          |            |                  |                |                |                                                                                                    |            |             |            |              |            |            |            |             |             |
|        | 52         | Auswahl     | Projektsch | nitthezeichnung  | Bezeichnung    | Dauer          | Frist bis                                                                                                    | Status     | Mutiert am  |            |              |            |            |            |             |             |
|        |            |             | 20080 Rg   | BB-Gebühr        | Rechnung B     | 20 T           | 03.04.2016                                                                                                    | Eröffnet   | 15.03.2016  |            |              |            |            |            |             |             |
|        |            |             | 20110 Rg   | Voranfrage       | Rechnung V     | 20 T           | 03.04.2016                                                                                                    | Eröffnet   | 15.03.2016  |            |              |            |            |            |             |             |
|        |            |             | 11050 Rg   | baupolizeiliche  | Rechnung b     | 20 T           | 03.04.2016                                                                                                    | Eröffnet   | 15.03.2016  |            |              |            |            |            |             |             |
|        |            |             | 20010 Ver  | rsand Bewilligu  | Versand Be     | 20 T           | 03.04.2016                                                                                                    | Eröffnet   | 15.03.2016  |            |              |            |            |            |             |             |
|        |            |             | 20010 Ver  | rsand Bewilligu  | Versand Be     | 20 T           | 03.04.2016                                                                                                    | Eröffnet   | 15.03.2016  |            |              |            |            |            |             |             |
|        |            |             | 19080 Ste  | ellungnahme w    | Stellungnah    | 20 T           | 03.04.2016                                                                                                    | Eröffnet   | 15.03.2016  |            |              |            |            |            |             |             |
|        |            |             | 19080 Ste  | ellungnahme w    | Stellungnah    | 20 T           | 03.04.2016                                                                                                    | Eröffnet   | 15.03.2016  |            |              |            |            |            |             |             |
| +      |            | 2016-0005   |            | Beyeler Mar      | ri EFH mit Car | B42            | Chlosterma                                                                                                    | at Diverse | Ordentl. Ba | Neubau     | Baubeginn    | 25.04.2016 |            |            |             |             |
| +      |            | 2016-0006   |            | Meier Stefa      | EFH nit Car    | p 500          | Kornfeldwe                                                                                                    | eg K2      | Ordenti. Ba | Neubau     | Publiziert   | 18.05.2016 |            |            |             |             |

| Gesuchs-Nr.                                                              | Die Ba<br>kann e                                                                           | augesuchs <sup>.</sup><br>eingegeber     | -Nr. kann eingegeb<br>1 werden.                                    | en werden                           | . Auch e  | in Teil der N | lummer z | .B. "2013-0" |  |  |
|--------------------------------------------------------------------------|--------------------------------------------------------------------------------------------|------------------------------------------|--------------------------------------------------------------------|-------------------------------------|-----------|---------------|----------|--------------|--|--|
| Prozessschritt                                                           | Der Prozess                                                                                | rozessschr                               | itt kann aus dem Aı                                                | uswahlfeld                          | ausgew    | ählt werden   | :        |              |  |  |
|                                                                          | 505                                                                                        | Auswahl                                  | Projektschrittbezeichnung                                          | Bezeichnung                         | Dauer     | Frist bis     | Status   | Mutiert am   |  |  |
|                                                                          |                                                                                            |                                          | 20080 Rg BB-Gebühr                                                 | Rechnung B                          | 20 T      | 03.04.2016    | Eröffnet | 15.03.2016   |  |  |
|                                                                          | × .                                                                                        |                                          | 20110 Rg Voranfrage                                                | Rechnung V                          | 20 T      | 03.04.2016    | Eröffnet | 15.03.2016   |  |  |
|                                                                          |                                                                                            |                                          | 11050 Rg baupolizeiliche                                           | Rechnung b                          | 20 T      | 03.04.2016    | Eröffnet | 15.03.2016   |  |  |
|                                                                          |                                                                                            |                                          | 20010 Versand Bewilligu                                            | Versand Be                          | 20 T      | 03.04.2016    | Eröffnet | 15.03.2016   |  |  |
|                                                                          |                                                                                            |                                          | 10 Versand Bewilligu                                               | Versand Be                          | 20 T      | 03.04.2016    | Eröffnet | 15.03.2016   |  |  |
|                                                                          |                                                                                            |                                          | 19080 Stellungnahme w                                              | Stellungnah                         | 20 T      | 03.04.2016    | Eröffnet | 15.03.2016   |  |  |
|                                                                          |                                                                                            |                                          | 19080 Stellungnahme w                                              | Stellungnah                         | 20 T      | 03.04.2016    | Eröffnet | 15.03.2016   |  |  |
| Prozess- oder<br>Auflage Frist von<br>Prozess- oder<br>Auflage Frist bis | Die Fristen «von» können eingegeben werden.<br>Die Fristen «bis» können eingegeben werden. |                                          |                                                                    |                                     |           |               |          |              |  |  |
| Sachbearbeiter                                                           | Der S                                                                                      | achbearbei                               | iter kann aus dem A                                                | Auswahlfel                          | d ausgev  | vählt werde   | n.       |              |  |  |
| Status                                                                   | Zwei I<br>-<br>-                                                                           | Möglichkeit<br>Pendenz: E<br>Alle: Es we | en stehen zur Ausw<br>Es werden die pend<br>erden alle Aktivitäter | vahl:<br>enten Akti<br>n selektiert | vitäten s | elektiert we  | rden     |              |  |  |

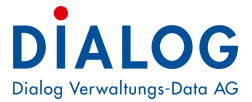

| 1.2                                   | Fristenkontrolle - Funktionen                                                                                                    |
|---------------------------------------|----------------------------------------------------------------------------------------------------|
| +                                     | Mit dieser Funktion werden alle pendenten Aktivitäten pro Baugesuch angezeigt.                                                                                                    |
|                                       | Mit dieser Funktion werden die Aktivitäten ausgeblendet und nur das Baugesuch angezeigt.                                                                                                    |
| V                                     | Mit dieser Funktion werden alle Baugesuche und deren Aktivitäten selektiert.                                                                                                    |
|                                       | Mit dieser Funktion werden alle Baugesuche und deren Aktivitäten De-Selektiert.                                                                                                    |
| M                                     | Mit dieser Funktion werden die Baugesuche und deren Aktivitäten ins Excel exportiert.                                                                                                    |
| K                                     | Mit dieser Funktion werden die Baugesuche und deren Aktivitäten in eine pdf-Datei exportiert.                                                                                                    |
| I I I I I I I I I I I I I I I I I I I | Mit dieser Funktion werden die selektierten Aktivitäten auf den Status "Eröffnet" gesetzt.<br>Mit dieser Funktion werden die selektierten Aktivitäten auf den Status "Bearbeitung" gesetzt.<br>Mit dieser Funktion werden die selektierten Aktivitäten auf den Status "Erledigt" gesetzt.<br>Mit dieser Funktion werden die selektierten Aktivitäten auf den Status "Sistiert" gesetzt.<br>Mit dieser Funktion werden die selektierten Aktivitäten auf den Status "Irrelevant" gesetzt.<br>Mit dieser Funktion werden die selektierten Aktivitäten auf den Status "Irrelevant" gesetzt.<br>Mit dieser Funktion werden die selektierten Aktivitäten auf den Status "Abgebrochen" gesetzt. |
| <b>*</b>                              | Mit dieser Funktion kann die farbliche Darstellung verändert werden.                                                                                                    |
| E                                     | Mit dieser Funktion werden die Layout-Einstellungen abgespeichert.                                                                                                    |

#### 1.12 iii

Weitere Funktionen stehen zur Verfügung:

Mit Doppelklick auf die Zeile des gewünschten Baugesuchs, öffnet das entsprechende Baugesuch:

|   | swahl   | Gesuchs-I  | Ir. EPRO                                                    | D Gesuchste                                                     | ller                                                           |                                                    |                                                     |                                            | Baubeschrieb                                                                                   |             | Parzellen Nr |                  |
|---|---------|------------|-------------------------------------------------------------|-----------------------------------------------------------------|----------------------------------------------------------------|----------------------------------------------------|-----------------------------------------------------|--------------------------------------------|------------------------------------------------------------------------------------------------|-------------|--------------|------------------|
| - |         | 2013-0003. | 000                                                         | Meier Domin                                                     | ic, Grabneweg 4                                                | , 3423 Ersiger                                     | ı                                                   |                                            | Wintergarten                                                                                   |             | 844;944      | Aefligerstrasse  |
|   | Prozess |            |                                                             |                                                                 |                                                                |                                                    |                                                     |                                            |                                                                                                |             |              |                  |
|   | ۹ /     | Auswahl    | Projektsch                                                  | ittbezeichn… ∆                                                  | Bezeichnung                                                    | Dauer                                              | Frist bis                                           | Status                                     | Mutiert am                                                                                     |             |              |                  |
|   |         |            | 10080 Eventu                                                | ll Aufforderung                                                 | Eventuell Auf                                                  | 20 T                                               | 07.06.2013                                          | Eröffnet                                   | 19.05.2013                                                                                     |             |              | _                |
| - |         | 2013-0004  | 4                                                           | Fellmann S                                                      | tefan, Rainlihal                                               | lde 9 <mark>8, 626</mark> 0                        | Reiden                                              |                                            | Einfamilienhaus                                                                                | mit Carport | 840;841      | / efligerstrasse |
|   | 1102033 |            |                                                             |                                                                 |                                                                |                                                    |                                                     |                                            |                                                                                                |             |              |                  |
|   | ۹ /     | \uswahl    |                                                             |                                                                 |                                                                |                                                    |                                                     |                                            |                                                                                                |             |              |                  |
|   |         | Auswann    | Projektsch                                                  | ittbezeichn… ∆                                                  | Bezeichnung                                                    | Dauer                                              | Frist bis                                           | Status                                     | Mutiert am                                                                                     |             |              |                  |
|   | ۱.      |            | Projektsch<br>21010 GWR P                                   | ittbezeichn… ∆<br>ojekt                                         | Bezeichnung<br>GWR Projekt                                     | Dauer<br>20 T                                      | Frist bis<br>15.06.2013                             | Status<br>Eröffnet                         | Mutiert am<br>27.05.2013                                                                       |             |              |                  |
|   |         |            | Projektsch<br>21010 GWR P<br>28110 Kontro                   | ittbezeichn… ∆<br>ojekt<br>e Anschlussgebü…                     | Bezeichnung<br>GWR Projekt<br>Kontrolle Schl                   | Dauer<br>20 T<br>20 T                              | Frist bis<br>15.06.2013<br>15.06.2013               | Status<br>Eröffnet<br>Eröffnet             | Mutiert am<br>27.05.2013<br>27.05.2013                                                         |             |              |                  |
|   |         |            | Projektsch<br>21010 GWR P<br>28110 Kontrol<br>28130 Kontrol | ittbezeichn… ∆<br>ojekt<br>e Anschlussgebü…<br>e Anschlussgebü… | Bezeichnung<br>GWR Projekt<br>Kontrolle Schl<br>Kontrolle Schl | Dauer           20 T           20 T           20 T | Frist bis<br>15.06.2013<br>15.06.2013<br>15.06.2013 | Status<br>Eröffnet<br>Eröffnet<br>Eröffnet | Mutiert am           27.05.2013           27.05.2013           27.05.2013           27.05.2013 |             |              |                  |

Ein Doppelklick auf die Zeile mit einer Aktivität, öffnet den entsprechende Prozess und der Status kann gesetzt werden:

|    |   |         | Gesuchs-I  |             | 01D Gesuchste          | ller      |                       |                           | Baubeschrieb                |                   | rzellen Nr |                 |
|----|---|---------|------------|-------------|------------------------|-----------|-----------------------|---------------------------|-----------------------------|-------------------|------------|-----------------|
| E  | - |         | 2013-0003. | 000         | Meier Domin            | ic, Grabi | iewea 4, 3423 Ersiaer | 1                         | Wintergarten                | 844               | •944       | Aefligerstrasse |
|    |   | Prozess |            |             |                        |           | æ                     | Pro                       | zess                        | ×                 |            |                 |
|    |   | ۹. /    | Auswahi    | Projektso   | hrittbezeichn 🛆        | Bezeio    | 0010 0001 000 0       | 0011016                   |                             |                   |            |                 |
|    |   |         |            | 10080 Even  | tuell Aufforderung     | Eventue   | 2013-0004.00073       | 28110 Kontrolle Ansc      | hlussgebuhren (Wasser)      |                   |            |                 |
| F. | 1 |         | 2013-0004. | 000         | Fellmann Ste           | efan, Rai | Baugesuch >> Pro      | ozess                     |                             |                   | 141        | Aefligerstrasse |
|    |   | Prozess |            |             |                        |           | ALA                   |                           |                             | X                 |            |                 |
|    |   | ۹.      | Auswahl    | Projektso   | hrittbezeichn 🛆        | Bezeio    |                       |                           |                             | The second second |            |                 |
|    |   |         |            | 21010 GWR   | Projekt                | GWR Pr    | Prozess               | 28110 Kontrolle Anschluss | sgebühren (Wasser)          |                   |            |                 |
|    |   |         |            | 28110 Kor   | trolle Anschlussg      | Kontrol   | Dauer                 | 2                         | Tagen                       | ~                 |            |                 |
|    |   |         |            | 28130 Kont  | olle Anschlussgebü     | Kontrol   | Frist von             | 27.05.2013                | Frist bis 15.06.20          | )13               |            |                 |
| E  | 1 |         | 2013-0005. | 000         | Meier Daniel           | Rosenv    | Notiz                 | 🔊 🖹 🕅 F K                 | U 🗄 🗏 🗐 🗛 🗛 👐 🎶             | := .              |            | Aefligerstrasse |
|    |   | Prozess |            |             |                        |           |                       |                           |                             |                   |            |                 |
|    |   | ۹,      | Auswahl    | Projektso   | hrittbezeichn 🛆        | Bezeix    |                       |                           |                             |                   |            |                 |
|    |   |         |            | 10020 Form  | ular formelle Kontrol  | Formula   |                       |                           |                             |                   |            |                 |
|    |   | •       |            | 10030 Gesu  | chsunterlagen unvol    | Gesuch    |                       |                           |                             |                   |            |                 |
|    |   |         |            | 10040 Uebe  | rsichtsblatt mit Eckd  | Uebersi   | Status                | Eröffnet N                | am: 27.05.20                | )13               |            |                 |
|    |   |         |            | 10050 Ordn  | er-Rücken              | Ordner    | Visum                 | Stefan Fellmann 😽         |                             |                   |            |                 |
|    |   |         |            | 10060 Zusta | indige Baubewilligun   | Zuständ   |                       |                           |                             |                   |            |                 |
|    |   |         | _ <u>_</u> | 10070 Profi | e (Kontrolle Profilier | Profile ( |                       |                           |                             |                   |            |                 |
|    |   |         |            | 10080 Even  | tuell Auttorderung     | Eventue   |                       |                           |                             |                   |            |                 |
| G  | ] |         | 2013-0006. | 000         | Meier Karl, H          | auptstra  | se 10, 6260 Reiden    |                           | Einfamillienhaus mit Garage | 1840              |            | Aefligerstrasse |

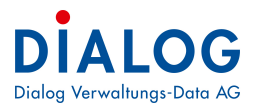

# 8. Einstellungen in der Datenbank

Die globalen Einstellungen können in nachfolgendem Fenster eingestellt werden.

| X Bitte Suchtext hier eingeben                   |                     | •             | Finden                                                                                             | eeren             |                 |                    |                                     |
|--------------------------------------------------|---------------------|---------------|----------------------------------------------------------------------------------------------------|-------------------|-----------------|--------------------|-------------------------------------|
| Ziehen Sie eine Spaltenüberschrift in diesen Ber | reich, um nach dies | ser zu gruppi | eren                                                                                               |                   |                 |                    |                                     |
| Codekey                                          | Inhalt              |               | Bemerkungen                                                                                        |                   |                 |                    |                                     |
| •                                                |                     |               |                                                                                                    |                   |                 |                    |                                     |
| BAU_Erhebungstellennummer                        | 38700               |               | 1                                                                                                  |                   |                 |                    |                                     |
| BAU_DefaultBFSGemeindeCode                       | 387                 |               | Ú.                                                                                                 |                   |                 |                    |                                     |
| BAU_SerienBriefLateBinding                       | 1                   |               | 1> LateBinding                                                                                     | mit Microsoft W   | /ord, 0>Early   | binding mit Micros | oft Word (Default: 1)               |
| BAU_GWRTestSystem                                | 0                   |               | 0> Übermittlun                                                                                     | in an Produktiv ( | GW/R 1>Übe      | rmittlung an Test  | -GWR System (Default:0)             |
| BAU_BaugesuchsNr2_Anzahl_Ziffer                  | 🌐 🕘 Globale Eir     | nstellungen   |                                                                                                    |                   |                 | ×                  |                                     |
| BAU_BaugesuchsNr2_Pro_BaugesuchsArt              | TheMyclabal ID      | 571           |                                                                                                    |                   |                 |                    | suchsart eingestellt)               |
| BAU_SerienBriefSleep                             |                     | DALL Defe     | upped                                                                                              |                   |                 |                    |                                     |
| BAU_MandantenVorlageVerzeichnis                  | Codekey             | BAU_Detau     | attorssemeindecod                                                                                  | e                 |                 |                    | -                                   |
| BAU_MandantenCheckOutVerzeichnis                 | Inhalt              | 387           |                                                                                                    |                   |                 |                    |                                     |
| BAU_OverviewAdressDarstellung                    | Mutiert vom         | SA            |                                                                                                    |                   |                 |                    | PERSADR 100VER                      |
| BAU_Gever_Integration_Titel_01                   | Mutiert am          | 07.09.201     | 1 09:54:24                                                                                         |                   |                 |                    | steller/ParzelleNr/ParzelleStrasse) |
| BAU_Gever_Integration_Titel_02                   |                     |               |                                                                                                    |                   | Ok              | Abbrachan          | steller/ParzelleNr/ParzelleStrasse) |
| BAU_Gever_Integration_Titel_03                   |                     |               |                                                                                                    |                   | UK              | Abbreat            | steller/ParzelleNr/ParzelleStrasse) |
| BAU_Gever_Integration_Titel_04                   | ParzelleNr          |               | Teil 4/5 von Geschäfts Titel (BaugesuchsNr/Baubeschrieb/Gesuchssteller/ParzelleNr/ParzelleStrasse) |                   |                 |                    |                                     |
| BAU_Gever_Integration_Titel_05                   | ParzelleStrasse     |               | Teil 5/5 von Geschäfts Titel (BaugesuchsNr/Baubeschrieb/Gesuchssteller/ParzelleNr/ParzelleStrasse) |                   |                 |                    |                                     |
| BAU_Default_PLZ                                  | 2543                |               | Default PLZ, wird in verscheidene Masken vorbelegt                                                 |                   |                 |                    |                                     |
| BAU_BewilligungStatusCode                        | Bew                 |               | Status Code von TbGmxCode, Codeart:Bau_Status                                                      |                   |                 |                    |                                     |
| BAU_BFSProjektCodeUebermittlung                  | 1                   |               | 1> Gemowin BG Nr. an BFS übermitteln. 2> Kantons BG Nr. an BFS übermitteln (Kanton FR spezif.      |                   |                 |                    |                                     |
| BAU_FristenKontrolle_FristBisTagen               | 15                  |               | Frist bis wird folge                                                                               | endes gerechne    | t, aktuelledatu | m plus anzahl Tag  | len                                 |
| BAU_GWRHostSystem                                | BFS                 |               | BFS> BFS GWR system www.housing-stat.ch, KTAG>Kanton Argaau GWR system                             |                   |                 |                    |                                     |
| BAU_FormuarNameVorNameFormat                     | 1                   |               | 1> Name, Vorn                                                                                      | ame, 2> Vorn      | ame, Name       |                    |                                     |
| BAU_MuncipalityName                              |                     |               | Gemeinde name,                                                                                     | für GWR überm     | ittelungen      |                    |                                     |
| BAU_Gever_Integration_BGText                     | Baugesuchs-Nr.      |               | Text in Titel. Entv                                                                                | weder Baugesuc    | hs-Nr,oder Di   | um. da fabrica no  | . (Romanisch)                       |
| BAU_FormularBGFormat                             | 2                   |               | Formular BG form                                                                                   | at 1> JJJJ-99     | 999.000, 2>.    | 1111.9999          |                                     |
| BAU_FormularAdressDarstellung                    | PERSADR006          |               | Formular AdressD                                                                                   | arstellung PERS   | SADR 100VER /   | PERSADR006         |                                     |
| BAU_ObjektGenerieren                             | 1                   |               | Default 0, 1 Ob                                                                                    | jekt (Gebäude     | /Wohnung) wi    | d in TbKATObjekt   | te generiert.                       |
| BAU_ObjektGebaeudeDef_ID                         | 2                   |               | TbKatObjekteDef                                                                                    | _ID von TbKatC    | bjekteDef für   | Gebäude            |                                     |
| BAU_ObjektWohnungDef_ID                          | 1                   |               | TbKatObjekteDef                                                                                    | _ID von TbKatC    | bjekteDef für   | Wohnung            |                                     |

# 8.1 Hinterlegung BFSNR

Mit select \* from TbGmxGlobal where CODEKEY like 'EWK\_Statistik\_BFSNR' wird die BFS-Nr. der Gemeinde unter Attribut Inhalt angezeigt.

Sie kann auch in der Tabelle TbGmxBfsGemeinde eruiert werden.

Diese Nummer wird wie folgt eintragen (statt 4044 die effektive Nummer angeben. Muss nicht 4-stellig sein): update TbGmxGlobal

set Inhalt = '4044'

where CODEKEY like 'BAU\_DefaultBFSGemeindeCode'

# 8.2 Hinterlegung Erhebungsstellen-Nummer

Die Nummer der Erhebungsstelle sollte die Gemeinde wissen, ansonsten kann diese auf der Housing-Stat-Seite nachgeschaut werden. Die Nr. ist üblicherweise 6stellig (i.d.R. BFS-Nr plus zwei Nullen). Diese Nr. wie folgt eintragen (statt Inhalt 123456 die korrekte Nummer aufführen):

update TbGmxGlobal

set INHALT = '123456'

where CODEKEY like 'BAU\_Erhebungstellennummer'

# 8.3 Hinterlegung Erhebungsstellen-Nummer

Eingabe Logindaten GWR sind bei den Daten zu den GWR-Benutzer zu hinterlegen und kann nur durch den Support der Dialog ausgeführt werden. Dabei nur der User-Name "updaten". Das Passwort über das Programm wechseln (Copy/Paste für das alte PW), da die Ziffern und Buchstaben nicht 1:1 widergeben werden.

# 8.4 Unternehmens-IdentifikationsNr (UID)

Diese Nummer (z.B. CHE-115.249.107) braucht es für das GWR nicht.

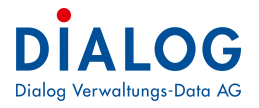

# 9. Bedienungselemente

### 9.1 Datumsfelder

#### Datumseingabe per Buchstaben (allgemeine gültige Funktion in GemoWin)

Oft gebrauchte Daten können mittels Buchstaben eingeben werden. Stellen Sie dazu den Cursor in jedes beliebige Datumsfeld.

| Auflagefrist von / bis    | 28.08.2013 | 1 | 31.12.2013 |
|---------------------------|------------|---|------------|
| Einsprachefrist von / bis |            | 1 |            |

Buchstaben und Daten:

g = gestern h = heute m = morgen

a = anfangs Jahr (1.1. des aktuellen Jahres)

e = Ende Jahr (31.12. des aktuellen Jahres)

#### Datumseingabe per Kurzzahl / Datumseingabe ohne Punkte

Daten können zudem durch Kurzzahlen eingegeben werden. Trennen Sie Tag, Monat und Jahr mit einem Punkt ohne die Nullen zu schreiben:

Wenn Sie das Feld verlassen, erscheint das komplette Datum:

| Auflagefrist von / bis    | 28.08.2013 | 28.8.13                                |
|---------------------------|------------|----------------------------------------|
| Einsprachefrist von / bis |            | 10 I                                   |
|                           |            |                                        |
| Auflagefrist von / bis    | 28.08.2013 | 28.08.2013                             |
| Einsprachefrist von / bis |            | 11 I I I I I I I I I I I I I I I I I I |

Alternativ zu den Kurzzahlen kann ein Datum ohne Punkte geschrieben werden:

| Auflagefrist von / bis<br>Einsprachefrist von / bis | 28.08.2013 | €¥ 280813<br>€¥  | Nach dem Verlassen des Feldes wird das Datum komplett abgefüllt: |
|-----------------------------------------------------|------------|------------------|------------------------------------------------------------------|
| Auflagefrist von / bis<br>Einsprachefrist von / bis | 28.08.2013 | 28.08.2013<br>** |                                                                  |

### 9.2 SCHALTFLÄCHEN FEHLER! TEXTMARKE NICHT DEFINIERT.

Bedeutung: Bildschirmknopf. Beispiele: Neu, Ändern, Löschen sind Schaltflächen:

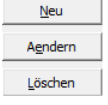

# 9.3 KONTEXTMENÜFEHLER! TEXTMARKE NICHT DEFINIERT.

Bedeutung: Funktionen, die via rechte Maustaste aufgerufen werden können. Beispiel:

| Gesuchs-Nr.   | Status        | EPROID | Gesuch   | steller                             |         | Beschrieb                               | Parzellen Nr | Parzellestrasse    | Zone  |
|---------------|---------------|--------|----------|-------------------------------------|---------|-----------------------------------------|--------------|--------------------|-------|
| 2014-0004.000 | Eingereicht   |        | Dÿ 🛄     | D. (1. )/*** * 1                    | degg    | Wintergartenbau                         | 944          | Chlostermattweg    |       |
| 2014-0003.000 | Eingereicht   |        | Fe       | Neu I A                             | 99      | Einfamilienhaus mit Carport             | 848;858      | Aefligenstrasse    | W1    |
| 2014-0002.000 | Eingereicht   |        | Fe       | Eigenschaften                       | 99      | Einfamilienhaus mit Carport             | 870          | Bernstrasse 10     | W1    |
| 2014-0001.000 | Sistiert      |        | Fe 😣     | Export +                            | 99      | Einfamilienhaus mit Garage              | 840          | Aefligenstrasse 5  | W1,QP |
| 2014-0000.000 | Eingereicht   |        | Me 🗹     | Layout speichern                    |         | Einfamilienhaus mit Carport             | 840          | Aefligenstrasse 4  | W1    |
| 2013-0015.000 | Eingereicht   |        | Fe ស     | Style auswählen                     | 99      | EFH ink. Carport                        | 858          | Bahnhofstrasse 20  | W1/W2 |
| 2013-0014.000 | Eingereicht   |        | Di       | Fortsetzung Baugesuch               | e 32, 6 | Leuchtreklame Dialog auf Firmengebäude  | 870          | Bernstrasse        | W1/W2 |
| 2013-0013.001 | Eingereicht   |        | Ra       |                                     | ring 20 | Terassenerweiterung                     | 840;874      | Aefligenstrasse    | _     |
| 2013-0013.000 | Sistiert      |        | Ra       | Stammdaten Ausdruck                 | ring 20 | Terassenerweiterung                     | 840;874      | Aefligenstrasse    |       |
| 2013-0012.000 | Eingereicht   |        | Di       | Kopie                               | ldegg   | Wintergartenbau                         | 944          | Chlostermattweg    |       |
| 2013-0011.000 | Abgeschlossen | 1      | Meier K  | arl, Hauptstrasse 10, 6283 Baldeg   | g       | Neubau Einfamilienhaus mit Carport      | 840;756      | Luzernerstrasse 45 | -     |
| 2013-0010.000 | 🍘 Bewilligt   |        | Christer | n Brigitte, Thörigenstrasse 6, 6283 | Baldegg | Neubau Einfamilienhaus mit Abstellplatz | 840          | Aefligenstrasse    | W3    |

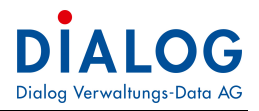

# 9.4 Tabellenfenster (Grid)

Im Tabellenfenster stehen vielfältige Sortier-, Gruppierungs- und Filtermöglichkeiten zur Verfügung.

#### 9.4.1 Layout Fehler! Textmarke nicht definiert.

Der Benutzer kann sein Layout selber bestimmen und aus einer Palette vorgegebener Darstellungen auswählen.

| ×                                                         |                                                                                                    |                                                                                                    | Gray<br>Orange                                                                                                    |                           |                                                                 |                                         |
|-----------------------------------------------------------|----------------------------------------------------------------------------------------------------|----------------------------------------------------------------------------------------------------|----------------------------------------------------------------------------------------------------|---------------------------|-----------------------------------------------------------------|-----------------------------------------|
| Geschäfts Nr. *<br>11<br>14<br>14<br>17<br>18<br>19<br>19 | Status A<br>In Bearbeitung<br>In Bearbeitung<br>In Bearbeitung<br>In Bearbeitung<br>In Bearbeitung<br>Rearbeitung | Titel<br>Erdgasleitung Quartier Fluma<br>Bachbettsanierung 2009 (Blo<br>Protokollgenehmigung<br>Kennthisnahmen<br>Bachsanierung Peuewehr | <ul> <li>Blue Office</li> <li>Olive Office</li> <li>Silver Office</li> <li>UserFormat1</li> <li>UserFormat2</li> <li>UserFormat3</li> <li>UserFormat4</li> </ul> |                           | inndatum<br>12.2008<br>12.2009<br>12.2009<br>13.2009<br>11.2014 | Endedatur<br>31, 12, 200<br>31, 12, 200 |
| 20<br>20<br>22<br>22<br>23                                | In Be Neu In Be                                                                                                   | ● In Be<br>● In Be<br>● In Be<br>● In Be<br>● Eigenschaften                                                                              |                                                                                                    |                           |                                                                 |                                         |
| 25<br>25<br>26<br>2<br>27<br>27                           | i In Be Style                                                                                                    | ort ><br>out speichern<br>e auswählen >                                                                                                  | Lilac<br>Maple<br>Marine (high co                                                                                                    | olor)                     | )3.2009<br>)2.2014<br>)4.2009                                   | 31.12.200<br>31.03.20<br>31.12.200      |
| 2 28<br>30<br>31<br>33                                    | In Be Legi                                                                                                    | slaturziele exportiern<br>chäft ausdrucken<br>Reparatur Komunalfahrzeug                                                                  | Pium (high colo<br>Pumpkin (large<br>Rainy Day<br>Red, White, and                                                                                                | or)<br>:)<br>d Blue (VGA) | )4.2009<br>)4.2009<br>)5.2009                                   | 31.12.20<br>31.12.20<br>31.12.20        |
| 2 34                                                      | In Bearbeitung                                                                                                    | Sanierung Feuerwehrmagazir                                                                                                    | Rose                                                                                                    |                           |                                                                 |                                         |

Standardmässig ist der Style "Blue Office" eingestellt. Sämtliche Änderungen und Einstellungen zu dem Tabellenfenster können benutzerspezifisch gemacht und abgelegt werden. Das Speichern der Einstellungen erfolgt über den Menübefehl "Layout speichern".

#### 9.4.2 **Export** Fehler! Textmarke nicht definiert.

Die Daten des Tabellenfensters können in die gängigsten Datenformate exportiert werden. Mit der rechten Maustaste auf eine Zeile erscheint das Kontextmenü, mit dem Menübefehl Export kann das gewünschte Format ausgewählt werden (Export in xlsx wird empfohlen).

| Geschäfts Nr. | Status             | Тур                       | Titel                     |                                                     |      | 7            | Beginndatum | Endedatum  | 1 |
|---------------|--------------------|---------------------------|---------------------------|-----------------------------------------------------|------|--------------|-------------|------------|---|
|               | 2 🍘 In Bearbeitung | Geschäftsdossier          | Ausbau und Erneuerung ur  | Ausbau und Erneuerung und Umgestaltung Bahnhofplatz |      |              |             |            | 1 |
| 1             | 3 🭘 Abgeschlossen  | Geschäftsdossier          | Moosweg: Ostzubringerstra | asse                                                |      |              | 01.01.2008  | 31.12.2012 | 1 |
| 4             | 🕴 🍘 In Bearbeitung | Geschäftsdossier          | Reglement Gemeindeordnu   | Reglement Gemeindeordnung 2009                      |      |              |             |            | 1 |
|               | i 🥘 Archiviert     | Geschäftsdossier          | Sanierung Wasserrese      | Neu                                                 |      |              | 01.04.2008  |            | Î |
| (             | 5 🥥 Archiviert     | Geschäftsdossier          | Anpassung Abwasserre      | · Cieseschaften                                     | hale | Regelungen   | 01.02.2008  |            | 1 |
|               | 7 🔵 Archiviert     | chiviert Geschäftsdossier | Beschaffung Schulbus      |                                                     |      | 15.07.2008   |             | 1          |   |
| Ę             | 8 🍘 In Bearbeitung | Geschäftsdossier          | Hompage www.muster        | Export                                              | •    | Excel Export | (xls)       | 1          | 1 |
| 10            | ) 🍘 In Bearbeitung | Geschäftsdossier          | Spenden 2014              | Layout speichern                                    | N    | Excel Export | (xlsx)      |            | 1 |
| 1             | l 🍘 In Bearbeitung | Geschäftsdossier          | Erdgasleitung Quartier 腕  | Style auswählen                                     | 1    | PDF Export   |             |            | 1 |
| 13            | 2 🥥 Archiviert     | Geschäftsdossier          | Sanierung Strasse Büür 📑  | l egislaturziele exportiern                         | 0    | HTML Expor   | t           |            | 1 |
| 13            | 3 🥥 Archiviert     | Geschäftsdossier          | Ersatzwahl Baukommise     | Geschäft ausdrucken                                 |      | CSV Export   |             |            | 1 |
| 15<br>17      | 5 🥥 Archiviert     | iviert Geschäftsdossier   | Registerharmonisierung    |                                                     |      | TXT Export   |             |            | 1 |
|               | 7 🍘 In Bearbeitung | Geschäftsdossier          | Protokollgenehmigung      |                                                     |      |              |             | 1          |   |

#### 9.4.3 Sortierung Fehler! Textmarke nicht definiert.

Die Sortierung der Datensätze kann mit Klick auf die Spaltenüberschrift erfolgen. Beim ersten Klick werden die Datensätze aufsteigend, beim zweiten Klick absteigend sortiert.

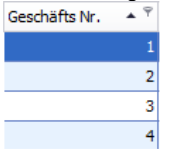

Die Sortierung kann auch über entsprechende Menübefehle ausgeführt werden, diese Menübefehle können mit der rechten Maustaste auf die Spaltenüberschrift eingeblendet werden:

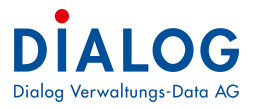

| Geschäfts Nr. |                      | Status                      |           | Тур  |  |  |
|---------------|----------------------|-----------------------------|-----------|------|--|--|
| Ą             | ↓ Auf                | steigend sortie             | ren       |      |  |  |
|               | 🖡 Abs                | teigend sortier             | en        |      |  |  |
|               | Sortierung entfernen |                             |           |      |  |  |
|               | 🔒 Nac                | h dieser Spalte             | gruppi    | eren |  |  |
|               | Gru                  | Gruppierungsfeld ausblenden |           |      |  |  |
|               | Spa                  | te entfernen                |           |      |  |  |
|               | 🖥 Spal               | tenauswahl                  |           |      |  |  |
| F             | , Opt                | imale Spaltenb              | oreite    |      |  |  |
|               | Opt                  | imale Breite (a             | lle Spalt | en)  |  |  |
|               | 🔊 Filta              | r hearheiten                |           |      |  |  |
|               |                      | <u>b</u> earbeiten          |           |      |  |  |
|               | Suc                  | he ausblenden               |           |      |  |  |
|               | Zeig                 | je Auto Filterze            | eile      |      |  |  |

**9.4.4 Gruppierung** Fehler! Textmarke nicht definiert. Die Datensätze können nach Spalteninhalten gruppiert werden. Eine Gruppierung erfolgt, indem eine Spalte mittels "Drag & Drop" in die Gruppierungsleiste verschoben wird.

| Sta | Status 🔺 |                 |                  |                                                     |            |            |  |  |  |  |  |  |
|-----|----------|-----------------|------------------|-----------------------------------------------------|------------|------------|--|--|--|--|--|--|
|     | Ges      | schäfts Nr. 🛛 🔺 | Beginndatum      | Endedatum                                           |            |            |  |  |  |  |  |  |
|     | ÷        | Status: 🥔 A     |                  |                                                     |            |            |  |  |  |  |  |  |
|     |          |                 |                  |                                                     |            |            |  |  |  |  |  |  |
|     | ÷        | Status: 🍘 A     | rchiviert        |                                                     |            |            |  |  |  |  |  |  |
|     |          |                 |                  |                                                     |            |            |  |  |  |  |  |  |
|     | -        | Status: 🍘 Iı    | n Bearbeitung    |                                                     |            |            |  |  |  |  |  |  |
| 1   |          | 1               | Geschäftsdossier | Software: Ersatzbeschaffung: Gemeindesoftware EDV   | 01.12.2013 | 15.04.2014 |  |  |  |  |  |  |
| 1   |          | 2               | Geschäftsdossier | Ausbau und Erneuerung und Umgestaltung Bahnhofplatz | 01.02.2008 | 30.06.2009 |  |  |  |  |  |  |
| 1   |          | 4               | Geschäftsdossier | Reglement Gemeindeordnung 2009                      | 01.08.2008 | 31.01.2009 |  |  |  |  |  |  |
| 1   |          | 8               | Geschäftsdossier | Hompage www.musterwil.ch                            | 14.12.2008 |            |  |  |  |  |  |  |
| V   |          | 9               | Geschäftsdossier | Einbürgenrung Ludmina Perscovic                     | 15.08.2008 |            |  |  |  |  |  |  |
| 1   |          | 10              | Geschäftsdossier | Spenden 2014                                        | 15.09.2008 |            |  |  |  |  |  |  |

Die Gruppierung kann auch über entsprechende Menübefehle ausgeführt werden, diese Menübefehle können mit der rechten Maustaste auf die Spaltenüberschrift eingeblendet werden:

| ę | Geschäfts Nr. 🔺 | Sta | tus            | ₽↓         | Aufsteigend sortieren                        |                                                      |
|---|-----------------|-----|----------------|------------|----------------------------------------------|------------------------------------------------------|
| ø | 1               | ۲   | In Bearbeitung | <b>∠</b> ↓ | Absteigend sortieren<br>Sortierung entfernen | ung: Gemeindesoftware EDV                            |
| Ø | 2               | ۲   | In Bearbeitung |            |                                              | nd Umgestaltung Bahnhofplatz                         |
| Ø | 3               | ۲   | Abgeschlosser  | 8          | Nach dieser Spalte gruppieren                | asse                                                 |
| Ø | 4               | ۲   | In Bearbeitung | -          | Gruppierungsfeld ausblenden                  | ung 2009                                             |
| Ø | 5               | ۲   | Archiviert     |            | Snalte entfernen                             | ir Vennesmühle                                       |
| Ø | 6               | ۲   | Archiviert     | 問          | Spate entremen                               | ment an neue Tarfisstruktur und kantonale Regelungen |
| Ø | 7               | ۲   | Archiviert     |            | Optimala Saaltaa kasita                      |                                                      |
| Ø | 8               | ۲   | In Bearbeitung | <b> </b> ⊷ |                                              | dı                                                   |
| Ø | 9               | ۲   | In Bearbeitung |            | Optimale Breite (alle Spalten)               | rscovic                                              |
| Ø | 10              | ۲   | In Bearbeitung | 7          | Filter <u>b</u> earbeiten                    |                                                      |
| Ø | 11              | ۲   | In Bearbeitung |            | Suche ausblenden                             | matt                                                 |
| Ø | 12              | ۲   | Archiviert     |            | Verstecke Auto Filterzeile                   | weg, mit Pflastersteinen                             |
| Ø | 13              | ۲   | Archiviert     | Ges        | schaftsdossier Ersatzwahl Baukommission      | nspräsident                                          |

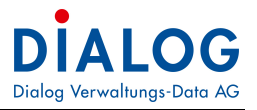

Es besteht auch die Möglichkeit nach mehreren Spalten zu gruppieren. In der Gruppierungsleiste stehen weitere Gruppierungsfunktionalitäten zur Verfügung:

| Status 🔺      | Status                     |                                                              |  |  |  |  |  |  |  |  |
|---------------|----------------------------|--------------------------------------------------------------|--|--|--|--|--|--|--|--|
| Ту            | p 🔺                        | Alle Gruppen erweitern                                       |  |  |  |  |  |  |  |  |
| Geschäfts Nr. | ▲ Titel                    | Alle Gruppen reduzieren                                      |  |  |  |  |  |  |  |  |
| → Status:     | Abgeschlos Abgeschlos      | e잠 Gruppierung zurücksetzen<br>盰 Gruppierungsfeld ausblenden |  |  |  |  |  |  |  |  |
|               |                            |                                                              |  |  |  |  |  |  |  |  |
| - Status:     | 🗸 Status: 🍘 In Bearbeitung |                                                              |  |  |  |  |  |  |  |  |
| ► Typ: 0      | Geschäftsdossi             | er                                                           |  |  |  |  |  |  |  |  |
|               |                            |                                                              |  |  |  |  |  |  |  |  |
| ► ▼ Typ:      | Mitarbeiterdos             | sier                                                         |  |  |  |  |  |  |  |  |
| 20            | 0117 Peter Muste           | er                                                           |  |  |  |  |  |  |  |  |
| 20            | 0123 Stefan Felln          | nann                                                         |  |  |  |  |  |  |  |  |
| 20            | 20124 Sandra Kurmann       |                                                              |  |  |  |  |  |  |  |  |
| 20            | 0131 Christoph K           | aufmann                                                      |  |  |  |  |  |  |  |  |
|               |                            |                                                              |  |  |  |  |  |  |  |  |
| → Typ: I      | Parzellendossie            | er                                                           |  |  |  |  |  |  |  |  |

#### Alle Gruppen erweitern

Es werden alle Gruppen expandiert und die Datensätze angezeigt.

#### Alle Gruppen reduzieren

Es werden alle Gruppen reduziert und keine Datensätze mehr angezeigt.

#### Gruppierung zurücksetzen

Alle Gruppierungen werden entfernt, es werden alle Datensätze ohne Gruppierung dargestellt.

#### Gruppierungsfeld ausblenden

Die Gruppierungsleiste wird ausgeblendet.

Die Reihenfolge der Gruppierungen kann mittels "Drag & Drop" erfolgen.

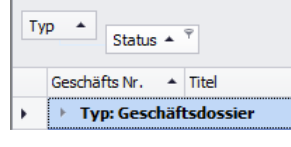

### 9.4.5 Filterung mit Autozeile

Beim Tabellenfenster wird für jede Spalte ein Autofilterzeile eingeblendet. Pro Spalte steht so ein eignes Selektionsfeld zur Verfügung, in welchem entsprechende Suchbegriffe eingegeben und Datensätze gefiltert werden können:

| Geschäfts Nr. 🔺 | Status      |        | Ŧ                   | THE                     |                                   |             |
|-----------------|-------------|--------|---------------------|-------------------------|-----------------------------------|-------------|
| 1               | 🥟 In Bearbe | Ź↓ A   | ufsteigend sortier  | en                      | schaffung: Gemeindesoftware EDV   |             |
| 2               | Din Bearbe  | Z↓ A   | bsteigend sortiere  | n                       | rung und Umgestaltung Bahnhofpl   |             |
| 3               | Abgeschl    | So     | ortierung entferne  | n                       | ngerstrasse                       |             |
| 4               | 🍘 In Bearbe | 8 N    | ach dieser Spalte o | gruppieren              | leordnung 2009                    |             |
| 5               | Archivier   | 🛱 G    | ruppierungsfeld a   | usblenden               | eservoir Vennesmühle              |             |
| 6               | Archivier   |        |                     |                         | erreglement an neue Tarfisstruktu |             |
| 7               | Archivier   | Sp     | palte entfernen     |                         | vus                               |             |
| 8               | 🍘 In Bearbe | 🛅 Sp   | paltenauswahl       |                         | sterwil.ch                        |             |
| 9               | 🔵 In Bearbe | 🗖 o    | ptimale Spaltenbr   | eite                    | nina Perscovic                    |             |
| 10              | 🍘 In Bearbe | 0      | ptimale Breite (all | e Spalten)              |                                   |             |
| 11              | 🍘 In Bearbe | 💎 Fi   | ilter bearbeiten    |                         | tier Flumatt                      |             |
| 12              | Archivier   | s.     | uche auchlenden     |                         | Büüdenweg, mit Pflastersteinen    |             |
| 13              | Archivier   | 7      | oine Auto Eiltoraci | le.                     | missionspräsident                 |             |
| 14              | 🍘 In Bearbe | 2      | eige Auto Filterzei | ie<br>Paeroetooriierong | 2009 (Blocksteinverbauung, Einba  |             |
|                 |             |        |                     |                         |                                   |             |
| Geschäfts Nr. 🔺 | Status      |        | Тур                 | Titel                   | Ť                                 | Beginndatum |
|                 |             |        |                     | *www                    |                                   |             |
| 8               | 🍘 In Bearb  | eitung | Geschäftsdossier    | Hompage www.mu          | 14.12.2008                        |             |

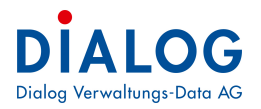

#### 9.4.6 Erweiterte Filterung

Pro Spalte können erweiterte Filterkriterien eingestellt werden. Mit der rechten Maustaste kann der Menübefehl "Filter bearbeiten" ausgewählt werden.

| Geschäfts Nr. + | Status          | Titel                      | Jurges 1 | 148-510                          | Regionda | tum Endadatum | Tue              |
|-----------------|-----------------|----------------------------|----------|----------------------------------|----------|---------------|------------------|
|                 |                 |                            | -1       | Filter                           | r bearbe | iten          | ×                |
| 78              | 🍘 In Bearbeitun | g BaugesuchsNr 2013/003, A | und C    | >                                |          |               |                  |
| 80              | 🥟 In Bearbeitun | BaugesuchsNr 2013/012, A   | [T       | [itel] beginnt mit baugesuch 😳   |          |               |                  |
| 86              | 🍘 In Bearbeitun | BaugesuchsNr 2013/001, A   | B        | Registratur] beginnt mit 4.301 💮 |          |               |                  |
| 97              | 🧑 In Bearbeitun | BaugesuchsNr 2013/002, A   |          | Archivplanbezeichnung            | 1        |               |                  |
| 98              | 🍘 In Bearbeitun | BaugesuchsNr 2013/035, H   |          | Auftraggeber                     |          |               |                  |
| 103             | 🍘 In Bearbeitun | g Baugesuchs-Nr. 0000/2013 |          | Beginndatum                      |          |               |                  |
| 104             | 🌀 In Bearbeitun | Baugesuchs-Nr. 0001/2013   |          | Endedatum                        |          |               |                  |
| 105             | 🍘 In Bearbeitun | Baugesuchs-Nr. 0002/2013   |          | Fälligkeit                       |          |               |                  |
| 106             | 🍘 In Bearbeitun | g Baugesuchs-Nr. 0003/2013 |          | Geschäfts Nr.                    |          |               |                  |
| 10105           | 🍘 In Bearbeitun | g Baugesuchs-Nr. 0004/2013 |          | GUID                             |          |               |                  |
| 10106           | 🌀 In Bearbeitun | g Baugesuchs-Nr. 0006/2013 |          | Key                              |          |               |                  |
| 20106           | 🍘 In Bearbeitun | g Baugesuchs-Nr. 0008/2013 |          | Registratur                      | Ok       | Abbrechen     | Übernehmen       |
| 20107           | 🥘 In Bearbeitun | g Baugesuchs-Nr. 0009/2013 |          | Status                           |          | ) IS2         |                  |
| 20108           | 🍘 In Bearbeitun | Baugesuchs-Nr. 0010/2013   | , Aeflig | Status Code                      |          |               | Geschäftsdossier |
| 20109           | 🍘 In Bearbeitun | Baugesuchs-Nr. 0011/2013   | , Aeflig | Text gefunden in                 |          |               | Geschäftsdossier |
| 20115           | 🍘 In Bearbeitun | Baugesuchs-Nr. 0015/2013   | , EFH in | Titel                            |          |               | Parzellendossier |
| 20126           | 🍘 In Bearbeitun | g Baugesuchs-Nr. 0000/2014 | , Einfan | Тур                              |          |               | Geschäftsdossier |
| 20128           | 🥘 In Bearbeitun | Baugesuchs-Nr. 0001/2014   | , Einfan | Verantwortlich                   |          |               | Geschäftsdossier |

Mit der Schaltfläche + können weitere Filterkriterien gewählt und ergänzt werden.

Im ersten Teil wird die zu filternde Spalte gewählt, im zweiten Teil wird die Bedingung gesetzt und im letzten Teil kann der Suchbegriff spezifiziert werden.

#### 9.4.7 Filterung mit Suchfeld

Die Datensatzfilterung mit dem Suchfeld ist ein einfacher weg zur Suche von Datensätzen im Tabellenfenster.

| Zie | shen Sie eine Spaltenüdfrächrift in desen Bereich, um nach deser zu gruppieren |                                              |              |              |             |             |              |      | × Bitte Suchtext hier eingeben |              |         | Finde    | Д.         |          |          |              |              |              |          |             |             |              |              |    |
|-----|--------------------------------------------------------------------------------|----------------------------------------------|--------------|--------------|-------------|-------------|--------------|------|--------------------------------|--------------|---------|----------|------------|----------|----------|--------------|--------------|--------------|----------|-------------|-------------|--------------|--------------|----|
|     | Gesuchs-Nr.                                                                    | Gesuchsteller                                | Beschrieb 🔺  | Parzellen Nr | Gebäude Nr. | Gebäude St  | Parzellestra | Zone | Baugesuchs                     | Bauvorhaben  | Status  | Enddatum | Eingang    | BK Datum | GR Datum | Auflagefrist | Auflagefrist | Entscheid GR | Bausumme | BG Nr. Kant | Interne BG  | Sachbearbe   | Baugesuch    | IS |
| ٣   | AD:                                                                            | AD:                                          | * <b>D</b> ¢ | s⊡c          | (D)         | <b>10</b> 0 | * <b>D</b> : | *D:  | 4Dc                            | * <b>0</b> < | -       | -        | -          | -        | -        | -            | -            | -            | -        | *Dc         | <u>ات</u> : | * <b>0</b> < | * <b>D</b> : | 1  |
| 1   | 2022-0001                                                                      | Bürki Stefan, Seebadstrasse 32, 6283 Baldegg |              | 12           |             |             | Weid 12      |      | Ordenti. Ba                    | Neubau       | Eingere |          | 02.08.2022 |          |          | 30.07.2022   | 31.08.2022   |              | 0.00     |             |             | Stefan Bürki | 2022         |    |
| 2   | 0004 0000                                                                      |                                              |              |              |             |             |              |      | Outral De                      | March and    | B       |          |            |          |          |              |              |              | 0.00     |             |             | Thomas I and | 2024         |    |

Im Suchfeld kann das Suchkriterium eingegeben werden, die Selektion erfolgt automatisch bzw. kann mit der Schaltfläche ausgeführt werden. Mit der Taste "Esc" oder Klick auf "X" kann das Suchfeld gelöscht werden.

Aufgrund der folgenden Beispiele werden die Suchmöglichkeiten erklärt:

| Suchbegriff                                   | Beschreibung                                                                                                    |
|-----------------------------------------------|----------------------------------------------------------------------------------------------------|
| Software                                      | Selektiert alle Zeilen, welche den Suchbegriff Software enthalten.                                                                                                    |
| Software Gemeinderat                          | Selektiert alle Zeilen, welche den Suchbegriff Software oder Gemeinderat enthalten.                                                                                     |
| "Software Ersatzbeschaffung"                  | Selektiert alle Zeilen, welche den Suchbegriff Software Ersatzbeschaffung enthalten.<br>(Mehrere Wörter können mit "Gänsefüsschen" zu einem Begriff geformt werden).    |
| Software +"Gasche Urs"                        | Falls mehrere Wörter als Suchbegriff eingegeben werden, so wird das Tabellenfens-<br>ter mit dem einen und dem anderen Wort gesucht.                                    |
| Titel: Software                               | Selektiert alle Zeilen, welche in der Spalte Titel den Begriff Software enthalten.<br>(Suche wird auf eine oder mehrere Spalten eingeschränkt).                         |
| Software +Gemeinderat -Office                 | Selektiert alle Zeilen, welche Software und Gemeinderat enthalten ohne die Datens-<br>ätze mit dem Begriff Office.                                                      |
| Titel: Software Status: "In Bearbei-<br>tung" | Selektiert alle Zeilen, welche in der Spalte Titel den Suchbegriff Software enthalten und in der Spalte Status den Begriff In Bearbeitung enthalten.                    |
| Software -Status: Abgeschlossen               | Selektiert alle Zeilen, welche in einer Spalte den Suchbegriff Software enthalten ohne die Datensätze, welche in der Spalte Status den Begriff Abgeschlossen enthalten. |

Bei der Suche spielt Gross- / Kleinschreibung keine Rolle.

#### 9.4.8 Summierungen Fehler! Textmarke nicht definiert.

Als letzte Zeile im Tabellenfenster oder einer Gruppe wird die Summenzeile angezeigt. Pro Spalte kann eingestellt werden, ob ein Summierungsfeld angezeigt werden soll.

| Sta | atus | •          |     |                                                     |                  |
|-----|------|------------|-----|-----------------------------------------------------|------------------|
|     | Ges  | chäfts Nr. | . * | Titel                                               | Тур              |
|     | ×    | Status:    | 6   | Abgeschlossen                                       |                  |
|     |      |            | 18  |                                                     |                  |
| •   | *    | Status:    | C   | Archiviert                                          |                  |
| 12  |      |            | 5   | Sanierung Wasserreservoir Vennesmühle               | Geschäftsdossier |
| V   |      |            | 6   | Anpassung Abwasserreglement an neue Tarfisstruktu   | Geschäftsdossier |
| 12  |      |            | 7   | Beschaffung Schulbus                                | Geschäftsdossier |
| V   |      |            | 12  | Sanierung Strasse Büüdenweg, mit Pflastersteinen    | Geschäftsdossier |
| V   |      |            | 13  | Ersatzwahl Baukommissionspräsident                  | Geschäftsdossier |
| V   |      |            | 15  | Registerharmonisierung                              | Geschäftsdossier |
| V   |      |            | 16  | Reorganisation Bereich Bildung/Schule (u.a. Änderun | Geschäftsdossier |
| V   |      |            | 21  | Wegsanierung Swimmbad                               | Geschäftsdossier |
|     |      |            | 8   | Σ Summe                                             |                  |
|     | ÷    | Status:    | 6   | Ir 🔊 Minimum                                        |                  |
|     |      |            | 76  | S Maximum                                           |                  |
|     |      |            |     | N Anzahl                                            |                  |
|     |      |            |     | ∑, Durchschnitt                                     |                  |
|     |      |            |     | ✔ Keine                                             |                  |

Folgende Summierungsfunktionen stehen zur Verfügung:

#### <u>Summe</u>

Die Inhalte der Spalte werden summiert, dies ist vor allem bei Betragsfelder sinnvoll.

#### <u>Minimum</u>

Der kleinste Inhalt der Spalte wird angezeigt.

### Maximum

Der grösste Inhalt der Spalte wird angezeigt.

#### Anzahl

Die Anzahl der Datensätze wird angezeigt.

**Durchschnitt** 

Der durchschnittliche Wert wird angezeigt.

#### 9.4.9 Spalten Ein-/Ausblenden

Pro Benutzer lässt sich einstellen, welche Spalten (Felder) angezeigt werden sollen.

| Geschäfts Nr. 📍 | Status           | Titel               | Beginndatum                     |            |
|-----------------|------------------|---------------------|---------------------------------|------------|
| 70              | 🥘 In Bearbeitung | Bodensanierung Ki   | 2 Aufsteigend sortieren         |            |
| 74              | 🥟 Abgeschlossen  | Budget 2008         | Z Absteigend sortieren          | 04.04.2007 |
| 75              | 🍘 In Bearbeitung | Bundesstatistik Qu  | Sortierung entfernen            |            |
| 78              | 🍘 In Bearbeitung | BaugesuchsNr 201    | S Nach dieser Spalte gruppieren |            |
| 79              | 🥟 Abgeschlossen  | Rechnung 2010       | Gruppierungsfeld ausblenden     | 01.01.2011 |
| 80              | 🝘 In Bearbeitung | BaugesuchsNr 201    |                                 |            |
| 83              | 🍘 In Bearbeitung | Soziale Wohlfahrt · | Spalte entfernen                | 03.05.2012 |
| 86              | 🍘 In Bearbeitung | BaugesuchsNr 201    | Spaltenauswahl                  | 30.05.2012 |
| 89              | 🍘 In Bearbeitung | Rechnung 2012       | 🛱 Optimale Spaltenbreite        |            |
| 90              | 🥭 Abgeschlossen  | Rechnung 2011       | Optimale Breite (alle Spalten)  | 01.01.2012 |
| 92              | 🍘 In Bearbeitung | Kreiselbau Sonne    | 😴 Filter hearheiten             | 01.10.2014 |
| 96              | 🍘 In Bearbeitung | Jahresrechnung 20   | Suche auchlenden                |            |
| 97              | 🍘 In Bearbeitung | BaugesuchsNr 201    | Zaine Auto Eitennile            |            |
| 98              | 🍘 In Bearbeitung | BaugesuchsNr 201    | Zeige Auto Filterzelle          |            |
| 99              | 🥟 Abgeschlossen  | Rechnung 2012       |                                 | 01.01.2013 |
| 100             | 🥭 Abgeschlossen  | Rechnung 2013       |                                 | 01.01.2014 |

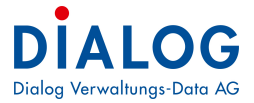

Mit der rechten Maustaste auf die Spaltenbeschriftung kann mit dem Menübefehl "Spaltenauswahl" ein Fenster eingeblendet werden, welches alle ausgeblendeten Spalten anzeigt.

| Geschäfts Nr. 📍 | Status           | Titel                             | Beginndatum  |        | Endedatum |            |
|-----------------|------------------|-----------------------------------|--------------|--------|-----------|------------|
| 70              | 箯 In Bearbeitung | Bodensanierung Kupferablagerung   | )            |        |           |            |
| 74              | 🥟 Abgeschlossen  | Budget 2008                       |              | 04.04. | 2007      | 31.10.2007 |
| 75              | 🍘 In Bearbeitung | Bundesstatistik Quartalslieferung | Anpassen     | ×      |           |            |
| 78              | 🍘 In Bearbeitung | BaugesuchsNr 2013/003, Anbau V    | Auftraggeber |        |           |            |
| 79              | 🥟 Abgeschlossen  | Rechnung 2010                     | GUID         | _      | 2011      | 31.03.2011 |
| 80              | 🍘 In Bearbeitung | BaugesuchsNr 2013/012, Anbau V    | Key          |        |           |            |
| 83              | 🍘 In Bearbeitung | Soziale Wohlfahrt - Sozialdienste | Status Code  |        | 2012      |            |
| 86              | 🍘 In Bearbeitung | BaugesuchsNr 2013/001, Anbau V    |              | _      | 2012      | 30.09.3012 |
| 89              | 🍘 In Bearbeitung | Rechnung 2012                     |              |        |           |            |
| 90              | 🥟 Abgeschlossen  | Rechnung 2011                     |              |        | 2012      | 31.03.2012 |
| 92              | In Bearbeitung   | Kreiselbau Sonne                  |              |        | 2014      | 31.12.2014 |

Mit "Drag & Drop" kann eine Spalte in das Fenster "Anpassen" gezogen werden. Soll eine Spalte wieder eingeblendet werden, so kann diese ebenfalls mittels "Drag & Drop" vom Fenster "Anpassen" entfernt werden.

#### 9.4.10 Spaltenreihenfolge

Die Reihenfolge der Spalten kann benutzerspezifisch eingestellt werden. Die zu verschiebende Spalte wird in der Spaltenbeschriftung mittels "Drag & Drop" verschoben.

|   |                 |                    | ₽<br>                                                         |             |            |                  |                             |
|---|-----------------|--------------------|---------------------------------------------------------------|-------------|------------|------------------|-----------------------------|
|   | Geschäfts Nr. 📍 | 7 Status Typ       | Titel                                                         | Beginndatum | Endedatum  | Тур Ϋ            | Verantwortlich              |
| V | 3 70            | 0 🝘 In Bearbeitung | Bodensanierung Kupferablagerung                               |             |            | Geschäftsdossier | Gemeinderat - Blatter Peter |
| V | 74              | 4 🥟 Abgeschlossen  | Budget 2008                                                   | 04.04.2007  | 31.10.2007 | Geschäftsdossier | Gemeinderat - Blatter Peter |
| V | 75              | 5 🥟 In Bearbeitung | Bundesstatistik Quartalslieferung                             |             |            | Geschäftsdossier | Gemeinderat - Gasche Urs    |
| V | 78              | 8 🍘 In Bearbeitung | BaugesuchsNr 2013/003, Anbau Wintergarten, ParzelleNr 7870, H |             |            | Geschäftsdossier | Gemeinderat - Gasche Urs    |
| V | 79              | 9 🥟 Abgeschlossen  | Rechnung 2010                                                 | 01.01.2011  | 31.03.2011 | Geschäftsdossier | Gemeinderat - Gasche Urs    |

#### 9.4.11 Spaltenbreite

Die Spaltenbreite kann benutzerspezifisch eingestellt werden. Auf der rechten Seite der Spaltenbeschriftung erscheinen zwei Pfeile, die Spaltenbreite kann eingestellt werden.

| Geschäfts Nr. | Status           | Тур 🖒            | ¢ *                                                                          |
|---------------|------------------|------------------|------------------------------------------------------------------------------|
| 70            | 🕘 In Bearbeitung | Geschäftsdossier | Bodensanierung Kupferablagerung                                              |
| 74            | 🥟 Abgeschlossen  | Geschäftsdossier | Budget 2008                                                                  |
| 75            | 🍘 In Bearbeitung | Geschäftsdossier | Bundesstatistik Quartalslieferung                                            |
| 78            | 🍘 In Bearbeitung | Geschäftsdossier | BaugesuchsNr 2013/003, Anbau Wintergarten, ParzelleNr 7870, Heinrichweg 7, K |
| 79            | 🥟 Abgeschlossen  | Geschäftsdossier | Rechnung 2010                                                                |

Mit der rechten Maustaste auf die Spaltenbeschriftung können weitere Funktionen ausgewählt werden:

| Geschäfts Nr. 🎽 | Status           | Тур              | Titel      |     |                                | Ť                                   |
|-----------------|------------------|------------------|------------|-----|--------------------------------|-------------------------------------|
| 70              | 🥘 In Bearbeitung | Geschäftsdossier | Bodensan   | ₿₽  | Aufsteigend sortieren          |                                     |
| 74              | 🭘 Abgeschlossen  | Geschäftsdossier | Budget 20  | Ă↓  | Absteigend sortieren           |                                     |
| 75              | 🍘 In Bearbeitung | Geschäftsdossier | Bundessta  |     | Sortierung entfernen           |                                     |
| 78              | 🍘 In Bearbeitung | Geschäftsdossier | Baugesud   | 0   | Nach dieser Spalte gruppieren  | 7870, Heinrichweg 7, K              |
| 79              | 🥟 Abgeschlossen  | Geschäftsdossier | Rechnung   | 9 💼 | Gruppierungsfeld ausblenden    |                                     |
| 80              | 🍘 In Bearbeitung | Geschäftsdossier | Baugesud   |     | orappierungsielu aussielluen   | <sup>•</sup> 7872, Hauptstrasse 7,  |
| 83              | 🝘 In Bearbeitung | Geschäftsdossier | Soziale W  |     | Spalte entfernen               |                                     |
| 86              | 🍘 In Bearbeitung | Geschäftsdossier | Baugesud   | Ē   | Spaltenauswahl                 | · 7872, Hauptstrasse 7,             |
| 89              | 🝘 In Bearbeitung | Geschäftsdossier | Rechnung   | ₽   | Optimale Spaltenbreite         |                                     |
| 90              | 🥟 Abgeschlossen  | Geschäftsdossier | Rechnung   |     | Optimale Breite (alle Spalten) |                                     |
| 92              | 🝘 In Bearbeitung | Geschäftsdossier | Kreiselbau | ۲   | Filter hearbeiten              |                                     |
| 96              | 🍘 In Bearbeitung | Geschäftsdossier | Jahresred  | v   | Such a such land an            |                                     |
| 97              | 🝘 In Bearbeitung | Parzellendossier | Baugesud   |     | Suche ausbienden               | <sup>•</sup> 7871, Dorfstrasse 3, M |
| 98              | 🍘 In Bearbeitung | Geschäftsdossier | Baugesud   | _   | Zeige Auto Filterzeile         | , Schwimmbad, Muster H              |
| 99              | 🥟 Abgeschlossen  | Geschäftsdossier | Rechnung   | 201 | 2                              |                                     |

Mit dem Menübefehl "Optimale Spaltenbreite" wird die selektierte Spalte so dargestellt, dass es den längsten Inhalt vollständig darstellt. Mit dem Menübefehl Optimale Spaltenbreite (alle Spalten) werden alle Spalten des Tabellenfensters optimiert.

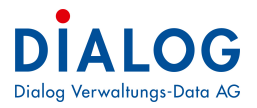

# Stichwortverzeichnis

| A         |    |
|-----------|----|
| Anstösser | 18 |
| Ausnahmen | 14 |

## В

| Baugesuch kopieren                       | 21     |
|------------------------------------------|--------|
| Baugesuchsnummer                         | 12, 22 |
| Bearbeiten eines bestehenden Baugesuches |        |
| Bedingungen                              | 14     |
| Bemerkungen                              |        |
| Beschrieb                                |        |
| Button                                   |        |
|                                          |        |

# С

| Check in  | 20 |
|-----------|----|
| Check out | 20 |

# D

| 8  |
|----|
| 19 |
| 14 |
| 19 |
|    |

# Ε

| Eingabemasken                  | 24 |
|--------------------------------|----|
| Ergänzende Angaben             | 21 |
| Ersatzabgabe Schutzraumpflicht | 27 |
| Erweiterte Filterung           | 46 |
| Export                         | 43 |
| Extras                         | 8  |

# F

| Filterung mit Autozeile | 45 |
|-------------------------|----|
| Filterung mit Suchfeld  | 46 |
| Fortsetzung Baugesuch   | 22 |

# G

| GmFx        | 7 |
|-------------|---|
| Gruppierung |   |
|             |   |

# Н

| Handbuch             | 6  |
|----------------------|----|
| Hausnummer bestellen | 26 |
| Hausnummer montieren | 26 |

# Κ

| Keine Datei gefunden | 7  |
|----------------------|----|
| Kontextmenü          | 42 |

# L

| Laufnummer               | . 22 |
|--------------------------|------|
| Layout                   | . 43 |
| Löschen eines Baugesuchs | . 23 |

# М

| Mehrere Personen erfassen |  |
|---------------------------|--|
|---------------------------|--|

# Ν

| Nach Baubeginn                | 14 |
|-------------------------------|----|
| Neuerfassen eines Baugesuches | 10 |

# Ρ

| Parzellen- und Zonenangaben | 12 |
|-----------------------------|----|
| Personen                    | 15 |
| Personendaten               | 15 |
| Personendaten kopieren      | 19 |
| Personentypen               | 15 |
| Projektschritt              | 24 |
| Prozess-/Projektschritt     | 24 |
| Prozessschritt              | 24 |
|                             |    |

# S

| Sortierung               | 43     |
|--------------------------|--------|
| Spalten Ein-/Ausblenden  | 47     |
| Stammdaten               | 11, 22 |
| Status Prozessschritt    |        |
| Suchen eines Baugesuches | 9      |
| Suffix                   | 22     |
| Summierungen             | 47     |

### V

| Versionshinweis    | 4      |
|--------------------|--------|
| Vorgängerversionen | 20     |
| Vorhabenbeschrieb  | 12, 14 |

# Ζ

| Zonen        | 14 |
|--------------|----|
| Zusatzmasken | 24 |